# OMRON

CJ Series General-purpose Serial Connection Guide (RS-232C) OMRON Corporation Displacement Sensor (ZW-7000 series)

## About Intellectual Property Rights and Trademarks

Microsoft product screen shots reprinted with permission from Microsoft Corporation. Windows is a registered trademark of Microsoft Corporation in the USA and other countries. Company names and product names in this document are the trademarks or registered trademarks of their respective companies.

# Table of Contents

| 1.  | Related Manuals1                            |  |  |  |
|-----|---------------------------------------------|--|--|--|
| 2.  | Terms and Definitions                       |  |  |  |
| 3.  | Precautions                                 |  |  |  |
| 4.  | Overview                                    |  |  |  |
| 5.  | Applicable Devices and Device Configuration |  |  |  |
| 5.  | .1. Applicable Devices                      |  |  |  |
| 5.  | .2. Device Configuration                    |  |  |  |
| 6.  | Serial Communications Settings 8            |  |  |  |
| 6.  | .1. Parameters                              |  |  |  |
| 6.  | .2. Cable Wiring                            |  |  |  |
| 7.  | Serial Communications Connection Procedure  |  |  |  |
| 7.  | .1. Work Flow                               |  |  |  |
| 7.  | .2. Sensor Controller Setup 12              |  |  |  |
| 7.  | .3. PLC Setup                               |  |  |  |
| 7.  | .4. Serial Communication Status Check       |  |  |  |
| 8.  | Initialization method47                     |  |  |  |
| 8.  | .1. Initializing PLC                        |  |  |  |
| 8.  | .1. Initializing Sensor Controller 48       |  |  |  |
| 9.  | Program                                     |  |  |  |
| 9.  | .1. Overview                                |  |  |  |
| 9.  | .2. Communications Sequence 54              |  |  |  |
| 9.  | .3. Error Detection Processing 56           |  |  |  |
| 9.  | .4. Memory Maps 57                          |  |  |  |
| 9.  | .5. Ladder Program 60                       |  |  |  |
| 9.  | .6. Protocol Macro Data                     |  |  |  |
| 9.  | .7. Timing Chart                            |  |  |  |
| 9.  | .8. Error processing                        |  |  |  |
| 10. | Revision History77                          |  |  |  |

# 1. Related Manuals

To ensure system safety, make sure to always read and follow the information provided in all Safety Precautions and Precautions for Safe Use in the manuals for each device which is used in the system.

| Cat. No. | Model            | Manual name                             |  |  |
|----------|------------------|-----------------------------------------|--|--|
| W472     | CJ2M-CPU[][]     | CJ-series                               |  |  |
|          | CJ2H-CPU6[]      | CJ2 CPU Unit                            |  |  |
|          | CJ2H-CPU6[]-EIP  | Hardware USER'S MANUAL                  |  |  |
| W473     | CJ2M-CPU[][]     | CJ-series                               |  |  |
|          | CJ2H-CPU6[]      | CJ2 CPU Unit                            |  |  |
|          | CJ2H-CPU6[]-EIP  | Software USER'S MANUAL                  |  |  |
| W336     | CJ1W-SCU[]1-V1   | CJ Series                               |  |  |
|          | CJ1W-SCU[]2      | Serial Communications Units             |  |  |
|          |                  | OPERATION MANUAL                        |  |  |
| W474     | CJ2[]-CPU[][]    | CJ Series                               |  |  |
|          |                  | Programmable Controllers                |  |  |
|          |                  | INSTRUCTIONS REFERENCE MANUAL           |  |  |
| W446     | CXONE-AL[][]C-V4 | CX-Programmer                           |  |  |
|          | / AL[][]D-V4     | OPERATION MANUAL                        |  |  |
| W344     | CXONE-AL[][]C-V4 | CX-Protocol                             |  |  |
|          | / AL[][]D-V4     | OPERATION MANUAL                        |  |  |
| Z362     | ZW-7000[]        | Displacement Sensor ZW-7000 series      |  |  |
|          |                  | Confocal Fiber Type                     |  |  |
|          |                  | Displacement Sensor User's Manual       |  |  |
| Z363     | ZW-7000[]        | Displacement Sensor ZW-7000 series      |  |  |
|          |                  | Confocal Fiber Type Displacement Sensor |  |  |
|          |                  | User's Manual for Communications        |  |  |
|          |                  | Settings                                |  |  |

# 2. Terms and Definitions

| Term            | Explanation and Definition                                                 |  |  |  |
|-----------------|----------------------------------------------------------------------------|--|--|--|
| Protocol macro  | A protocol macro is a function that enables data to be sent and received   |  |  |  |
|                 | with general-purpose external devices.                                     |  |  |  |
|                 | This function can be realised by executing the protocol macro instruction  |  |  |  |
|                 | (hereinafter referred to as PMCR instruction) in a CPU Unit's user program |  |  |  |
|                 | through storing procedures for sending and receiving data (protocols) in a |  |  |  |
|                 | Serial Communications Board or a Serial Communications Unit to             |  |  |  |
|                 | exchange data with general-purpose external devices.                       |  |  |  |
| Protocol        | A unit of independent communication processing with a specific             |  |  |  |
|                 | general-purpose device. A protocol includes procedures for sending and     |  |  |  |
|                 | receiving data. A protocol consists of more than one sequence.             |  |  |  |
| Sequence        | A unit of the independent communication processing which can be started    |  |  |  |
|                 | by executing the PMCR instruction in a program. A sequence that is started |  |  |  |
|                 | by the instruction executes steps registered in its own sequence.          |  |  |  |
| Step            | A unit to execute any one of the followings: message send processing,      |  |  |  |
|                 | message receive processing, message send/receive processing, receive       |  |  |  |
|                 | buffer clear, or step wait. Up to 15 steps can be set for per sequence.    |  |  |  |
| Send message    | A communication frame (command) to send to general-purpose external        |  |  |  |
|                 | devices. A send message is invoked by steps in the sequence and is sent    |  |  |  |
|                 | to general-purpose external devices.                                       |  |  |  |
| Receive message | A communication frame (response) received from general-purpose             |  |  |  |
|                 | external devices. A receive message is invoked by steps in the sequence    |  |  |  |
|                 | and is compared with data received from general-purpose external           |  |  |  |
|                 | devices.                                                                   |  |  |  |
| Receive matrix  | A function to register and use some communication frames (responses)       |  |  |  |
|                 | when more than one communication frame is expected to be received from     |  |  |  |
|                 | general-purpose external devices. The receive processing can be            |  |  |  |
|                 | executed according to registered communication frames by using this        |  |  |  |
|                 | function.                                                                  |  |  |  |

# 3. Precautions

- (1) Understand the specifications of devices which are used in the system. Allow some margin for ratings and performance. Provide safety measures, such as installing a safety circuit, in order to ensure safety and minimize the risk of abnormal occurrence.
- (2) To ensure system safety, make sure to always read and follow the information provided in all Safety Precautions and Precautions for Safe Use in the manuals for each device which is used in the system.
- (3) The user is encouraged to confirm the standards and regulations that the system must conform to.
- (4) It is prohibited to copy, to reproduce, and to distribute a part or the whole of this document without the permission of OMRON Corporation.
- (5) The information contained in this document is current as of June 2016. It is subject to change for improvement without notice.

The following notations are used in this document.

A Caution Indicates a potentially hazardous situation which, if not avoided, may result in minor or moderate injury or property damage.

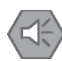

### Point on safety

Precautions on what to do and what not to do to ensure safe usage of the product.

#### Precautions for Correct Use

Precautions on what to do and what not to do to ensure proper operation and performance.

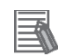

#### **Additional Information**

Additional information to read as required.

This information is provided to increase understanding or make operation easier.

#### Symbol

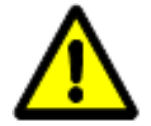

The triangle symbol indicates precautions (including warnings). The specific operation is shown in the triangle and explained in the text. This example indicates a general precaution.

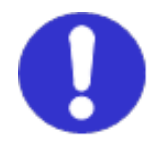

The filled circle symbol indicates operations that you must do. The specific operation is shown in the circle and explained in the text. This example shows a general precaution for something that you must do.

# 4. Overview

This document describes the procedures for connecting Displacement Sensor (hereinafter referred to as Sensor Controller) to CJ-series Programmable Controller + Serial Communications Unit (hereinafter referred to as PLC) using serial communications, both produced by OMRON Corporation (hereinafter referred to as OMRON), and for checking their connections.

Refer to Section 6. Serial Communications Settings and Section 7. Serial Communications Connection Procedure to understand setting methods and key points to send / receive messages using the serial communications.

The ladder program in a prepared CX-Programmer project file and the protocol macro data in a prepared CX-Protocol project file are used to check the serial connection by sending or receiving a message of "version information acquisition" to/from Sensor Controller.

| PLC                                                  | Serial communications<br>(RS-232C) | Sensor Controller           |  |
|------------------------------------------------------|------------------------------------|-----------------------------|--|
| Sending the command data                             | Command data                       | Executing the command       |  |
| Receiving the response data<br>and storing in memory | Response data                      | Returning the response data |  |

Sending /receiving the "version information acquisition" message

Prepare latest project files of both CX-Programmer and CX-Protocol beforehand. To obtain a project file, contact your OMRON representative.

| Name                       | File name                       | Version  |
|----------------------------|---------------------------------|----------|
| CX-Programmer project file | P652_CJ_PMCR232C_OMRON_ZW-7000_ | Ver.1.00 |
| (extension: cxp)           | EV100.cxp                       |          |
| CX-Protocol project file   | P652_CJ_PMCR232C_OMRON_ZW-7000_ | Ver.1.00 |
| (extension: psw)           | EV100.psw                       |          |

# A Caution

This document aims to explain wiring methods and communications settings necessary to connect corresponding devices and to provide setting procedures. The program used in this document is designed to check if the connections are properly established, and is not designed to be constantly used at a site. Therefore, functionalities and performances are not sufficiently taken into consideration.

When you construct an actual system, please use the wiring methods, communications settings and setting procedures described in this document as a reference and design a new program according to your application needs.

# 5. Applicable Devices and Device Configuration

# 5.1. Applicable Devices

The applicable devices are as follows:

| Manufacturer | Name                                    | Model                         |
|--------------|-----------------------------------------|-------------------------------|
| OMRON        | CJ2 CPU Unit                            | CJ2[]-CPU[][]                 |
| OMRON        | Serial Communications Unit              | CJ1W-SCU[]1-V1<br>CJ1W-SCU[]2 |
| OMRON        | Confocal Fiber Type displacement sensor |                               |
|              | Sensor Controller                       | ZW-7000[]                     |
|              | Sensor Head                             | ZW-S70[][]                    |

## Precautions for Correct Use

In this document, the devices with models and versions listed in *5.2. Device Configuration* are used as examples of applicable devices to describe the procedures for connecting the devices and checking their connections.

You cannot use devices with versions lower than the versions listed in 5.2.

To use the above devices with models not listed in *5.2.* or versions higher than those listed in *5.2.*, check the differences in the specifications by referring to the manuals before operating the devices.

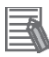

#### Additional Information

This document describes the procedures for establishing the network connections. It does not provide information on operation, installation, wiring method, device functionality, or device operation, which is not related to the connection procedures. Refer to the manuals or contact your OMRON representative.

# 5.2. Device Configuration

The hardware components to reproduce the connection procedures in this document are as follows:

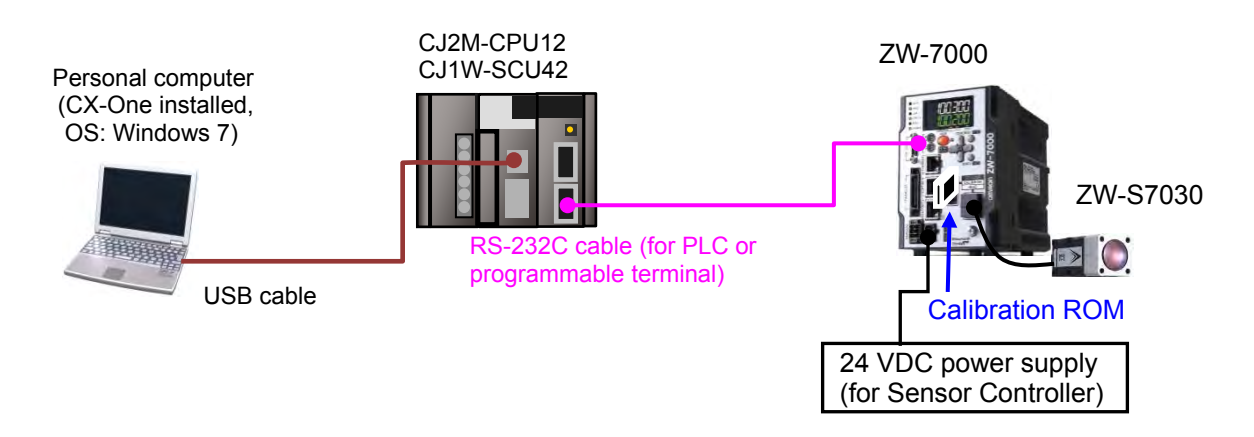

| Manufacturer | Name                                                | Name Model                                   |            |
|--------------|-----------------------------------------------------|----------------------------------------------|------------|
| OMRON        | Serial Communications Unit                          | CJ1W-SCU42                                   | Ver.2.0    |
| OMRON        | CPU Unit                                            | CJ2M-CPU12                                   | Ver.2.0    |
| OMRON        | Power Supply Unit                                   | CJ1W-PA202                                   |            |
| OMRON        | CX-One                                              | CXONE-AL[][]C-V4<br>/AL[][]D-V4              | Ver.4.[][] |
| OMRON        | CX-Programmer                                       | (Included in CX-One)                         | Ver.9.60   |
| OMRON        | CX-Protocol                                         | (Included in CX-One)                         | Ver.1.99   |
| OMRON        | CX-Programmer project file<br>(Ladder program)      | P652_CJ_PMCR232C_OMR<br>ON_ZW-7000_EV100.cxp | Ver.1.00   |
| OMRON        | CX-Protocol project file<br>(Protocol macro data)   | P652_CJ_PMCR232C_OMR<br>ON_ZW-7000_EV100.psw | Ver.1.00   |
| -            | Personal computer (OS: Windows 7)                   | -                                            |            |
| -            | USB cable<br>(USB 2.0 type B connector)             | -                                            |            |
| OMRON        | RS-232C cable<br>(for PLC or programmable terminal) | ZW-XPT2                                      |            |
| OMRON        | Sensor Controller                                   | ZW-7000                                      | Ver.2.020  |
| OMRON        | Sensor Head                                         | ZW-S7030                                     |            |
| OMRON        | Calibration ROM                                     | (supplied with Sensor Head)                  |            |
| OMRON        | 24 VDC power supply (for Sensor                     | S8VS-06024                                   |            |
|              | Controller) (DC24V 2.5A 60W)                        |                                              |            |

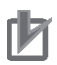

## **Precautions for Correct Use**

Prepare latest project files of both CX-Programmer and CX-Protocol beforehand. To obtain a project file, contact your OMRON representative.

#### Precautions for Correct Use

Update CX-Programmer and CX-Protocol to the version specified in this *Clause 5.2.* or to a higher version. If you use a version higher than the one specified, the procedures and related screenshots described in *Section 7.* and subsequent sections may not be applicable. In that case, use the equivalent procedures described in this document by referring to the *CX-Programmer OPERATION MANUAL* (Cat. No. W446) and the *CX-Protocol OPERATION MANUAL* (Cat. No. W344).

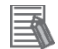

#### **Additional Information**

For information on the serial cable (RS-232C), refer to 3-4 RS-232C and RS-422A/485 *Wiring* of the *CJ Series Serial Communications Units OPERATION MANUAL* (Cat. No. W336).

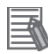

#### **Additional Information**

For specifications of 24 VDC power supply available for Sensor Controller, refer to the *Displacement Sensor ZW-7000 series Confocal Fiber Type Displacement Sensor User's Manual* (Cat. No. Z362).

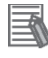

#### **Additional Information**

The system configuration in this document uses USB for the connection between Personal computer and PLC. For information on how to install the USB driver, refer to *A-5 Installing the USB Driver* in *Appendices* of the *CJ-series CJ2 CPU Unit Hardware USER'S MANUAL* (Cat. No. W472).

# 6. Serial Communications Settings

This section describes the contents of parameter settings and wiring that are all defined in this document.

# 6.1. Parameters

The parameters required for connecting PLC and Sensor Controller using the serial communications are shown below.

| Item                               | PLC                          | Sensor Controller      |  |
|------------------------------------|------------------------------|------------------------|--|
|                                    | (Serial Communications Unit) |                        |  |
| Unit number                        | 0                            | -                      |  |
| Communications port                | Port 2 (RS-232C)             | RS-232C (Default)      |  |
| (Communications type)              |                              |                        |  |
| Serial communications mode         | Protocol macro               | -                      |  |
| Data length (bit)                  | 8 bits                       | 8bit (Default)         |  |
| Stop bits (length)                 | 1 bit                        | 1bit (Default)         |  |
| Parity                             | None                         | OFF (None: Default)    |  |
| Baud rate                          | 38400 bps                    | 38400 (bps) (Default)  |  |
| Protocol macro transmission method |                              | Full-duplex            |  |
| (Full-duplex / Half-duplex)        | Full-duplex                  | communications (Fixed) |  |
| CS/RS control                      | -                            | OFF (Default)          |  |
| Terminator                         | -                            | CR (Default)           |  |

# Ø

## **Precautions for Correct Use**

This document describes the setting procedures of CJ1W-SCU42 Serial Communications Unit with the unit number 0 and communications (connection) port 2.

To connect devices under different conditions, change the CIO area and the control words of PMCR instruction used in the program. Refer to *Section 9. Program* for details.

# 6.2. Cable Wiring

For details on cable wiring, refer to SECTION 3 Installation and Wiring of the CJ Series Serial Communications Units OPERATION MANUAL (Cat. No. W336).

Check connector configuration and pin assignments before wiring.

Connector configuration and pin assignments

|                                                                                | -      |             |              |  |  |  |  |  |
|--------------------------------------------------------------------------------|--------|-------------|--------------|--|--|--|--|--|
| CJ1W-SCU42 Serial Communications Unit applicable connector: D-sub 9-pin female |        |             |              |  |  |  |  |  |
| Pin No.                                                                        | Symbol | Signal name | Input/Output |  |  |  |  |  |

| Pin No. | Symbol | Signal name         | Input/Output |
|---------|--------|---------------------|--------------|
| 1       | FG     | Shield              | -            |
| 2       | SD     | Send data           | Output       |
| 3       | RD     | Receive data        | Input        |
| 4       | RS     | Request to send     | Output       |
| 5       | CS     | Clear to send       | Input        |
| 6       | 5V     | Power supply        | -            |
| 7       | DR     | Data set ready Inpu |              |
| 8       | ER     | Data terminal ready | Output       |
| 9       | SG     | Signal ground       | -            |
| Shell   | FG     | Shield              | -            |

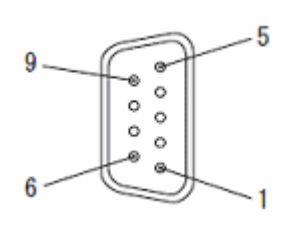

Sensor Controller (ZW-7000) applicable connector: Square 17-pin female

| llsane  | Pin No    | Terminal | Function        |
|---------|-----------|----------|-----------------|
| Obuge   | 1 11 140. | name     | 1 diletion      |
|         | 1         | GND(0V)  | Signal ground   |
|         | 2         | TXD(SD)  | Send data       |
|         | 3         | RXD(RD)  | Receive data    |
| RS-232C | 4         | RTS(RS)  | Request to send |
|         | 5         | CTS(CS)  | Clear to send   |
|         | 6 to 17   | NC       | (Not used)      |
|         | Shell     | FG       | Shield          |

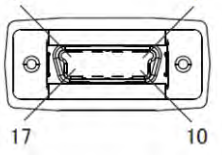

■Cable/Pin assignments (RS-232C cable for connecting to PLC: ZW-XPT2)

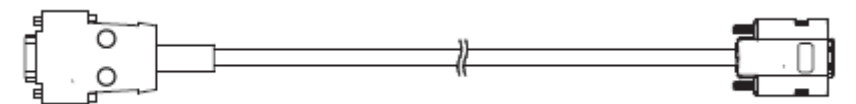

| Serial Con<br>(CJ1W-SC | nmunicatio<br>CU42) | ons Unit |                   | Sensor C<br>(ZW-7000 | ontroller       |           |
|------------------------|---------------------|----------|-------------------|----------------------|-----------------|-----------|
| RS-232C                | Signal              | Pin No.  | ×**               | Pin No.              | Signal          | RS-232C   |
| Interface              | name                |          | $\langle \rangle$ |                      | name            | Interface |
|                        | FG                  | 1        |                   | 1                    | GND(0V)         |           |
|                        | SD                  | 2        | <br>              | 2                    | TXD(SD)         |           |
|                        | RD                  | 3        |                   | 3                    | RXD(RD)         |           |
|                        | RS                  | 4        |                   | 4                    | RTS(RS)         |           |
|                        | CS                  | 5        |                   | 5                    | CTS(CS)         |           |
|                        | 5V                  | 6        |                   | 6 to 17              | NC              |           |
|                        | DR                  | 7        |                   |                      |                 |           |
|                        | ER                  | 8        | $\setminus$ /     |                      |                 |           |
|                        | SG                  | 9        | $\langle \rangle$ |                      |                 |           |
|                        | FG                  | Shell    | <br>              | Shell                | FG              |           |
| D-sub 9-pin            |                     |          | Square 1          | 7-pin                |                 |           |
| Connector              | contact:            | Male     |                   | Connecto             | or contact: Mal | e         |

# 7. Serial Communications Connection Procedure

This section describes the procedures for connecting PLC to Sensor Controller using serial communications. The explanations of procedures for setting up PLC and Sensor Controller given in this document are based on the factory default settings. For the initialization, refer to *Section 8. Initialization Method*.

### 7.1. Work Flow

Take the following steps to connect PLC to Sensor Controller using serial communications and to send / receive messages.

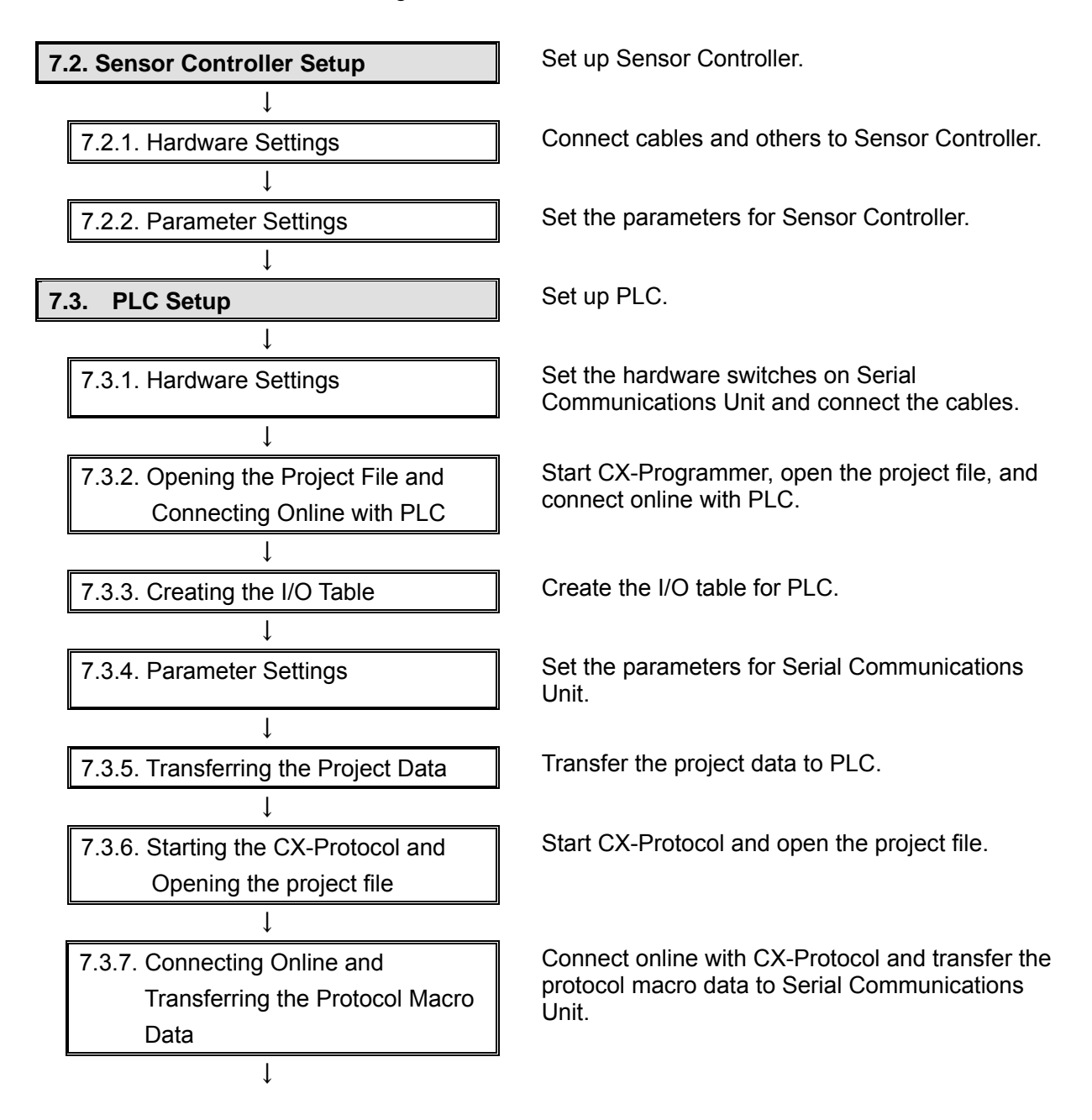

#### 7. Serial Communications Connection Procedure

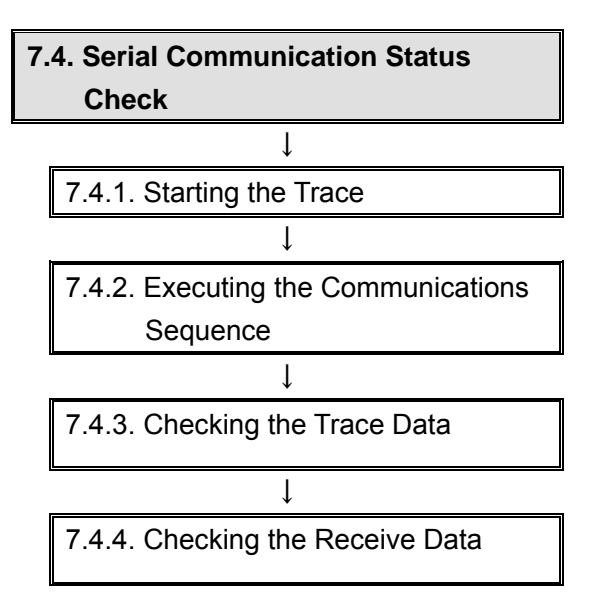

Start the send/receive processing and confirm that serial communications performs normally.

Start tracing with CX-Protocol.

Execute the communications sequence using CX-Programmer.

Check with the trace data in CX-Protocol that the correct data are sent and received.

Check that the correct data is written to the I/O memory of PLC using CX-Programmer.

# 7.2. Sensor Controller Setup

Set up Sensor Controller.

# 7.2.1. Hardware Settings

Connect cables and others to Sensor Controller.

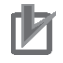

#### **Precautions for Correct Use**

Make sure that the power supply is OFF when you set up.

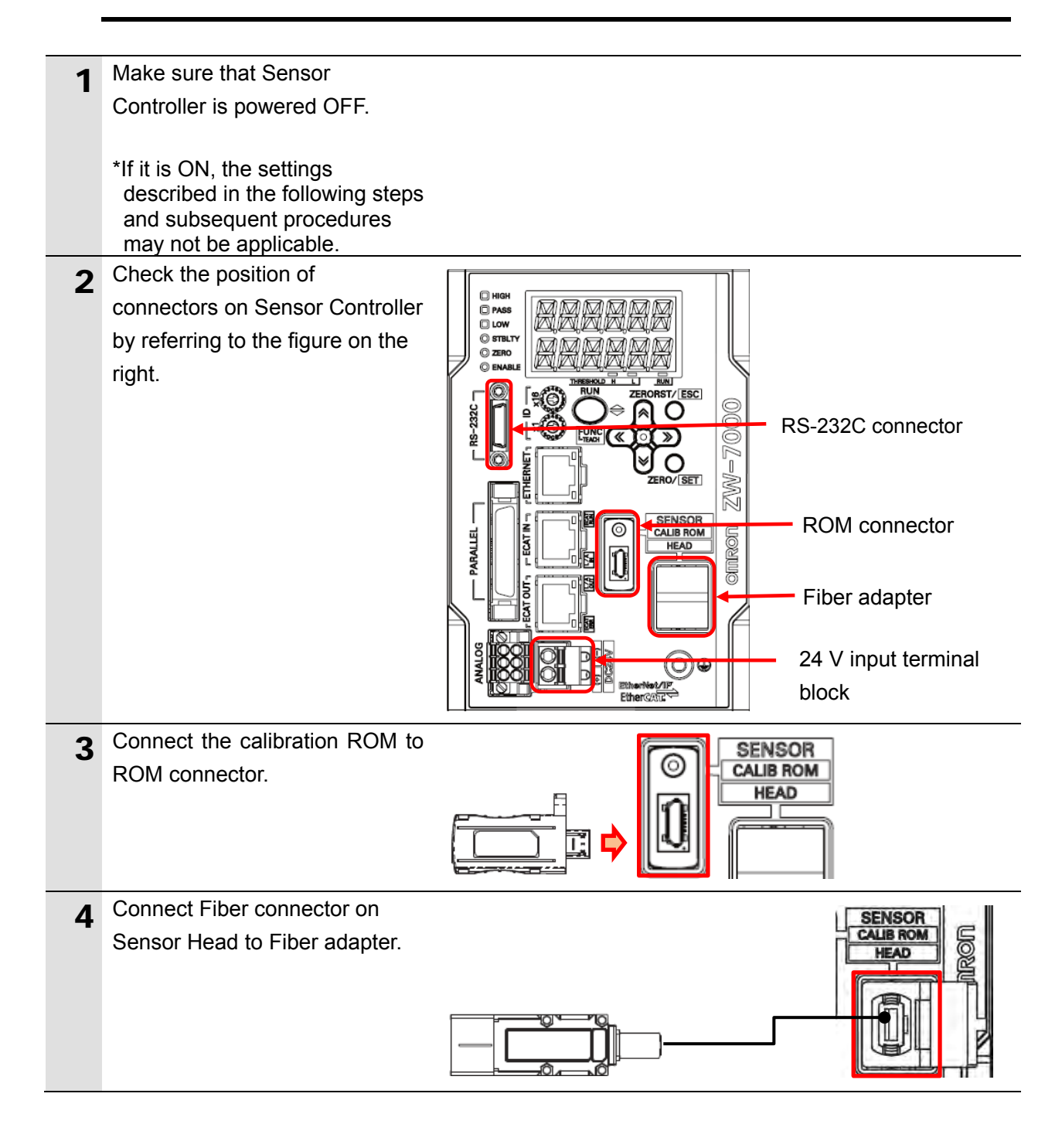

5 Connect an RS-232C cable (for PLC or programmable terminal) to RS-232C connector.

RS-232C cable (for PLC or programmable terminal)

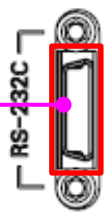

6 Connect 24 VDC power supply to 24 V input terminal block.

\*For details on specifications of 24 VDC power supply available for Sensor Controller, refer to

the Displacement Sensor ZW-7000 series Confocal Fiber Type Displacement Sensor User's Manual (Cat. No. Z362).

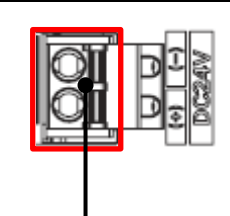

24 VDC power supply

# 7.2.2. Parameter Settings

Set the parameters for Sensor Controller.

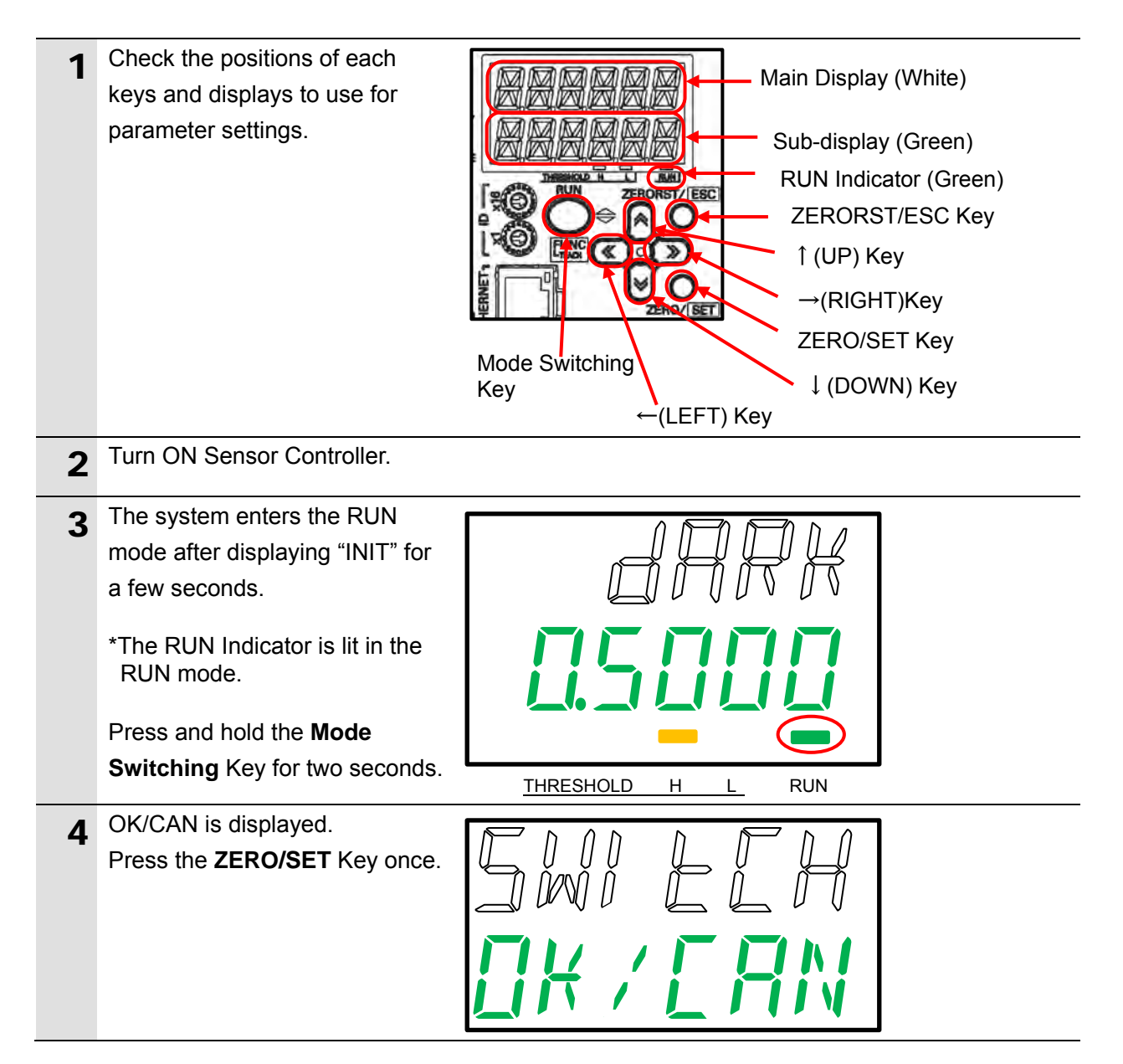

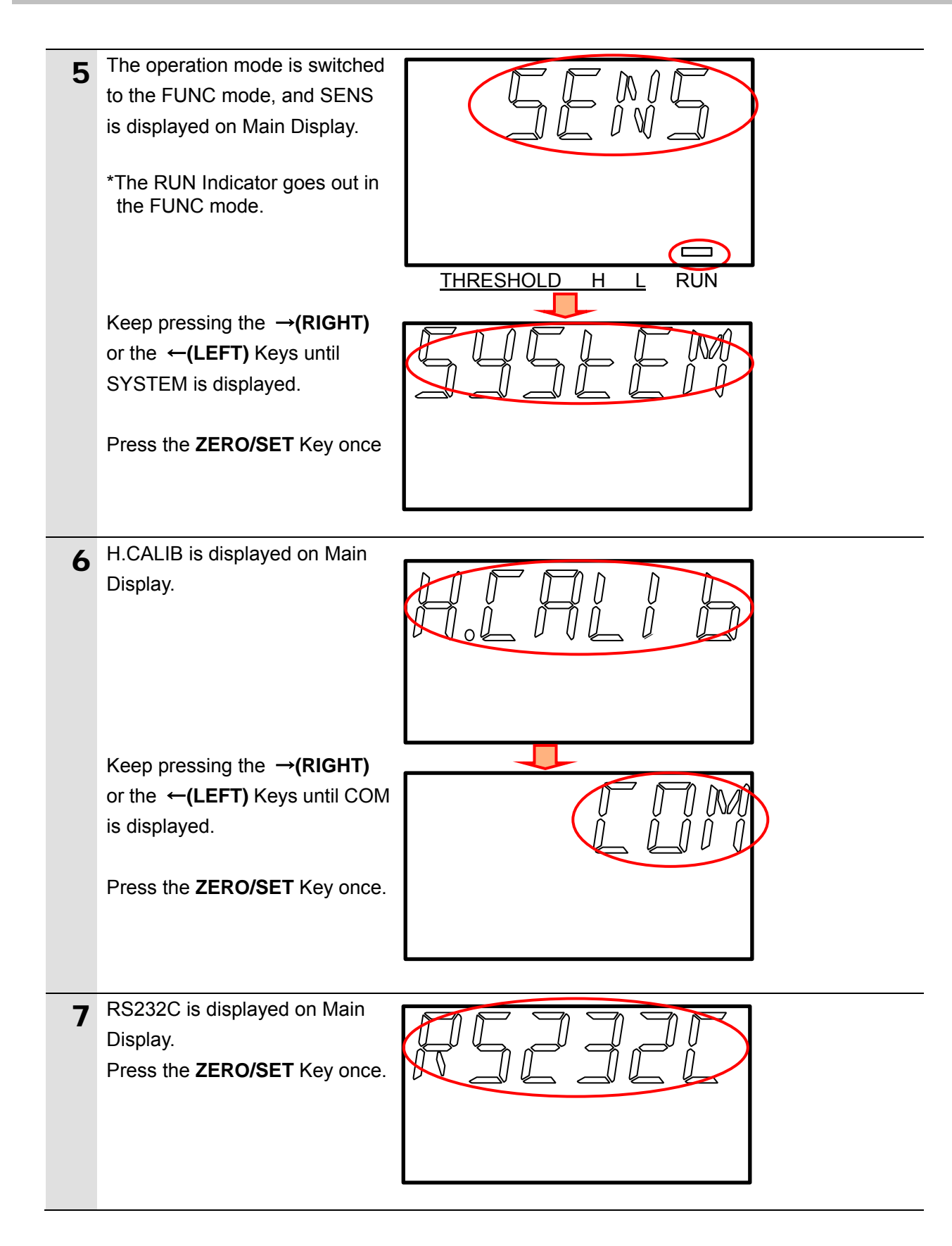

## 7. Serial Communications Connection Procedure

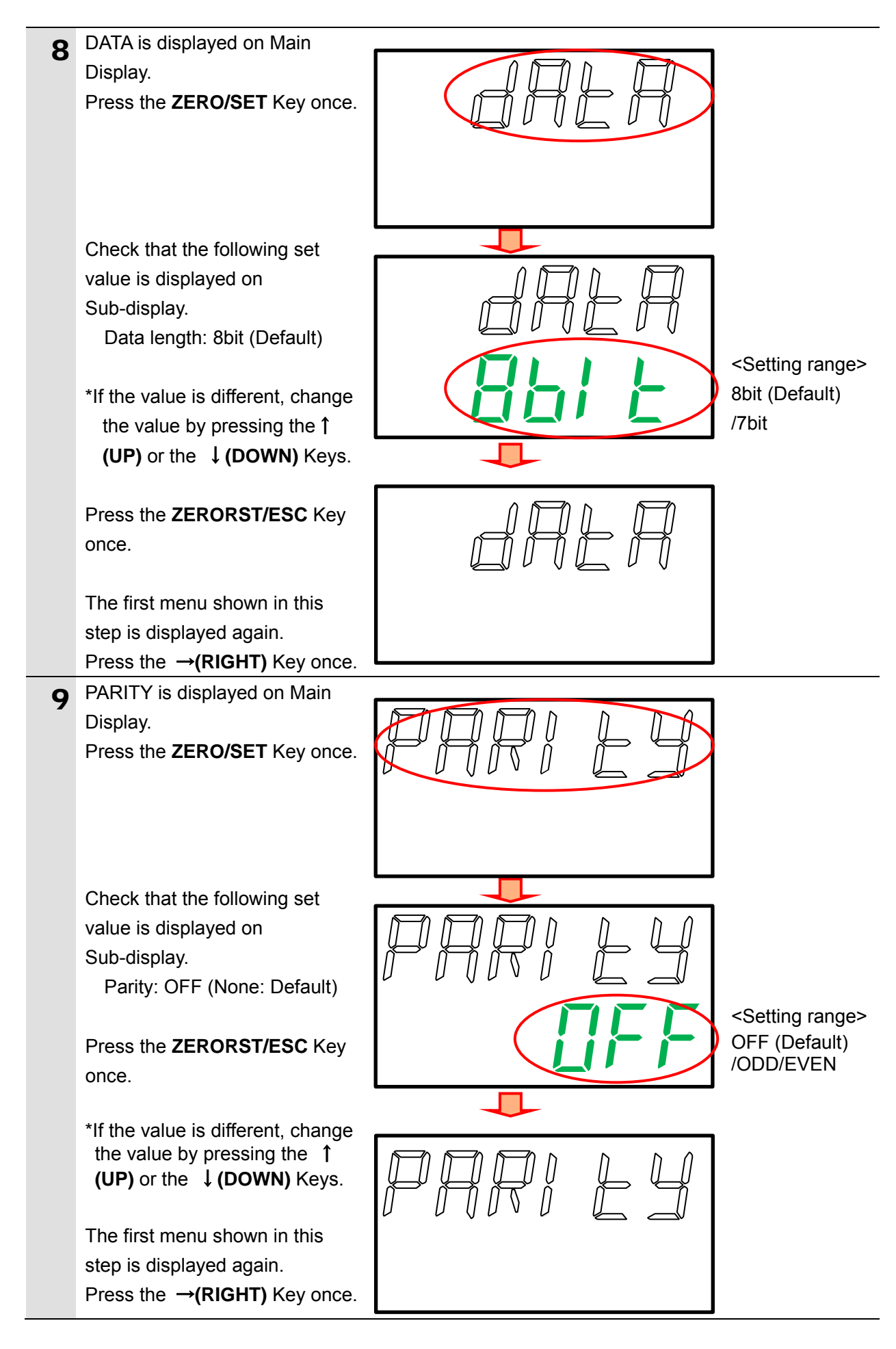

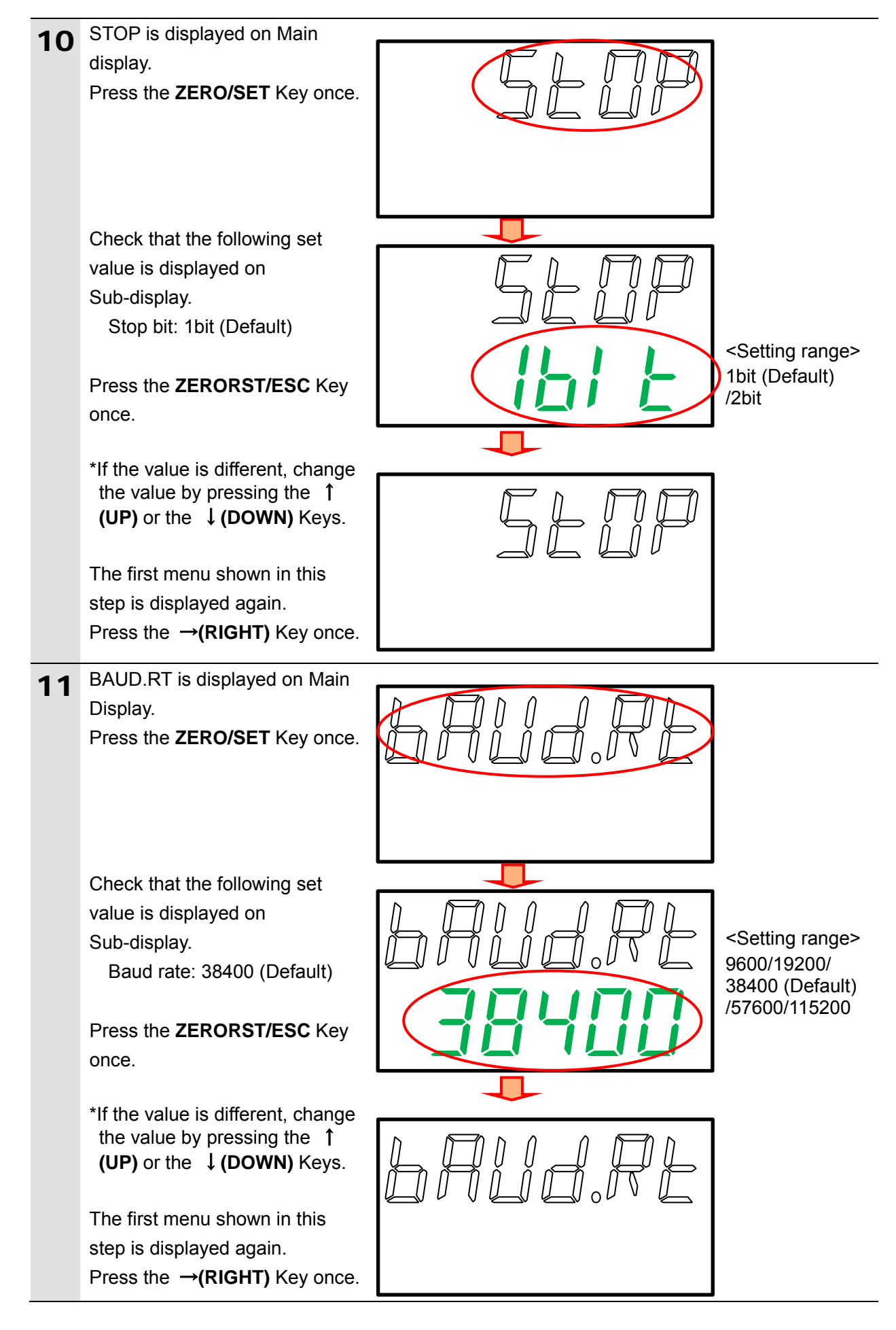

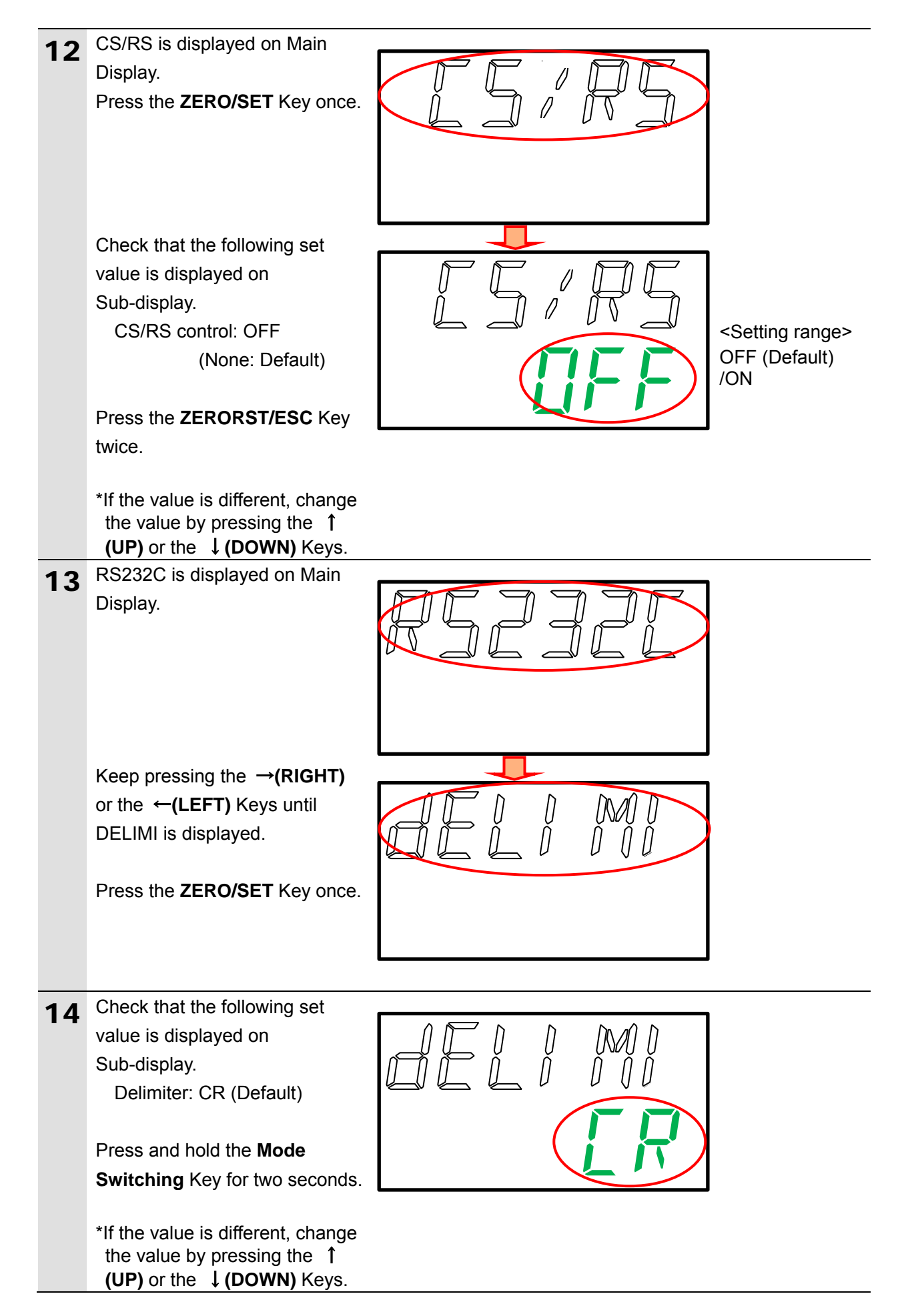

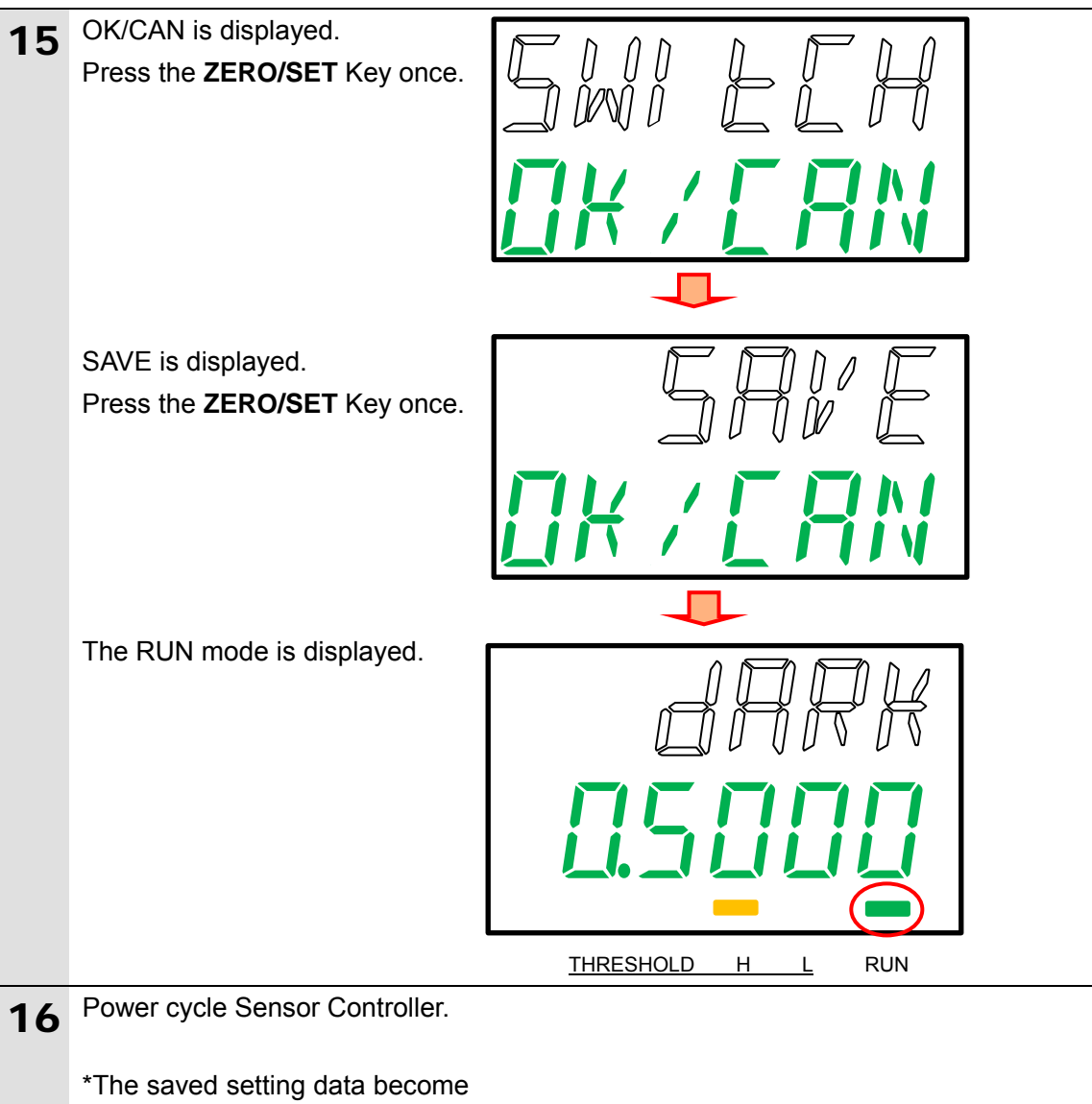

valid after power cycling.

# 7.3. PLC Setup

Set up PLC.

## 7.3.1. Hardware Settings

Set the hardware switches on Serial Communications Unit and connect the cables.

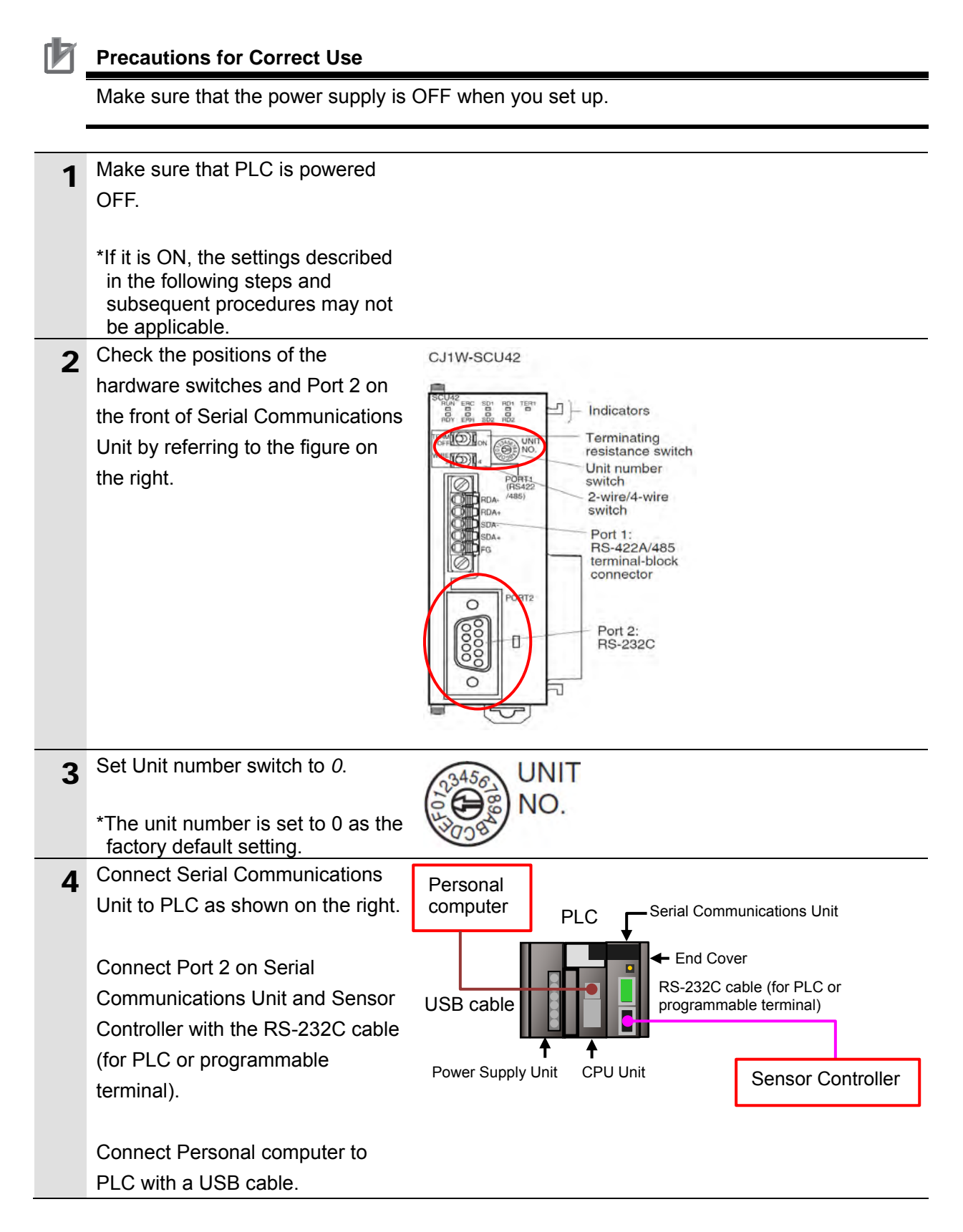

# 7.3.2. Opening the Project File and Connecting Online with PLC

Start CX-Programmer, open the project file, and connect online with PLC. Install CX-Programmer and the USB driver on Personal computer beforehand.

| 1 | Turn ON PLC and Sensor<br>Controller.                                                                                                    |                                                                                                    |
|---|----------------------------------------------------------------------------------------------------|----------------------------------------------------------------------------------------------------|
| 2 | Start CX-Programmer.<br>*If the User Account Control<br>Dialog Box is displayed at start,<br>make a selection to start<br>CX-Programmer.                                                            | CX-Programmer                                                                                                    |
| 3 | CX-Programmer starts.                                                                                                    | CX-Programmer       File View PLC Lools Help       Difference       Difference                                                                                                    |
| 4 | Select <b>Open</b> from the File Menu.                                                                                                    | Eile       View       PLC       Iools       E         New       Ctrl+N         Open       Ctrl+O                                                                                                    |
| 5 | The Open CX-Programmer<br>Project Dialog Box is displayed.<br>Select <i>P652_CJ_PMCR232C_</i><br><i>OMRON_ZW-7000_EV100.cxp</i><br>and click <b>Open</b> .<br>*Obtain a project file from<br>OMRON. | Open CX-Programmer Project         Look in:       TSUNAGI         TSUNAGI       •         P652_CJ_PMCR232C_OMRON_ZW-7000_EV100.cxp         File name:       P652_CJ_PMCR232C_OMRON_ZW-7000_EV100.cxp                                                                                                    |
| 6 | After you open the project file,<br>select <b>Programs</b> in the project<br>workspace.                                                                                                    | Files of type:       CX-Programmer Project Files (*.cxp)       Cancel         Image: CX-Programmer Project Files (*.cxp)       Image: Cancel         Image: CX-Programmer Project Files (*.cxp)       Image: Cancel         Image: CX-Programmer Project Files (*.cxp)       Image: Cancel         Image: CX-Programmer Project Files (*.cxp)       Image: Cancel         Image: CX-Programmer Project Files (*.cxp)       Image: Cancel         Image: CX-Programmer Project Files (*.cxp)       Image: Cancel         Image: CX-Project (CJ2M] Offline       Image: Cancel         Image: CX-Project (CJ2M] Offline       Image: Cancel         Image: CX-Project (CJ2M] Offline       Image: Cancel       Image: Cancel         Image: CX-Project (CJ2M] Offline       Image: Cancel       Image: Cancel       Image: Cancel         Image: CX-Project (CJ2M] Offline       Image: Cancel       Image: Cancel       Image: Cancel       Image: Cancel         Image: CX-Project (CJ2M] Offline       Image: Cancel       Image: Cancel       Image: Cancel       Image: Cancel       Image: Cancel         Image: CX-Project (CJ2M) Offline       Image: Cancel       Image: Cancel       Image: Cancel       Image: Cancel       Image: Cancel         Image: CAN       Image: Cancel       Image: Cancel       Image: Cancel <thimage: cancel<="" th="">       Image: Cancel       Image: Ca</thimage:> |

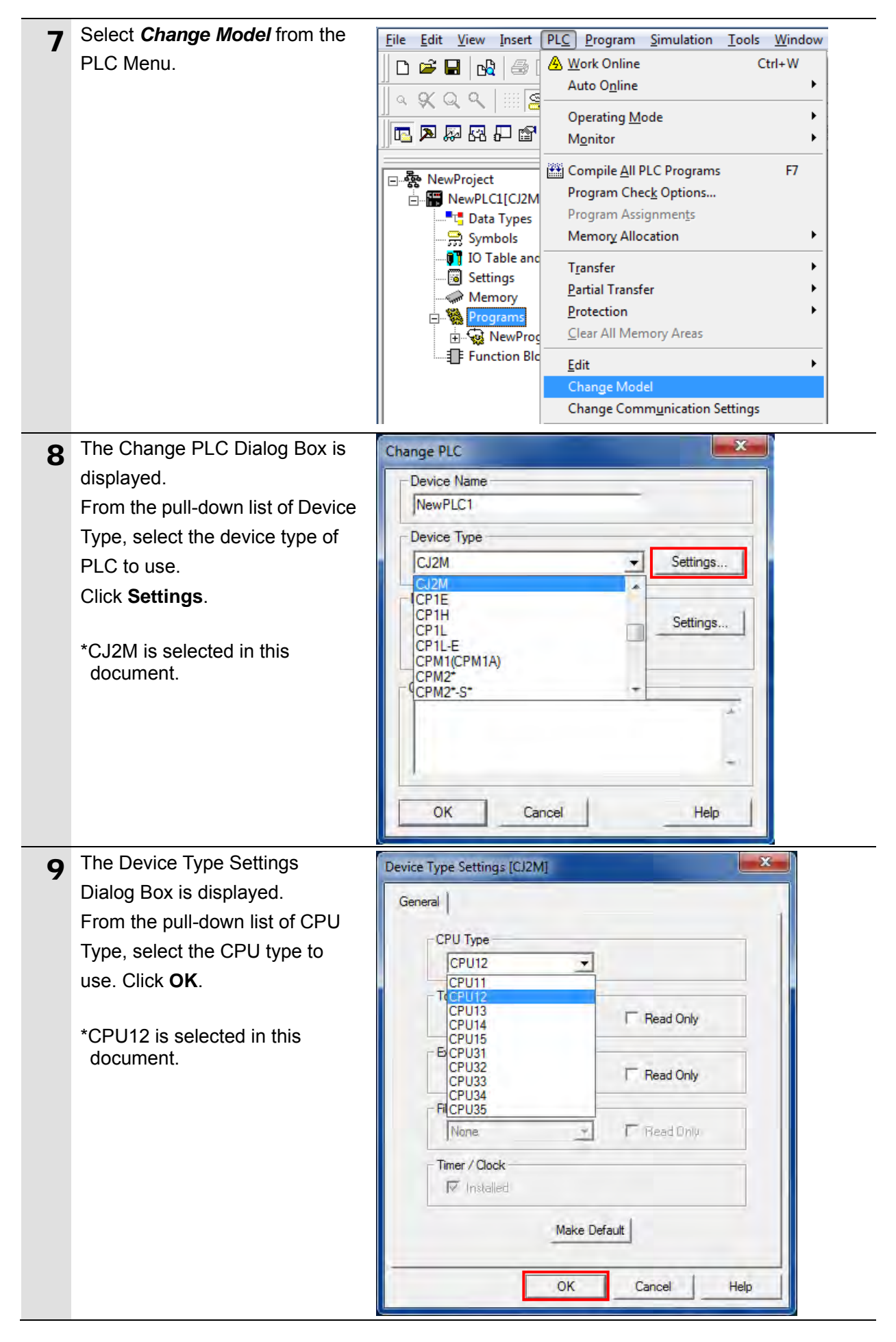

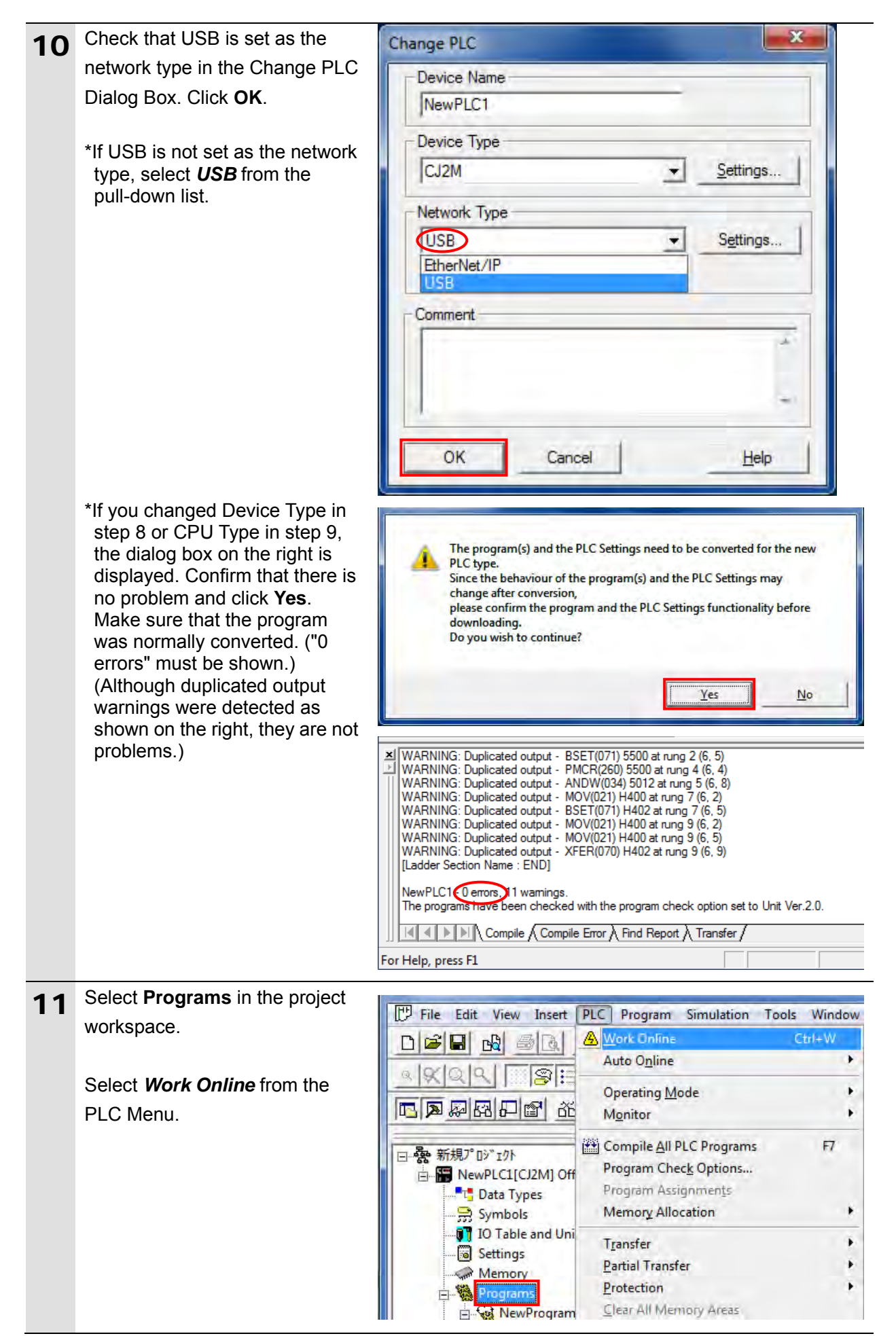

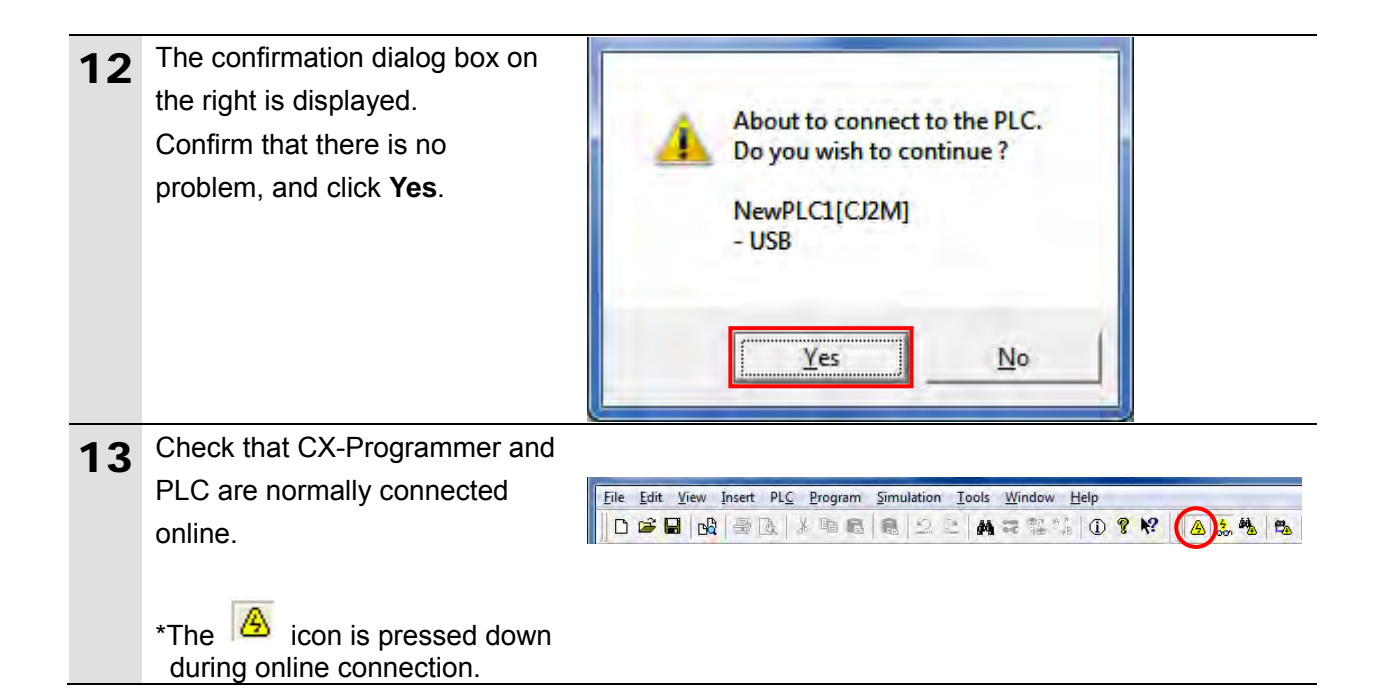

#### Additional Information

If PLC cannot be connected online, check the cable connection.

After you check the cable connection, return to step 6, check the settings such as the connection type in steps 7 to 9 and try again. For details, refer to *Connecting Directly to a CJ2 CPU Unit Using a USB Cable* of the *CX-Programmer OPERATION MANUAL* (Cat. No. W446).

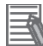

#### **Additional Information**

The dialog boxes explained in this document may not be displayed depending on the environmental settings of CX-Programmer. For details on the environmental settings, refer to *Options and Preferences* in *CHAPTER 3 Project Reference* in *PART 1: CX-Programmer* of the *CX-Programmer OPERATION MANUAL* (Cat. No. W446).

This document explains the setting procedures when "Confirm all operations affecting the PLC" is selected.

# 7.3.3. Creating the I/O Table

Create the I/O table for PLC.

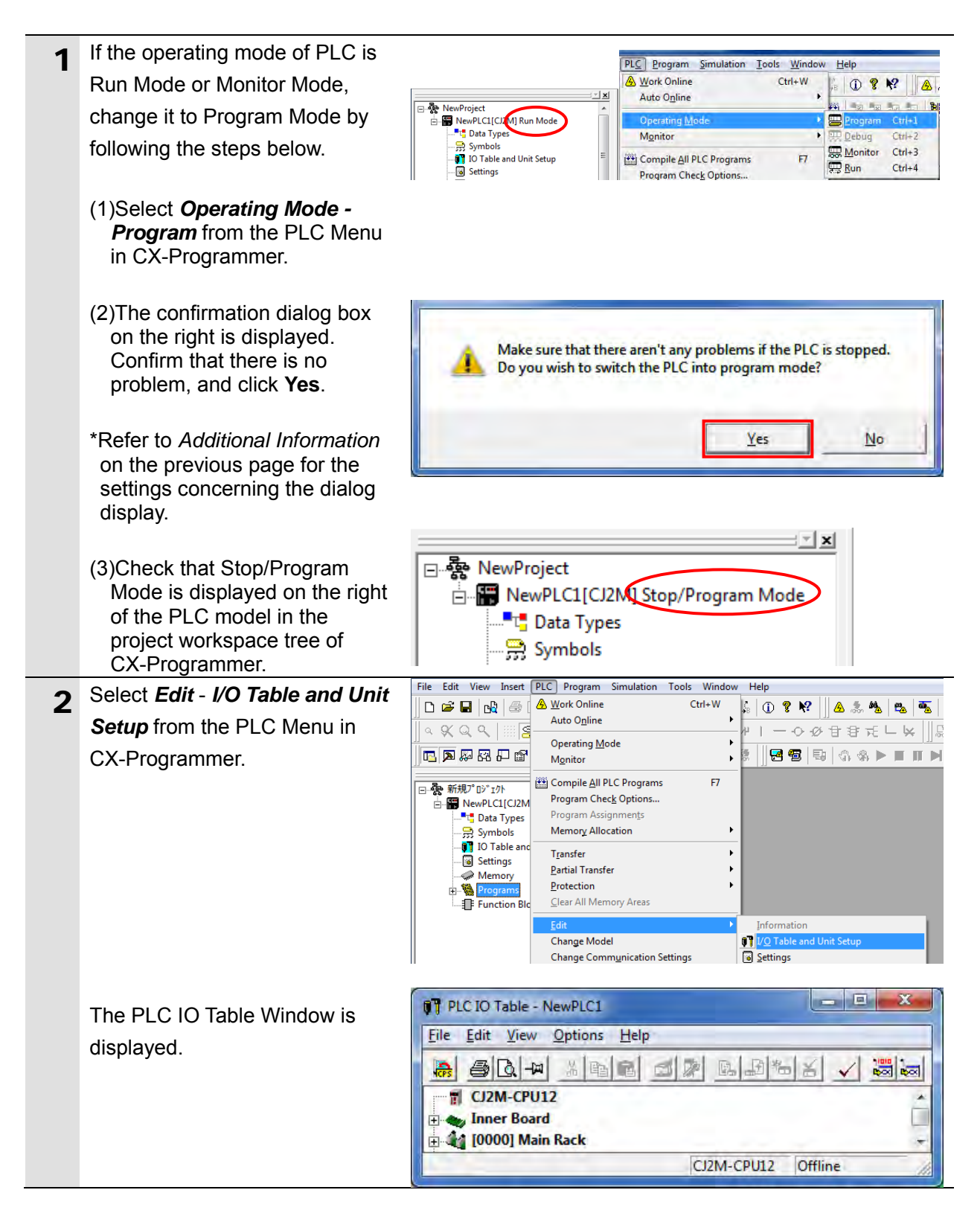

## Precautions for Correct Use

The PLC is reset after creating and transferring the I/O table in step 3 and subsequent steps. Always confirm safety before creating and transferring the I/O table.

#### 7. Serial Communications Connection Procedure

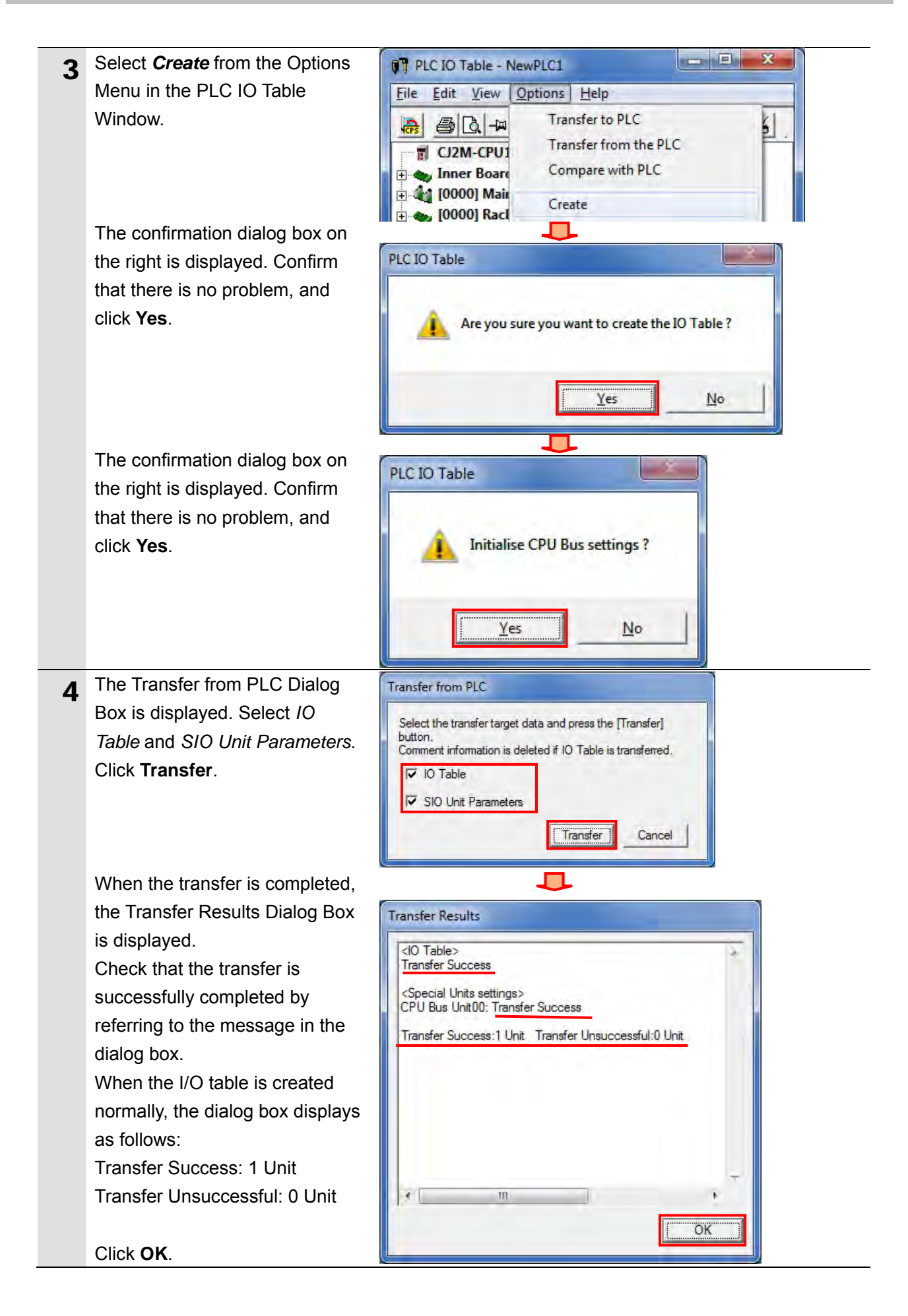

# 7.3.4. Parameter Settings

Set the parameters for Serial Communications Unit.

| 1 | Double-click [0000] Main Rack           |                                                                                                    |
|---|-----------------------------------------|----------------------------------------------------------------------------------------------------|
| - | in the PLC IO Table Window to           | File Edit View Ontions Halp                                                                                                   |
|   | expand the tree.                        |                                                                                                    |
|   |                                         |                                                                                                    |
|   |                                         | CI2M-CPU12                                                                                                    |
|   |                                         | 0000] Main Rack                                                                                                    |
|   |                                         | 1 00 [1500] CJ1W-SCU42(Serial Communication Unit) (Unit : 0)                                                                  |
|   |                                         | 🐒 01 [0000] Empty Slot                                                                                                    |
| 2 | Right-click 00 [1500]                   |                                                                                                    |
| - | CJ1W-SCU42 and select Unit              | QT PLCIO Table - NewPLCI                                                                                                    |
|   | Setup.                                  | <u>File Edit View Options Help</u>                                                                                            |
|   |                                         |                                                                                                    |
|   |                                         | CJ2M-CPU12                                                                                                    |
|   |                                         | ■ ⊕ 4 [0000] Main Rack                                                                                                    |
|   |                                         |                                                                                                    |
|   |                                         |                                                                                                    |
|   |                                         | Change / Confirm Units                                                                                                    |
|   |                                         | 04 [00 Change Unit No                                                                                                    |
|   |                                         | 05 IOC Unit Comment                                                                                                    |
|   |                                         | 1 00 LOC SYSMAC BOS Master                                                                                                    |
|   |                                         | 08 [00 Unit Setup                                                                                                    |
|   |                                         | 09 [00 Save Parameters                                                                                                    |
| 3 | The View Parameters Dialog              | CJ1W-SCU42 [View Parameters]                                                                                                  |
| 3 | Box is displayed. Select <b>Port2</b> : |                                                                                                    |
|   | Protocol macro Settings from            | Displayed Parameters  All Parameters                                                                                          |
|   | the pull-down list of Displayed         | Port1 Settings Unit Port2 Settings Unit                                                                                       |
|   | Parameter.                              | Port1: Por seturings<br>Port1: Serial commu Port1: NT Link Settings<br>Port1: No-Protocol Settings                            |
|   |                                         | Port1: Data length Port1: Protocol macro Settings Port1: Stop bits Port1: Serial Gateway Settings                             |
|   | *The Port 2 on Serial                   | Port1: Parity Port1: Loopback test Settings<br>Port1: Baud rate Port2: MODBUS-RTU Slave Settings<br>Port2: Host Link Settings |
|   | Communications Unit is used             | Port1: Send delay Port2: NT Link Settings ms                                                                                  |
|   | in this document.                       | Port1: CTS control<br>Port2: Serial Gateway Settings<br>Port2: 11V/11 protoc/Port2: Londex/Last Settings                      |
|   |                                         | Port1: Host Link com Port2: MODBUS-RTU Slave Settings                                                                         |
|   |                                         | Port: No-Protocol Start code 0                                                                                                |
|   |                                         | Hein                                                                                                    |
|   |                                         | 100                                                                                                    |
|   |                                         |                                                                                                    |
|   |                                         |                                                                                                    |
|   |                                         | *                                                                                                    |
|   |                                         | Transfer[Unit to PC] Transfer[PC to Unit] Compare Restart                                                                     |
|   |                                         | Set Defaults QK Cancel                                                                                                    |

| - | The setting items of Port?           |                                                                                                    |        |
|---|--------------------------------------|----------------------------------------------------------------------------------------------------|--------|
| 4 |                                      | CJ1W-SCU42 [View Parameters]                                                                               |        |
|   | Protocol macro Settings are          |                                                                                                    |        |
|   | listed as shown in the figure on     | Displayed Parameter Port2: Protocol macro Settings                                                         |        |
|   | the right. (The figure shows the     | Item SetVolue                                                                                              | Linit  |
|   | default values.)                     | Port2: Port settings Defaults                                                                              | Unit   |
|   |                                      | Port2: Serial communications mode Host Link(default)                                                       |        |
|   |                                      | Port2: Data length 7 bits                                                                                  |        |
|   |                                      | Port2: Stop bits 2 bits                                                                                    |        |
|   |                                      | Port2: Baud rate Default(9600bps)                                                                          |        |
|   |                                      | Port2: Serial Gateway Response timeo 0 1                                                                   | ms     |
|   |                                      | Port2: Serial Gateway send start timeo 0 r                                                                 | ms     |
|   |                                      | Port2: Protocol macro Transmission m Half-duplex<br>Port2: Clearing/bolding the contents of Clear          | -      |
|   |                                      | Port2: Link word specification data exc On-request I/O refre                                               |        |
|   |                                      | Port2: Maximum number of bytes in pro 0                                                                    | Byte   |
| Б | Select User settings for Port 2:     | CJ1W-SCU42 [View Parameters]                                                                               |        |
| 5 | Port settings from the pull-down     |                                                                                                    |        |
|   | list of Cot Volue                    | Displayed Parameter Port2: Protocol macro Settings                                                         |        |
|   | list of Set value.                   |                                                                                                    |        |
|   |                                      | Item Set Value                                                                                             | Unit   |
|   |                                      | Port2: Port settings Defaults                                                                              |        |
|   |                                      | Port2: Serial communications mode Defaults                                                                 |        |
|   |                                      | Port2: Data length User settings                                                                           |        |
|   |                                      | Port2: Parity Even                                                                                         |        |
|   |                                      | Port2: Baud rate Default(9600bps)                                                                          |        |
|   |                                      | Port2: Serial Gateway Response timeo 0 r                                                                   | ms     |
|   |                                      | Port2: Serial Gateway send start timeo 0 r<br>Port2: Protocol macro Transmission m Half-dupley             | ms     |
|   |                                      | Port2: Clearing/holding the contents of Clear                                                              |        |
|   |                                      | Port2: Link word specification data exc On-request I/O refre                                               |        |
|   |                                      | Port2: Maximum number of bytes in pro 0                                                                    | Byte   |
| 6 | Set the following parameters in      | CJ1W-SCU42 [View Parameters]                                                                               | ×      |
| - | the same way as step 5.              |                                                                                                    |        |
|   | Serial communications mode:          | Displayed Parameter Port2: Protocol macro Settings                                                         |        |
|   | Protocol macro                       | Item Set Value Unit                                                                                        |        |
|   |                                      | Port2: Port settings User settings                                                                         |        |
|   | • Data length: 8 bits                | Port2: Data length 8 bits                                                                                  |        |
|   | <ul> <li>Stop bits: 1 bit</li> </ul> | Port2: Stop bits 1 bit                                                                                     |        |
|   | Parity: None                         | Port2: Baud rate 38400bps                                                                                  |        |
|   | • Baud rate: 38400bps                | Port2: Serial Gateway Response timeo 0 ms                                                                  |        |
|   |                                      | Port2: Protocol macro Transmission m Full-duplex                                                           |        |
|   | Protocol macro Transmission          | Port2: Clearing/holding the contents of Clear Port2: Link word specification data are On-request I/O refra |        |
|   | method: Full-duplex                  | Port2: Maximum number of bytes in pro 0 Byte                                                               |        |
|   |                                      |                                                                                                    |        |
|   | *Use the default settings for        | Heb                                                                                                    |        |
|   | other parameters.                    | Heip                                                                                                    |        |
|   |                                      | <address>Word:D30018, Bit:15</address>                                                                     |        |
|   | Click Transfor[PC to Unit]           | <type>List</type>                                                                                          |        |
|   |                                      |                                                                                                    |        |
|   |                                      |                                                                                                    |        |
|   |                                      |                                                                                                    | estait |
|   |                                      | Sex Detaults                                                                                               | ancel  |

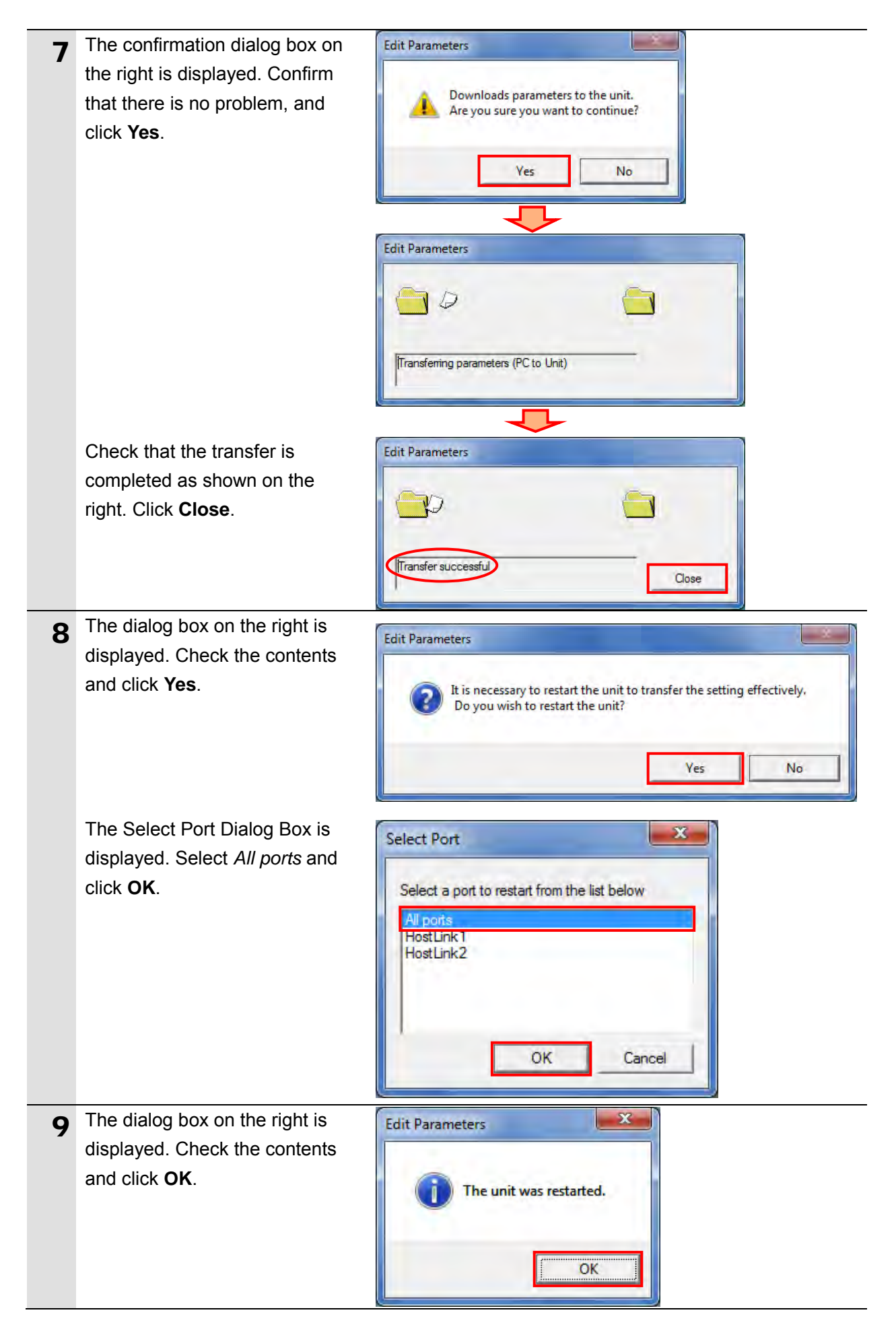

| 10 | Click <b>Compare</b> in the View                                                 | CJ1W-SCU42 [View Parameters]                                                                                                    |                                                                                                    | X                                                                                                    |     |
|----|----------------------------------------------------------------------------------|----------------------------------------------------------------------------------------------------|----------------------------------------------------------------------------------------------------|----------------------------------------------------------------------------------------------------|-----|
| 10 | Parameters Dialog Box.                                                           | Displayed Parameter Port2: Protocol macro Settings                                                                                                    |                                                                                                    | -                                                                                                    |     |
|    |                                                                                  |                                                                                                    | -                                                                                                    | _                                                                                                    |     |
|    |                                                                                  | Port2: Port settings                                                                                                    | Set Value<br>User settings                                                                                                    | Unit                                                                                                    |     |
|    |                                                                                  | Port2: Serial communications mode<br>Port2: Data length                                                                                                    | Protocol macro                                                                                                    |                                                                                                    |     |
|    |                                                                                  | Port2: Stop bits                                                                                                    | 1 bit                                                                                                    |                                                                                                    |     |
|    |                                                                                  | Port2: Parity<br>Port2: Baud rate                                                                                                    | None<br>38400bps                                                                                                    |                                                                                                    |     |
|    |                                                                                  | Port2: Serial Gateway Response timeo                                                                                                    | 0                                                                                                    | ms                                                                                                    |     |
|    |                                                                                  | Port2: Protocol macro Transmission m                                                                                                    | Full-duplex                                                                                                    | 1113                                                                                                    |     |
|    |                                                                                  | Port2: Clearing/holding the contents of<br>Port2: Link word specification data exc                                                                                                    | Clear<br>On-request I/O refre                                                                                                    |                                                                                                    |     |
|    |                                                                                  | Port2: Maximum number of bytes in pro                                                                                                    | 0                                                                                                    | Byte                                                                                                    |     |
|    |                                                                                  |                                                                                                    |                                                                                                    |                                                                                                    |     |
|    |                                                                                  | Help                                                                                                    | Defendentiek diester                                                                                                    |                                                                                                    |     |
|    |                                                                                  |                                                                                                    | <address>Word-D300</address>                                                                                                    | 19 Re-15                                                                                                    |     |
|    |                                                                                  |                                                                                                    | <type>List</type>                                                                                                    | 10, 01, 13                                                                                                    |     |
|    |                                                                                  |                                                                                                    |                                                                                                    | -                                                                                                    |     |
|    |                                                                                  |                                                                                                    | [annual and a second second se |                                                                                                    |     |
|    |                                                                                  | Iranster[Unit to PC] Iranster[PC to Unit]                                                                                                    | Compare                                                                                                    | Hestart                                                                                                    |     |
|    |                                                                                  | Set Defaults                                                                                                    |                                                                                                    | <u>O</u> K <u>C</u> ancel                                                                                                    |     |
|    | Check that a message                                                             |                                                                                                    |                                                                                                    |                                                                                                    |     |
| 11 |                                                                                  | Edit Parameters                                                                                                    | _                                                                                                    |                                                                                                    |     |
|    | "Compare successful" is                                                          |                                                                                                    | -                                                                                                    |                                                                                                    |     |
|    | displayed in the dialog box on                                                   |                                                                                                    |                                                                                                    |                                                                                                    |     |
|    | the right. Click <b>Close</b> .                                                  |                                                                                                    |                                                                                                    |                                                                                                    |     |
|    | C                                                                                | Compare successful                                                                                                    | _                                                                                                    |                                                                                                    |     |
|    |                                                                                  |                                                                                                    | Close                                                                                                    |                                                                                                    |     |
|    |                                                                                  |                                                                                                    |                                                                                                    |                                                                                                    |     |
|    | Clink OK in the A View                                                           | CHINE COLLED DE LA 1                                                                                                    |                                                                                                    |                                                                                                    | 192 |
| 12 | Click UK in the view                                                             | CJIW-SC042 [View Parameters]                                                                                                    |                                                                                                    |                                                                                                    |     |
| 12 | Parameters Dialog Box.                                                           | Displayed Parameter Port2: Protocol mac                                                                                                    | ro Settings                                                                                                    | 1                                                                                                    |     |
| 12 | Parameters Dialog Box.                                                           | Displayed Parameter Port2: Protocol mac                                                                                                    | ro Settings                                                                                                    |                                                                                                    |     |
| 12 | Parameters Dialog Box.                                                           | Displayed Parameters<br>Displayed Parameter Port2: Protocol macro<br>litem<br>Port2: Port settings                                                                                                    | o Settings                                                                                                    | Read Value (Compare<br>User settings                                                                                                    |     |
| 12 | Parameters Dialog Box.                                                           | Displayed Parameters<br>Displayed Parameter Port2: Protocol maci<br>Item<br>Port2: Port settings<br>Port2: Serial communications mode<br>Port2: Data longth                                                                                                    | o Settings                                                                                                    | Read Value (Compare<br>User settings<br>Protocol macro                                                                                                    |     |
| 12 | Parameters Dialog Box.                                                           | Displayed Parameters<br>Displayed Parameter Port2: Protocol mace<br>litern<br>Port2: Port settings<br>Port2: Serial communications mode<br>Port2: Data length<br>Port2: Stop bits                                                                                                    | o Settings                                                                                                    | Read Value (Compare<br>User settings<br>Protocol macro<br>8 bits<br>1 bit                                                                                                    |     |
| 12 | Parameters Dialog Box.                                                           | Displayed Parameters<br>Displayed Parameter Port2: Protocol mace<br>Item<br>Port2: Port settings<br>Port2: Serial communications mode<br>Port2: Stop bits<br>Port2: Parity<br>Port2: Baud rate                                                                                                    | o Settings<br>User settings<br>Protocol macro<br>8 bits<br>1 bit<br>None<br>38400bps                                                                                                    | Read Value (Compare<br>User settings<br>Protocol macro<br>8 bits<br>1 bit<br>None<br>38400bps                                                                                          |     |
| 12 | Parameters Dialog Box.                                                           | Displayed Parameters<br>Displayed Parameter Port2: Protocol mace<br>Item<br>Port2: Port settings<br>Port2: Serial communications mode<br>Port2: Stop bits<br>Port2: Stop bits<br>Port2: Parity<br>Port2: Baud rate<br>Port2: Serial Gateway Response timeo<br>Bort2: Serial Gateway Response timeo                                                                                                    | o Settings<br>User settings<br>Protocol macro<br>8 bits<br>1 bit<br>None<br>38400bps<br>0                                                                                                    | Read Value (Compare<br>User settings<br>Protocol macro<br>8 bits<br>1 bit<br>None<br>38400bps<br>0                                                                                     |     |
| 12 | Parameters Dialog Box.                                                           | Displayed Parameters<br>Displayed Parameter Port2: Protocol mace<br>Port2: Port settings<br>Port2: Port settings<br>Port2: Data length<br>Port2: Data length<br>Port2: Parity<br>Port2: Parity<br>Port2: Parity<br>Port2: Serial Gateway Response timeo<br>Port2: Serial Gateway send start timeo<br>Port2: Protocol macro Transmission m                                                                                                    | o Settings<br>User settings<br>Protocol macro<br>8 bits<br>1 bit<br>None<br>38400bps<br>0<br>0<br>5<br>Full-duplex                                                                                                    | Read Value (Compare<br>User settings<br>Protocol macro<br>8 bits<br>1 bit<br>None<br>38400bps<br>0<br>0<br>Full-duplex                                                                 |     |
| 12 | Parameters Dialog Box.                                                           | Displayed Parameters<br>Displayed Parameter Port2: Protocol mace<br>Port2: Port settings<br>Port2: Serial communications mode<br>Port2: Data length<br>Port2: Parity<br>Port2: Parity<br>Port2: Baud rate<br>Port2: Serial Gateway Response timeo<br>Port2: Periot are ransmission m<br>Port2: Clearing/holding the contents of<br>Port2: Link word specification data exc                                                                                                    | o Settings<br>User settings<br>Protocol macro<br>8 bits<br>1 bit<br>None<br>384000ps<br>0<br>0<br>Full-duplex<br>Clear<br>On-request I/O refre                                                                                                    | Read Value (Compare<br>User settings<br>Protocol macro<br>8 bits<br>1 bit<br>None<br>38400bps<br>0<br>0<br>5<br>Full-duplex<br>Clear<br>On-request I/O refresh                         |     |
| 12 | Parameters Dialog Box.                                                           | Displayed Parameters<br>Displayed Parameter Port2: Protocol mace<br>Port2: Port settings<br>Port2: Serial communications mode<br>Port2: Data length<br>Port2: Data length<br>Port2: Data length<br>Port2: Parity<br>Port2: Baud rate<br>Port2: Serial Gateway Response timeo<br>Port2: Serial Gateway send start timeo<br>Port2: Protocol macro Transmission m<br>Port2: Clearing/holding the contents of<br>Port2: Link word specification data exc<br>Port2: Maximum number of bytes in pro                                                                                                    | o Settings<br>User settings<br>Protocol macro<br>8 bits<br>1 bit<br>None<br>38400bps<br>0<br>0<br>Full-duplex<br>Clear<br>On-request I/O refre<br>0                                                                                                    | Read Value (Compare<br>User settings<br>Protocol macro<br>8 bits<br>1 bit<br>None<br>38400bps<br>0<br>0<br>Full-duplex<br>Clear<br>On-request I/O refresh<br>0                         |     |
| 12 | Parameters Dialog Box.                                                           | Displayed Parameters<br>Displayed Parameter Port2: Protocol mace<br>Port2: Port settings<br>Port2: Serial communications mode<br>Port2: Data length<br>Port2: Stop bits<br>Port2: Parity<br>Port2: Serial Gateway Response timeo<br>Port2: Serial Gateway Response timeo<br>Port2: Serial Gateway Response timeo<br>Port2: Serial Gateway Response timeo<br>Port2: Clearing/holding the contents of<br>Port2: Link word specification data exc<br>Port2: Maximum number of bytes in pro                                                                                                    | o Settings<br>Set Value<br>User settings<br>Protocol macro<br>8 bits<br>1 bit<br>None<br>38400bps<br>0<br>0<br>Full-duplex<br>Clear<br>On-request I/O refre<br>0                                                                                                    | Read Value (Compare<br>User settings<br>Protocol macro<br>8 bits<br>1 bit<br>None<br>38400bps<br>0<br>0<br>Full-duplex<br>Clear<br>On-request I/O refresh<br>0                         |     |
| 12 | Parameters Dialog Box.                                                           | Displayed Parameters<br>Displayed Parameter Port2: Protocol mach<br>Port2: Port settings<br>Port2: Port settings<br>Port2: Data length<br>Port2: Data length<br>Port2: Parity<br>Port2: Parity<br>Port2: Serial Gateway Response timeo<br>Port2: Serial Gateway send start timeo<br>Port2: Protocol macro Transmission m<br>Port2: Clearing/holding the contents of<br>Port2: Link word specification data exc<br>Port2: Maximum number of bytes in pro<br>4                                                                                                    | o Settings<br>User settings<br>Protocol macro<br>8 bits<br>1 bit<br>None<br>38400bps<br>0<br>0<br>Full-duplex<br>Clear<br>On-request I/O refre<br>0                                                                                                    | Read Value (Compare<br>User settings<br>Protocol macro<br>8 bits<br>1 bit<br>None<br>38400bps<br>0<br>0<br>Full-duplex<br>Clear<br>On-request I/O refresh<br>0                         |     |
| 12 | Parameters Dialog Box.                                                           | Displayed Parameters<br>Displayed Parameter Port2: Protocol mace<br>Port2: Port settings<br>Port2: Serial communications mode<br>Port2: Data length<br>Port2: Data length<br>Port2: Parity<br>Port2: Baud rate<br>Port2: Serial Gateway Response timeo<br>Port2: Serial Gateway send start timeo<br>Port2: Protocol macro Transmission m<br>Port2: Clearing/holding the contents of<br>Port2: Clearing/holding the contents of<br>Port2: Link word specification data exc<br>Port2: Maximum number of bytes in pro<br>Help                                                                                                    | o Settings<br>User settings<br>Protocol macro<br>8 bits<br>1 bit<br>None<br>38400bps<br>0<br>0<br>Full-duplex<br>Clear<br>On-request I/O refre<br>0                                                                                                    | Read Value (Compare<br>User settings<br>Protocol macro<br>8 bits<br>1 bit<br>None<br>38400bps<br>0<br>0<br>0<br>Full-duplex<br>Clear<br>On-request I/O refresh<br>0                    |     |
| 12 | Parameters Dialog Box.                                                           | Displayed Parameters<br>Displayed Parameter Port2: Protocol maco<br>Item<br>Port2: Port settings<br>Port2: Serial communications mode<br>Port2: Data length<br>Port2: Stop bits<br>Port2: Parity<br>Port2: Baud rate<br>Port2: Serial Gateway Response timeo<br>Port2: Serial Gateway Response timeo<br>Port2: Protocol macro Transmission m<br>Port2: Clearing/holding the contents of<br>Port2: Link word specification data exc<br>Port2: Maximum number of bytes in pro<br>Help                                                                                                    | o Settings<br>Set Value<br>User settings<br>Protocol macro<br>8 bits<br>1 bit<br>None<br>38400bps<br>0<br>0<br>Full-duplex<br>Clear<br>On-request I/O refre<br>0<br>CDefault>Half-duplex<br><address>Word:D300<br/><type>List</type></address>                                                                                                    | Read Value (Compare<br>User settings<br>Protocol macro<br>8 bits<br>1 bit<br>None<br>38400bps<br>0<br>0<br>Full-duplex<br>Clear<br>On-request I/O refresh<br>0                         |     |
| 12 | Parameters Dialog Box.                                                           | Displayed Parameters<br>Displayed Parameter Port2: Protocol mace<br>Port2: Port settings<br>Port2: Serial communications mode<br>Port2: Data length<br>Port2: Stop bits<br>Port2: Parity<br>Port2: Serial Gateway Response timeo<br>Port2: Serial Gateway Response timeo<br>Port2: Serial Gateway Response timeo<br>Port2: Protocol macro Transmission m<br>Port2: Clearing/holding the contents of<br>Port2: Link word specification data exc<br>Port2: Maximum number of bytes in pro<br>Help                                                                                                    | o Settings<br>Set Value<br>User settings<br>Protocol macro<br>8 bits<br>1 bit<br>None<br>38400bps<br>0<br>0<br>Full-duplex<br>Clear<br>On-request I/O refre<br>0<br>                                                                                                    | Read Value (Compare<br>User settings<br>Protocol macro<br>8 bits<br>1 bit<br>None<br>38400bps<br>0<br>0<br>Full-duplex<br>Clear<br>On-request I/O refresh<br>0<br>,                    |     |
| 12 | Parameters Dialog Box.                                                           | Displayed Parameters<br>Displayed Parameter Port2: Protocol mace<br>Port2: Port settings<br>Port2: Serial communications mode<br>Port2: Data length<br>Port2: Data length<br>Port2: Parity<br>Port2: Baud rate<br>Port2: Serial Gateway Response timeo<br>Port2: Serial Gateway send start timeo<br>Port2: Protocol macro Transmission m<br>Port2: Clearing/holding the contents of<br>Port2: Link word specification data exc<br>Port2: Maximum number of bytes in pro<br>Help                                                                                                    | o Settings<br>User settings<br>Protocol macro<br>8 bits<br>1 bit<br>None<br>38400bps<br>0<br>0<br>Full-duplex<br>Clear<br>On-request I/O refre<br>0<br>cDefault>Half-duplex<br><address>Word:D300<br/><type>List</type></address>                                                                                                    | Read Value (Compare<br>User settings<br>Protocol macro<br>8 bits<br>1 bit<br>None<br>38400bps<br>0<br>0<br>0<br>Full-duplex<br>Clear<br>On-request I/O refresh<br>0                    |     |
| 12 | Parameters Dialog Box.                                                           | Displayed Parameters         Displayed Parameter         Port2: Port settings         Port2: Serial communications mode         Port2: Stop bits         Port2: Stop bits         Port2: Parity         Port2: Serial Gateway Response timeo         Port2: Port2: Serial Gateway send start timeo         Port2: Serial Gateway send start timeo         Port2: Clearing/holding the contents of         Port2: Link word specification data exc         Port2: Maximum number of bytes in pro         Im         Help         Transfer[Unt to PC]       Iransfer[PC to Unit]                                                                                                    | o Settings                                                                                                    | Read Value (Compare<br>User settings<br>Protocol macro<br>8 bits<br>1 bit<br>None<br>38400bps<br>0<br>0<br>Full-duplex<br>Clear<br>On-request I/O refresh<br>0<br>*<br>18, Bit:15      |     |
| 12 | Parameters Dialog Box.                                                           | Displayed Parameters         Displayed Parameter         Port2: Port settings         Port2: Serial communications mode         Port2: Data length         Port2: Data length         Port2: Serial Gateway Response timeo         Port2: Serial Gateway Response timeo         Port2: Serial Gateway Response timeo         Port2: Serial Gateway Response timeo         Port2: Serial Gateway Response timeo         Port2: Serial Gateway response timeo         Port2: Serial Gateway response timeo         Port2: Serial Gateway response timeo         Port2: Clearing/holding the contents of         Port2: Link word specification data exc         Port2: Maximum number of bytes in pro         Im         Help         Transfer[Unt to PC]       Iransfer[PC to Unit]         Set Dgfaults                                                                                                    | o Settings                                                                                                    | Read Value (Compare<br>User settings<br>Protocol macro<br>8 bits<br>1 bit<br>None<br>38400bps<br>0<br>0<br>Full-duplex<br>Clear<br>On-request I/O refresh<br>0<br>,<br>18, Bt:15       |     |
| 12 | Click <b>UK</b> in the View<br>Parameters Dialog Box.                            | Displayed Parameters<br>Displayed Parameter Port2: Protocol mach<br>Port2: Port settings<br>Port2: Serial communications mode<br>Port2: Data length<br>Port2: Stop bits<br>Port2: Parity<br>Port2: Parity<br>Port2: Parity<br>Port2: Serial Gateway Response timeo<br>Port2: Periotcol macro Transmission m<br>Port2: Protocol macro Transmission m<br>Port2: Protocol macro Transmission m<br>Port2: Protocol macro Transmission m<br>Port2: Protocol macro Transmission m<br>Port2: Protocol macro Transmission m<br>Port2: Clearing/holding the contents of<br>Port2: Link word specification data exc<br>Port2: Maximum number of bytes in pro<br>Help<br>Transfer[Unit to PC] Iransfer[PC to Unit]<br>Set Dgfaults                                                                                                    | o Settings Set Value User settings Protocol macro 8 bits 1 bit None 38400bps 0 0 Full-duplex Clear On-request I/O refre 0 cDefault>Half-duplex cAddress>Word:D300 <type>List Compare</type>                                                                                                    | Read Value (Compare<br>User settings<br>Protocol macro<br>8 bits<br>1 bit<br>None<br>38400bps<br>0<br>0<br>Full-duplex<br>Clear<br>On-request I/O refresh<br>0<br>,<br>18, Bit:15      |     |
| 12 | Select <i>Exit</i> from the File Menu                                            | Displayed Parameters<br>Displayed Parameter Port2: Protocol mace<br>Port2: Port settings<br>Port2: Serial communications mode<br>Port2: Data length<br>Port2: Data length<br>Port2: Parity<br>Port2: Baud rate<br>Port2: Serial Gateway Response timeo<br>Port2: Serial Gateway send start timeo<br>Port2: Protocol macro Transmission m<br>Port2: Clearing/holding the contents of<br>Port2: Link word specification data exc<br>Port2: Maximum number of bytes in pro<br>Port2: Maximum number of bytes in pro<br>Help<br>Transfer[Unit to PC] Iransfer[PC to Unit]<br>Set Defaults<br>PLC IO Table - NewPLC1                                                                                                    | o Settings                                                                                                    | Read Value (Compare<br>User settings<br>Protocol macro<br>8 bits<br>1 bit<br>None<br>38400bps<br>0<br>0<br>0<br>Full-duplex<br>Clear<br>On-request I/O refresh<br>0<br>18, Bit:15      |     |
| 12 | Select <i>Exit</i> from the File Menu<br>in the PLC IO Table Window to           | Displayed Parameters         Displayed Parameter         Port2: Port settings         Port2: Serial communications mode         Port2: Data length         Port2: Stop bits         Port2: Serial Gateway Response timeo         Port2: Serial Gateway Response timeo         Port2: Serial Gateway Response timeo         Port2: Serial Gateway Response timeo         Port2: Serial Gateway Response timeo         Port2: Serial Gateway send start timeo         Port2: Protocol macro Transmission m         Port2: Clearing/holding the contents of         Port2: Link word specification data exc         Port2: Maximum number of bytes in pro         Im         Help         Transfer[Unt to PC]       Irransfer[PC to Unit]         Set Dgfaults                                                                                                    | o Settings  Set Value User settings Protocol macro 8 bits 1 bit None 38400bps 0 0 Full-duplex Clear On-request I/O refre 0  CDefault>Half-duplex <address>Word:D300 <type>List</type></address>                                                                                                    | Read Value (Compare<br>User settings<br>Protocol macro<br>8 bits<br>1 bit<br>None<br>38400bps<br>0<br>0<br>Full-duplex<br>Clear<br>On-request I/O refresh<br>0<br>18, Bt:15            |     |
| 12 | Select <i>Exit</i> from the File Menu<br>in the PLC IO Table Window to<br>close. |                                                                                                    | o Settings                                                                                                    | Read Value (Compare<br>User settings<br>Protocol macro<br>8 bits<br>1 bit<br>None<br>38400bps<br>0<br>5 Clear<br>On-request I/O refresh<br>0<br>18, Bt:15                              |     |
| 12 | Select <i>Exit</i> from the File Menu<br>in the PLC IO Table Window to<br>close. | Displayed Parameters Displayed Parameters Displayed Parameter Port2: Protocol mace Port2: Port settings Port2: Serial communications mode Port2: Data length Port2: Parity Port2: Parity Port2: Parity Port2: Parity Port2: Periotocol macro Transmission m Port2: Periotocol macro Transmission m Port2: Periotocol macro Transmission m Port2: Protocol macro Transmission m Port2: Protocol macro Transmission m Port2: Protocol macro Transmission m Port2: Protocol macro Transmission m Port2: Naximum number of bytes in pro Port2: Maximum number of bytes in pro Help Transfer[Unit to PC] Iransfer[PC to Unit] Set Defaults  Print Print                                                                                                    | o Settings                                                                                                    | Read Value (Compare<br>User settings<br>Protocol macro<br>8 bits<br>1 bit<br>None<br>38400bps<br>0<br>0<br>Full-duplex<br>Clear<br>On-request I/O refresh<br>0<br>*<br>18, Bit:15      |     |
| 12 | Select <i>Exit</i> from the File Menu<br>in the PLC IO Table Window to<br>close. | Displayed Parameters Displayed Parameters Displayed Parameter Port2: Protocol maco Item Port2: Port settings Port2: Serial communications mode Port2: Data length Port2: Porty Port2: Baud rate Port2: Serial Gateway Response timeo Port2: Serial Gateway send start timeo Port2: Portocol macro Transmission m Port2: Clearing/holding the contents of Port2: Link word specification data exc Port2: Maximum number of bytes in pro Port2: Maximum number of bytes in pro Help Transfer[Unt to PC] Iransfer[PC to Unit] Set Dgfauts PIC IO Table - NewPLC1 File Edit View Options Help CPS Install Print Print Preview                                                                                                    | o Settings Set Value User settings Protocol macro 8 bits 1 bit None 38400bps 0 0 Full-duplex Clear On-request //O refre 0 CDefault>Half-duplex <address>Word-D300 <type>List Compare</type></address>                                                                                                    | Read Value (Compare<br>User settings<br>Protocol macro<br>8 bits<br>1 bit<br>None<br>38400bps<br>0<br>0<br>0<br>Full-duplex<br>Clear<br>On-request I/O refresh<br>0<br>,<br>18, Bit:15 |     |
| 12 | Select <i>Exit</i> from the File Menu<br>in the PLC IO Table Window to<br>close. | Displayed Parameters         Displayed Parameter         Port2: Port settings         Port2: Serial communications mode         Port2: Data length         Port2: Stop bits         Port2: Serial Gateway Response timeo         Port2: Serial Gateway Response timeo         Port2: Serial Gateway Response timeo         Port2: Serial Gateway Response timeo         Port2: Serial Gateway send start timeo         Port2: Protocol macro Transmission on         Port2: Clearing/holding the contents of         Port2: Link word specification data exc         Port2: Maximum number of bytes in pro         Im         Help         Transfer[Unt to PC]       Irransfer[PC to Unit]         Set Dgfaults         Im         Port2: Do Table - NewPLC1         Eile       Edit         Yiew       Options         Print         Print         Print         Print         Print         Print         Print         Print         Print         Print         Print         Print         Print         Print         Print <t< td=""><td>o Settings</td><td>Read Value (Compare<br/>User settings<br/>Protocol macro<br/>8 bits<br/>1 bit<br/>None<br/>38400bps<br/>0<br/>0<br/>Full-duplex<br/>Clear<br/>On-request I/O refrest<br/>0<br/>18, Bt:15</td><th></th></t<> | o Settings                                                                                                    | Read Value (Compare<br>User settings<br>Protocol macro<br>8 bits<br>1 bit<br>None<br>38400bps<br>0<br>0<br>Full-duplex<br>Clear<br>On-request I/O refrest<br>0<br>18, Bt:15            |     |

## 7.3.5. Transferring the Project Data

Transfer the project data to PLC.

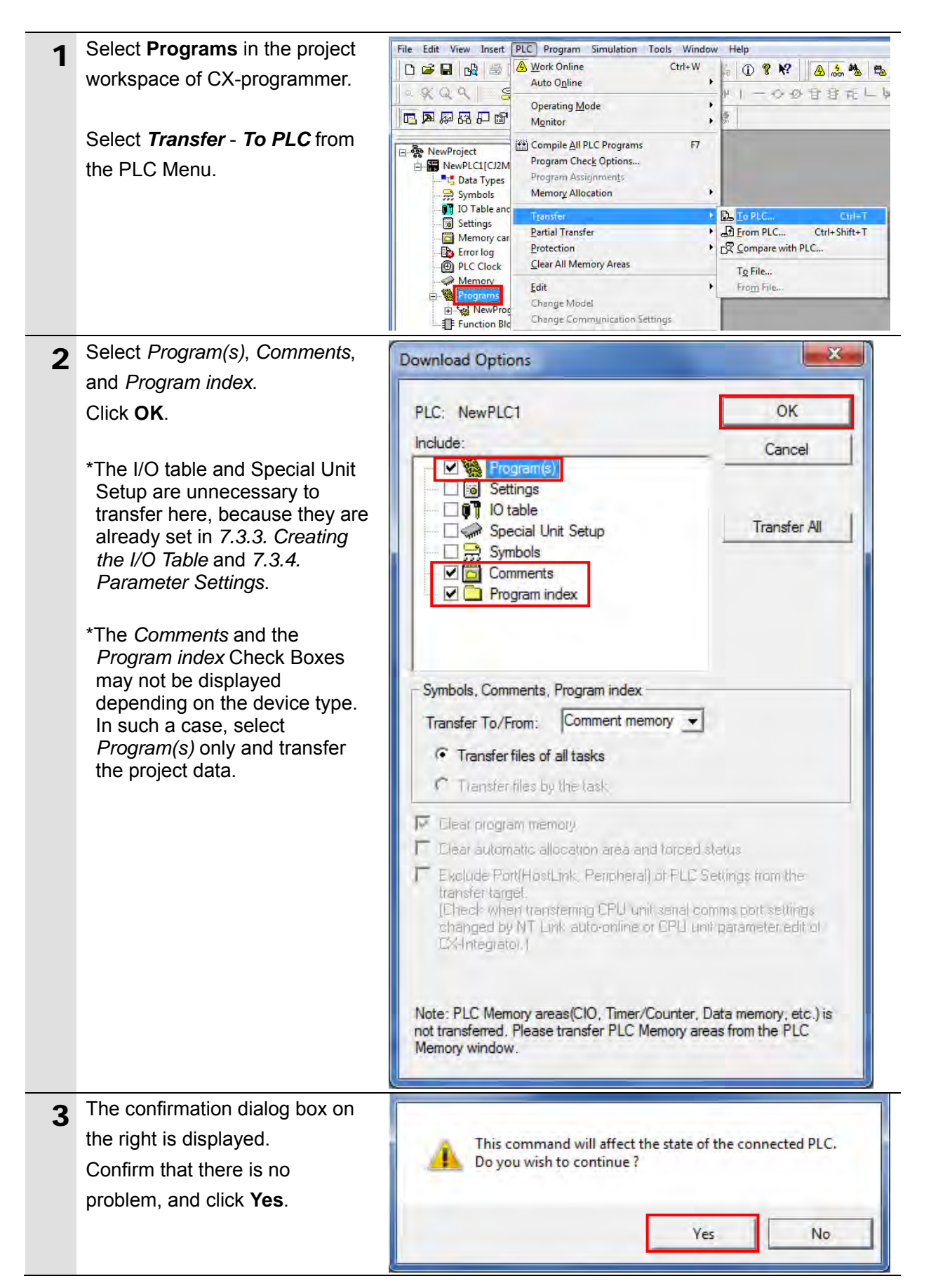

| 4 | The dialog box on the right is                                                                    | Download                                                                                                    |
|---|---------------------------------------------------------------------------------------------------|----------------------------------------------------------------------------------------------------|
|   | displayed (stating "Download<br>successful") when the transfer is<br>completed. Click <b>OK</b> . | Program Download to PLC NewPLC1  Download successful OK                                                                                                    |
| 5 | Select Programs in the project                                                                    | File Edit View Insert PLC Program Simulation Tools Window Help                                                                                                    |
|   | workspace. Select <i>Transfer</i> -                                                               | の必由部元                                                                                                    |
|   | Compare with PLC from the                                                                         | Operating Mode<br>Mgnitor                                                                                                    |
|   | T LO Menu.                                                                                        | Image: Symbols       Image: Symbols       Image: Symbols       Image: Symbols         Image: Symbols       Image: Symbols       Image: Symbols       Image: Symbols         Image: Symbols       Image: Symbols       Image: Symbols       Image: Symbols         Image: Symbols       Image: Symbols       Image: Symbols       Image: Symbols         Image: Symbols       Image: Symbols       Image: Symbols       Image: Symbols         Image: Symbols       Image: Symbols       Image: Symbols       Image: Symbols         Image: Symbols       Image: Symbols       Image: Symbols       Image: Symbols         Image: Symbols       Image: Symbols       Image: Symbols       Image: Symbols         Image: Symbols       Image: Symbols       Image: Symbols       Image: Symbols         Image: Symbols       Image: Symbols       Image: Symbols       Image: Symbols         Image: Symbols       Image: Symbols       Image: Symbols       Image: Symbols       Image: Symbols         Image: Symbols       Image: Symbols       Image: Symbols       Image: Symbols       Image: Symbols       Image: Symbols         Image: Symbols       Image: Symbols       Image: Symbols       Image: Symbols       Image: Symbols       Image: Symbols       Image: Symbols       Image: Symbols       Image: Symbols |
| 6 | Select <i>Program(s)</i> and click <b>OK</b> .                                                    | Compare Options                                                                                                    |
|   |                                                                                                   | PLC: NewPLC1 OK<br>Include: Cancel                                                                                                    |
| 7 | Check that a message stating<br>"Compare successful" is<br>displayed. Click <b>OK</b> .           | Compare successful<br>OK                                                                                                    |

## 7.3.6. Starting the CX-Protocol and Opening the project file

Start CX-Protocol and open the project file.

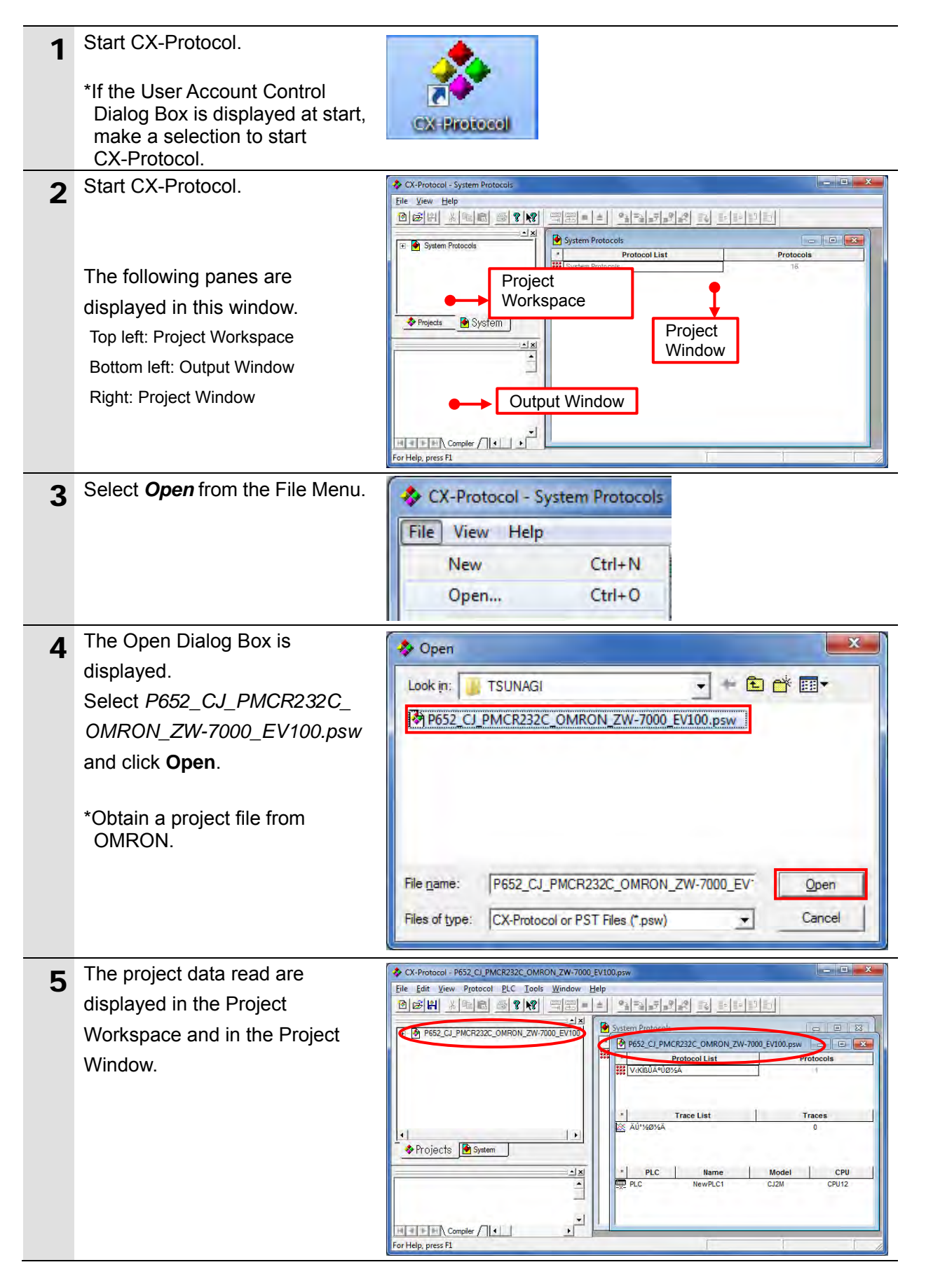
# 7.3.7. Connecting Online and Transferring the Protocol Macro Data

Connect online with CX-Protocol and transfer the protocol macro data to Serial Communications Unit.

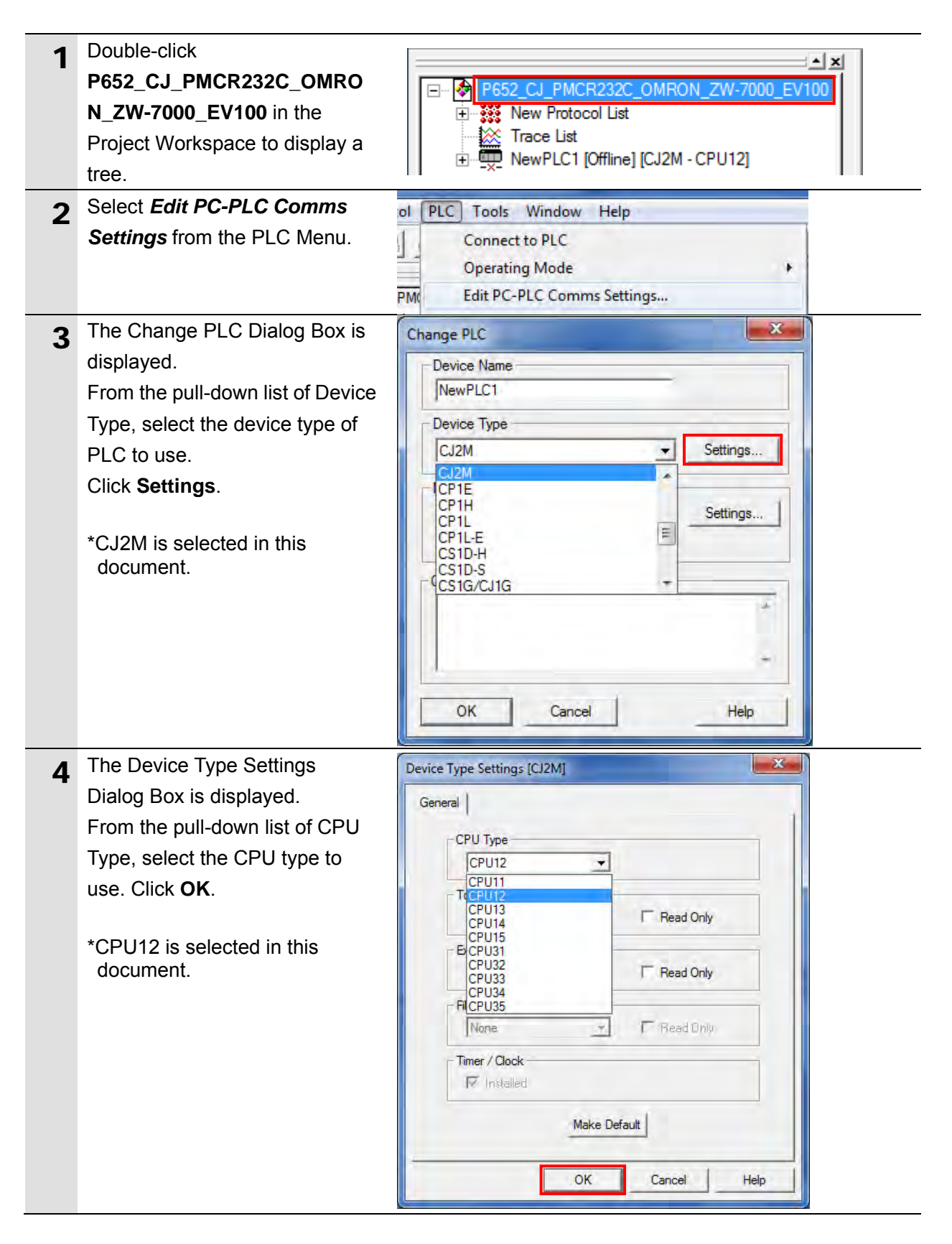

| 5 | Check that USB is set as the      | Change PLC                                                                           |
|---|-----------------------------------|--------------------------------------------------------------------------------------|
| 5 | network type in the Change PLC    | Device Name                                                                          |
|   | Dialog Box. Click <b>OK</b> .     | NewPLC1                                                                              |
|   |                                   | Device Type                                                                          |
|   | *If USB is not set as the network | CJ2M Settings                                                                        |
|   | type, select <b>USB</b> from the  | Network Type                                                                         |
|   |                                   | Settings                                                                             |
|   |                                   | USB                                                                                  |
|   |                                   | Comment                                                                              |
|   |                                   |                                                                                      |
|   |                                   |                                                                                      |
|   |                                   |                                                                                      |
|   |                                   | OK Cancel Help                                                                       |
|   |                                   |                                                                                      |
| 6 | Select Connect to PLC from the    | PLC Tools Window Help                                                                |
|   | PLC Menu.                         | Connect to PLC                                                                       |
|   |                                   | Operating Mode                                                                       |
|   |                                   | optioning mode                                                                       |
| 7 | The PLC Icon in the Project       | New Protocol List                                                                    |
|   | Workspace changes from Offline    | Irace List     MewPLC [Program] 0.J2M - CPU12]                                       |
|   | to Program. It means that PLC is  |                                                                                      |
|   | connected online.                 |                                                                                      |
|   | *If Monitor or Pun is displayed   |                                                                                      |
|   | change it to Program by           |                                                                                      |
|   | following step 8.                 |                                                                                      |
| 8 | If the operating mode of PLC is   | PLC Tools Window Help                                                                |
|   | Monitor or Run in step 7, select  | Disconnect from PLC                                                                  |
|   | Operating Mode - Program          | Operating Mode                                                                       |
|   | from the PLC Menu.                | Edit PC-PEC Comms Settings                                                           |
|   |                                   | Edit Communications Port Settings                                                    |
|   |                                   |                                                                                      |
|   | The confirmation dialog box on    | CX-Protocol                                                                          |
|   | the right is displayed.           | a strand with the strands of the strands                                             |
|   | Confirm that there is no          | This command will affect the state of the connected PLC.<br>Do you wish to continue? |
|   | problem, and click <b>Yes</b> .   |                                                                                      |
|   | check that the operating mode     |                                                                                      |
|   | changes to Program mode as        | <u>Y</u> es <u>N</u> o                                                               |
|   | Shown in step 7.                  |                                                                                      |
| 9 | in the Project Workspace to       | ⊡ ···  New Protocol List                                                             |
|   | display a tree                    |                                                                                      |
|   | display a lice.                   | Home New PI C1 [Program] [C.I2M - CPU12]                                             |

# 7. Serial Communications Connection Procedure

| 10 | The Project Window on the right     | Protocol Name Start Sequence End Sequence Type Target     New Protocol 900 999 USER SCU [0]                                                                                                    |
|----|-------------------------------------|----------------------------------------------------------------------------------------------------|
|    | is displayed. Check that SCU [U]    | A Protocol Name Start Sequence End Sequence Ture     Target                                                                                                    |
|    | is set in the <i>rarget</i> column. | Protocol and sequence         Find sequence         Type         Target           Image: Image: Image |
|    | *If SCU [0] is not set, select SCU  | Communication Unit<br>PSB                                                                                                    |
|    | <b>[0]</b> as shown on the right.   | SCB (Not Fitted)<br>SCU [0] ⋿                                                                                                    |
|    |                                     | N/A [1]                                                                                                    |
| 11 | Click New Protocol List in the      | File Edit View Protocol PLC Tools Window H                                                                                                    |
|    | Download Protocols from the         | Create                                                                                                    |
|    | Protocol Menu.                      | Upload Protocol List                                                                                                    |
|    |                                     | E Wew Pr                                                                                                    |
|    |                                     | Trace Compare Protocols                                                                                                    |
|    | The distance is a distance in the   | NawPI                                                                                                    |
| 12 | The dialog box on the right is      | Protocol Compile / Download                                                                                                    |
|    | Source Information and click        | Protocol password protection Close                                                                                                    |
|    | Compile.                            | Password                                                                                                    |
|    |                                     | Confirm                                                                                                    |
|    |                                     | Include Source Information                                                                                                    |
|    |                                     | Compile Stop Dompiler Download Stop D/L                                                                                                    |
|    |                                     | Target Compiled % Downloaded %                                                                                                    |
|    |                                     |                                                                                                    |
|    |                                     |                                                                                                    |
|    |                                     |                                                                                                    |
|    |                                     |                                                                                                    |
|    |                                     |                                                                                                    |
| 13 | The compiling is complete when      | Protocol Compile / Download                                                                                                    |
| 10 | 100% is displayed in the            |                                                                                                    |
|    | Complied % Column.                  | Protocol password protection Close                                                                                                    |
|    | Check that the compiling is         | Confirm                                                                                                    |
|    | Click Download                      |                                                                                                    |
|    |                                     | Campile Stor Compiler Deveload Stor D./                                                                                                    |
|    |                                     | Tamet Compiled % Downloaded %                                                                                                    |
|    |                                     | SCU [0] 100% 000%                                                                                                    |
|    |                                     |                                                                                                    |
|    |                                     |                                                                                                    |
|    |                                     |                                                                                                    |
|    |                                     |                                                                                                    |
|    |                                     |                                                                                                    |

| 14 | The confirmation dialog box on<br>the right is displayed.<br>Confirm that there is no<br>problem, and click <b>OK</b> .       | CX-Protocol<br>Download completed ok<br>OK                                                                                                    |
|----|----------------------------------------------------------------------------------------------------|----------------------------------------------------------------------------------------------------|
| 15 | Check that 100% is displayed in<br>the <i>Downloaded %</i> Column as<br>shown on the right.<br>Click <b>Close</b> .           | Protocol Compile / Download       X         Protocol password protection       Close         Password       Confirm         Confirm       Compile         Stop Dompile       Stop Dompile         Target       Compiled %         Downloaded %         SCU [0]       100%                                                                                                    |
| 16 | Click <b>New Protocol List</b> and<br>select <b>Compare Protocols</b> from<br>the Protocol Menu.                              | File       Edit       View       Protocol       PLC       Tools       Window       F         Image: Second Second |
| 17 | The dialog box on the right is<br>displayed.<br>Select <i>Include Source</i><br><i>Information</i> and click <b>Compile</b> . | Protocol Compile / Compare         Protocol password protection         Protocol password         Protocol password </th                                                                                                    |

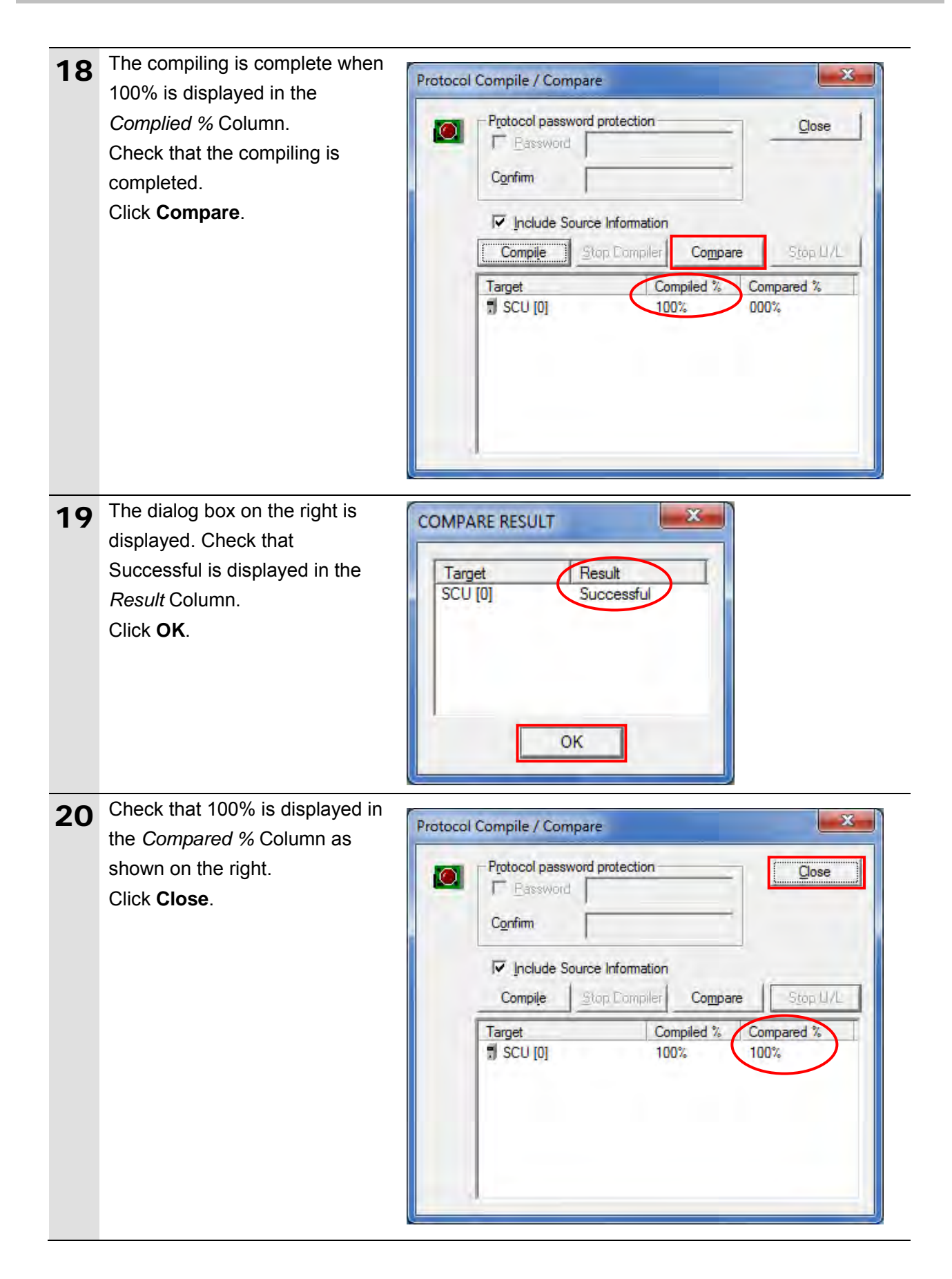

# 7.4. Serial Communication Status Check

Start the send/receive processing and confirm that serial communications performs normally.

# ▲ Caution

If the PLC memory is changed by malfunction during monitoring power flow and present value status in the Ladder Section Window or in the Watch Window, the devices connected to output units may malfunction, regardless of the operating mode of CPU Unit.

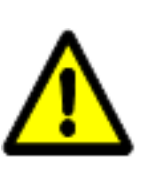

Always ensure safety before monitoring power flow and present value status in the Ladder Section Window or in the Watch Window.

# Precautions for Correct Use

N

Check that the serial cable is connected before performing the following procedure. If it is not connected, turn OFF the each device, and then connect the serial cable.

# 7.4.1. Starting the Trace

Start tracing with CX-Protocol.

| 1 | Select Operating Mode -         | PLC Tools Window Help                     |                |
|---|---------------------------------|-------------------------------------------|----------------|
| • | Monitor from the PLC Menu.      | Disconnect from PLC                       |                |
|   |                                 | Operating Mode                            | ✓ Program      |
|   |                                 | Edit PC-PLC Comms Settings                | Monitor        |
|   |                                 | Edit Communications Port Settings         | Run            |
| 2 | The confirmation dialog box on  | CX-Protocol                               | ×              |
| _ | the right is displayed. Confirm |                                           |                |
|   | that there is no problem, and   | This command will affect the state of the | connected PLC. |
|   | click <b>Yes</b>                | Do you wish to continue?                  |                |
|   |                                 |                                           |                |
|   |                                 | Ver                                       | No             |
|   |                                 | 165                                       | 140            |
| 2 | Check that the operating mode   |                                           |                |
| 3 | changes to Menitor Mode         | New Protocol List                         |                |
|   |                                 | Trace List                                |                |
|   | Double click                    | 🕀 🛄 NewPLC1 (Monitor) CJ2M - CPU12]       |                |
|   |                                 |                                           |                |
| 4 | The tree under 🐺 NewPLC1        | NowPL C1 [Monitor] [C12M - CPU12]         | 11             |
|   | expands. Select Serial          | SCB (Not Fitted)                          |                |
|   | Communications Unit.            | SCU [0]                                   |                |
|   | (SCU [0] is selected on the     | N/A [1]                                   |                |
|   | right)                          |                                           |                |
|   |                                 |                                           |                |

# 7. Serial Communications Connection Procedure

|   |                                                                     |                                                                                                    | 1      |                         |
|---|---------------------------------------------------------------------|----------------------------------------------------------------------------------------------------|--------|-------------------------|
| 5 | Select the <b>Trace 2</b> Icon (1) in                               | * Trace 1                                                                                                    |        | Status<br>Not Tracing   |
|   | the Project Window.                                                 | Trace 2                                                                                                    |        | Not Tracing             |
|   | (Check that Trace 2 is                                              |                                                                                                    |        |                         |
|   | highlighted as shown in the                                         |                                                                                                    |        |                         |
|   | figure on the right.)                                               |                                                                                                    |        |                         |
|   | *Trace 2 corresponds to Port 2<br>on Serial Communications<br>Unit. |                                                                                                    |        |                         |
| 6 | Select Start Trace - One                                            | PLC Tools Window Help                                                                                                    |        |                         |
|   | ShotTrace from the PLC Menu.                                        | Disconnect from PLC<br>Operating Mode<br>Edit PC-PLC Comms Settings<br>Edit Communications Port Settings<br>Upload Communications Port Settings<br>Download Communications Port Setting | ngs    | w Status<br>Not Tracing |
|   |                                                                     | Start Trace                                                                                                    |        | Continuous Trace        |
|   |                                                                     | Stop Trace                                                                                                    |        | One Shot Trace          |
| 7 | Check that the status of Trace2                                     | * Trace                                                                                                    |        | Status                  |
|   | in the Project Window changes                                       | Trace 1                                                                                                    |        | Not Tracing             |
|   | to One-shot Trace Running.                                          | Trace 2                                                                                                    | One-st | not Trace Running       |

# 7.4.2. Executing the Communications Sequence

Execute the communications sequence using CX-Programmer.

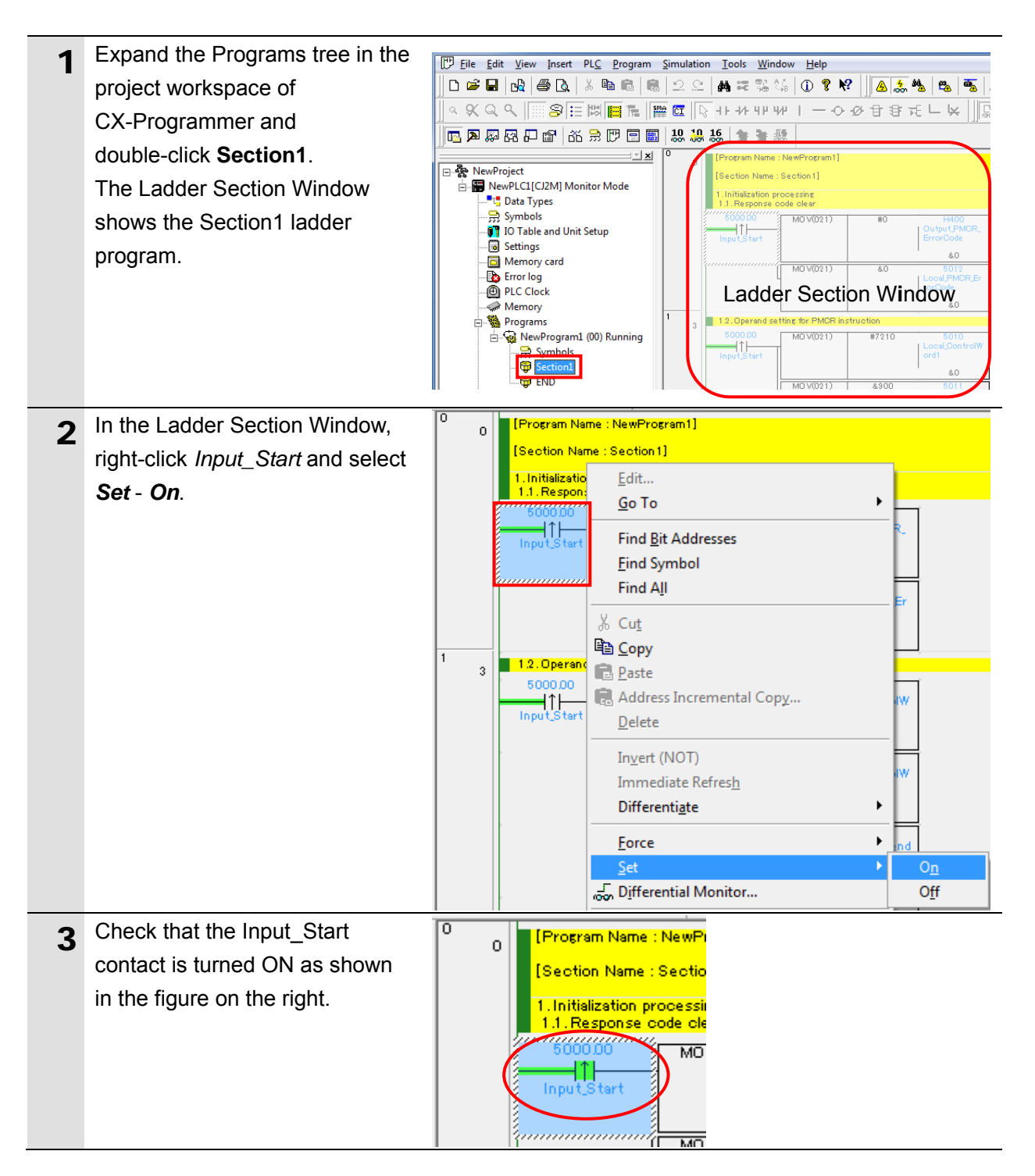

# 7.4.3. Checking the Trace Data

Check with the trace data in CX-Protocol that the correct data are sent and received.

| 1 | Select Upload Trace from the                                                        | PLC  | Tools Window Help                                                                                                 |    |
|---|-------------------------------------------------------------------------------------|------|----------------------------------------------------------------------------------------------------|----|
|   | PLC Menu in CX-Protocol.                                                            |      | Disconnect from PLC                                                                                               |    |
|   | *Once the trace data is stored,<br>Upload Trace becomes                             |      | Operating Mode<br>Edit PC-PLC Comms Settings                                                                      | •  |
|   | selectable.                                                                         |      | Edit Communications Port Settings<br>Upload Communications Port Settings<br>Download Communications Port Settings |    |
|   |                                                                                     |      | Start Trace<br>Stop Trace                                                                                         | •  |
|   |                                                                                     |      | Upload Trace                                                                                                    |    |
| 2 | The dialog box on the right is displayed. Check the contents and click <b>Yes</b> . | CX-P | rotocol A Communications Trace is in progress on this port.                                                       |    |
|   |                                                                                     |      | Do you wish to stop the Trace and proceed to upload the                                                           | No |

### 3 Check the send/receive

messages in the trace data file shown in the figure on the right. (In the example on the right, "VR"[0D(CR)] version information acquisition command of Sensor Controller is sent, and the version information (37 bytes) "ZW-7000.....

\_Ver2.020\_2016/03/10" [0D(CR)] is received.)

\*The \_ mark above indicates a space.

\*The response data and the parameter as shown on the right are given as information. For details, refer to 5. No-protocol Connection of the Displacement Sensor ZW-7000 series Confocal Fiber Type Displacement Sensor User's Manual for Communications Settings (Cat. No. Z363).

\*A receive message differs depending on a Sensor Controller you use.

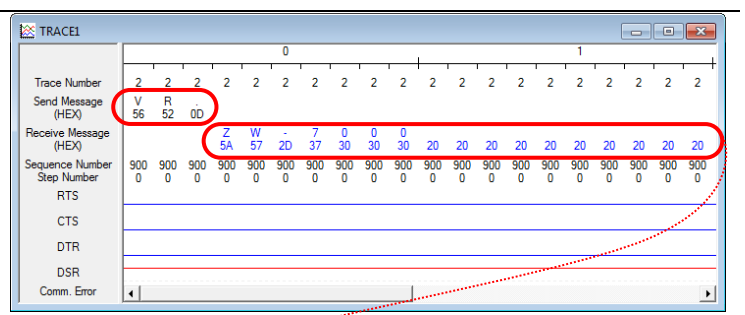

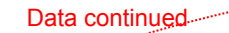

|                                |          |          | and the second |          |          |          |          |          |          |          |          |          |          |          |          |          |          |          |          |          |
|--------------------------------|----------|----------|----------------|----------|----------|----------|----------|----------|----------|----------|----------|----------|----------|----------|----------|----------|----------|----------|----------|----------|
| 🖄 TRACE1                       |          |          |                |          |          |          |          |          |          |          |          |          |          |          |          |          |          | -        |          | ×        |
|                                |          |          |                |          |          | 2        |          |          |          |          | 1        |          |          |          |          | 3        |          |          |          |          |
| Trace Number                   | 2        | 2        | 2              | 2        | 2        | 2        | 2        | 2        | 2        | 2        | 2        | 2        | 2        | 2        | 2        | 2        | 2        | 2        | 2        | 2        |
| Send Message<br>(HEX)          |          |          |                |          |          |          |          |          |          |          |          |          |          |          |          |          |          |          |          |          |
| Receive Message<br>(HEX)       | V<br>56  | e<br>65  | r<br>72        | 2<br>32  | 2E       | 0<br>30  | 2<br>32  | 0<br>30  | 20       | 2<br>32  | 0<br>30  | 1<br>31  | 6<br>36  | /<br>2F  | 0<br>30  | 3<br>33  | /<br>2F  | 1<br>31  | 0<br>30  | ob )     |
| Sequence Number<br>Step Number | 900<br>0 | 900<br>0 | 900<br>0       | 900<br>0 | 900<br>0 | 900<br>0 | 900<br>0 | 900<br>0 | 900<br>0 | 900<br>0 | 900<br>0 | 900<br>0 | 900<br>0 | 900<br>0 | 900<br>0 | 900<br>0 | 900<br>0 | 900<br>0 | 900<br>0 | 900<br>0 |
| RTS                            | L        |          |                |          |          |          |          |          |          |          |          |          |          |          |          |          |          |          |          | _        |
| CTS                            |          |          |                |          |          |          |          |          |          |          |          |          |          |          |          |          |          |          |          |          |
| DTR                            |          |          |                |          |          |          |          |          |          |          |          |          |          |          |          |          |          |          |          |          |
| DSR                            | -        |          |                |          |          |          |          |          |          |          |          |          |          |          |          |          |          |          |          |          |
| Comm. Error                    | •        |          |                |          |          |          |          |          |          |          |          |          |          |          |          |          |          |          |          | ▶        |

#### ■VR response parameter

| Item                | Size     |
|---------------------|----------|
| Model               | Variable |
| Space               | 1 byte   |
| Version information | Variable |

# 7.4.4. Checking the Receive Data

Check that the correct data is written to the I/O memory of PLC using CX-Programmer.

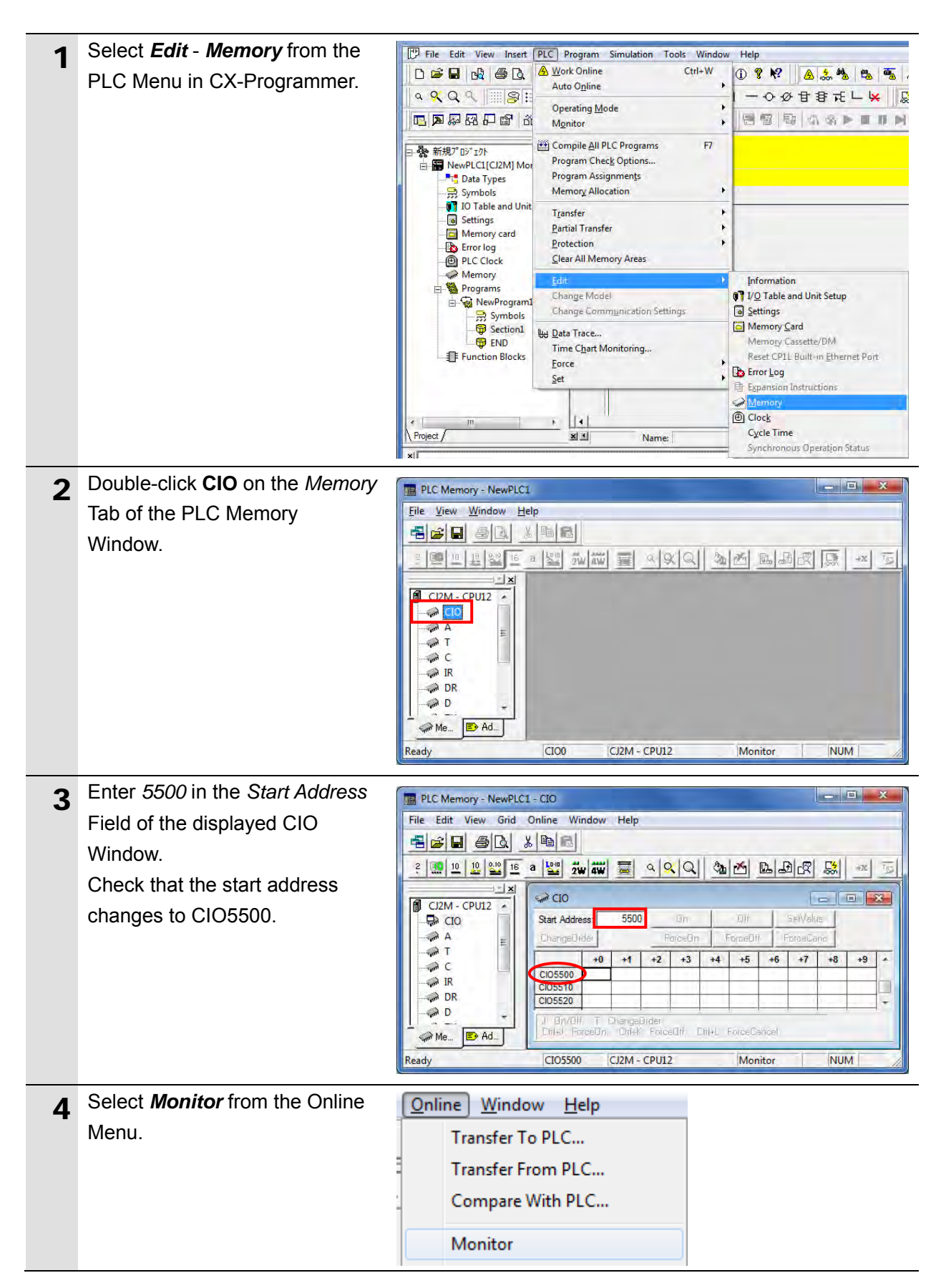

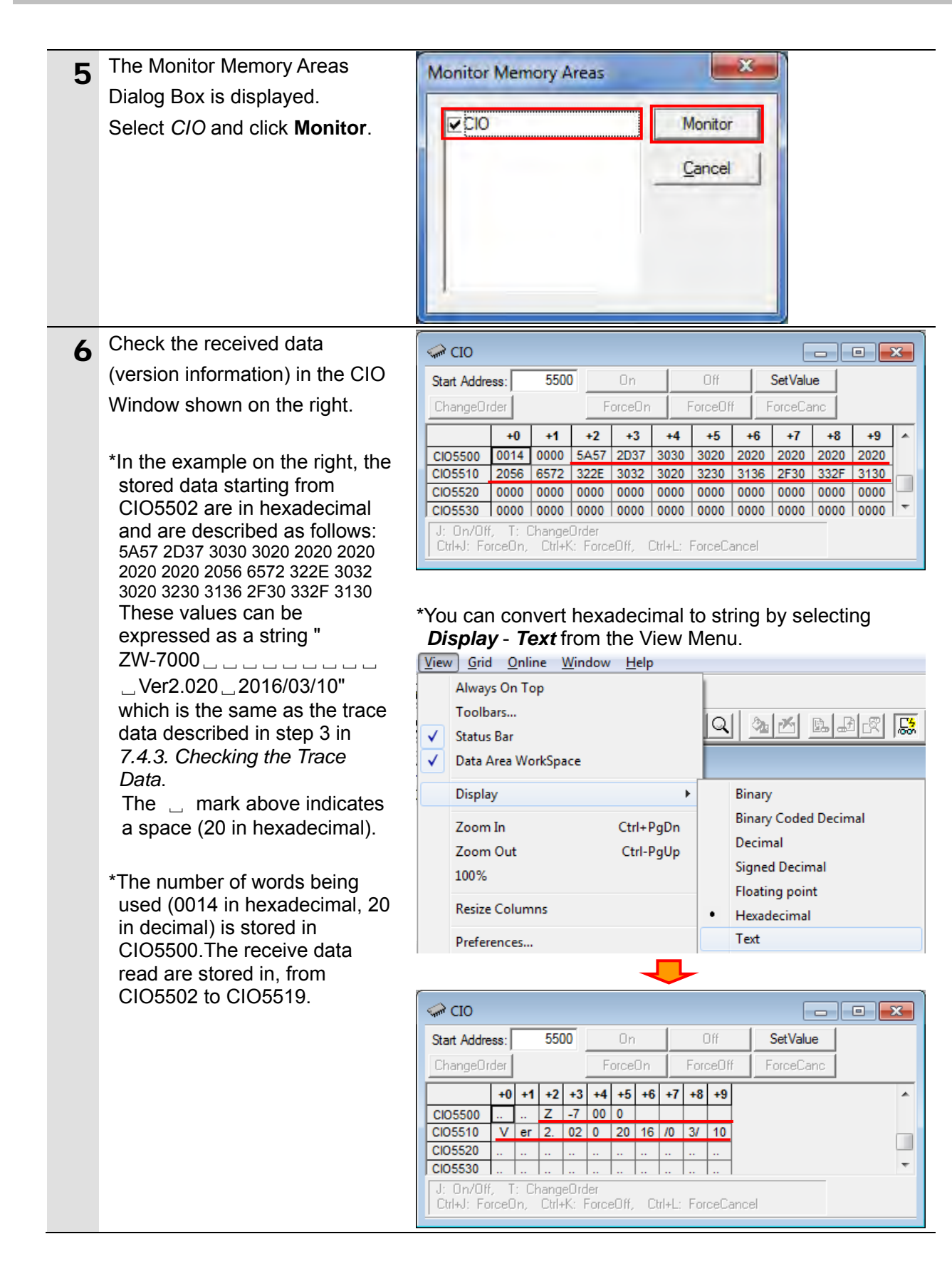

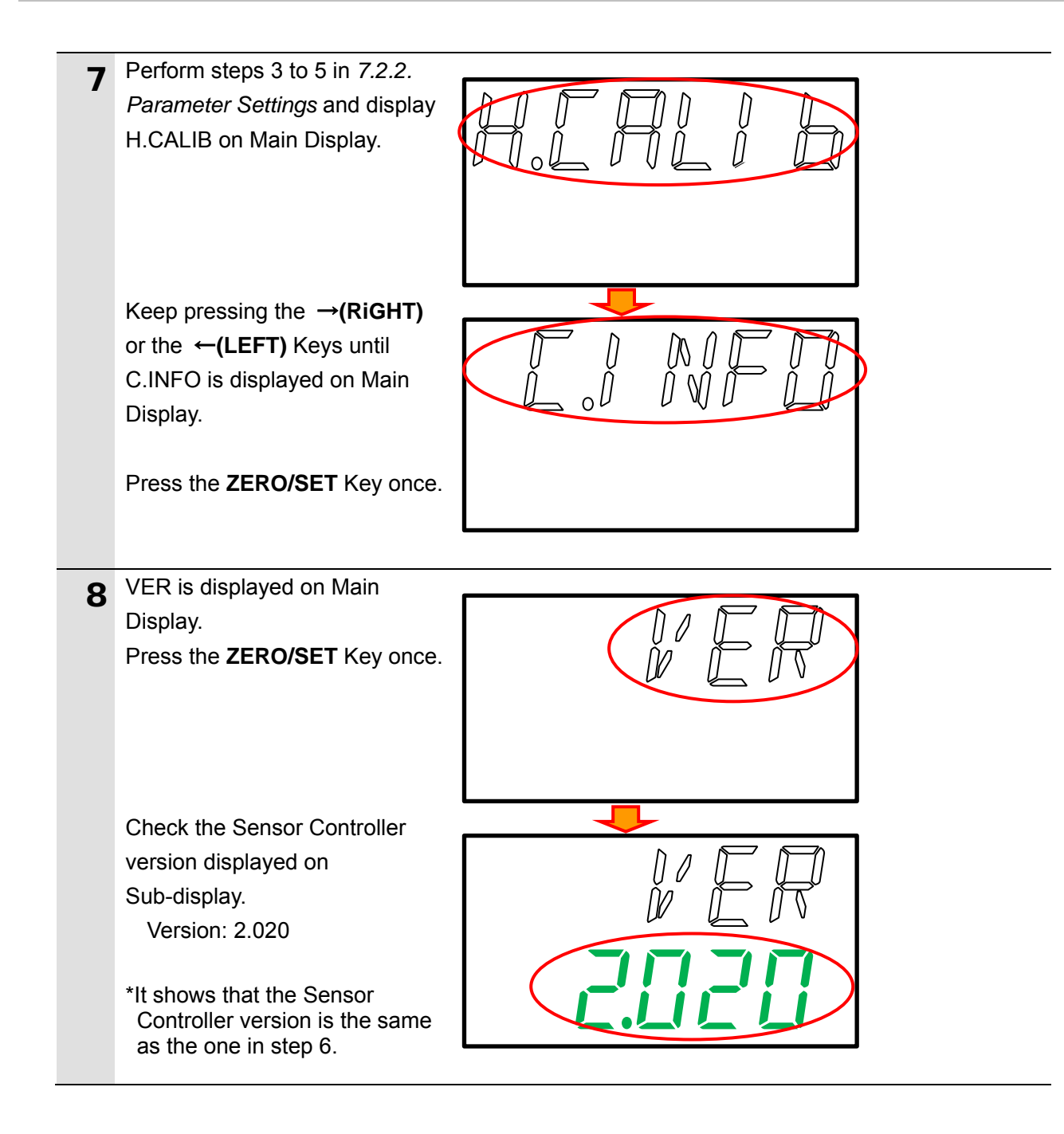

# 8. Initialization method

The setting procedures in this document are based on the factory default settings. Some settings may not be applicable unless you use the devices with the factory default settings.

# 8.1. Initializing PLC

To initialize the settings of PLC, it is necessary to initialize Serial Communications Unit and CPU Unit. Change the operating mode of PLC to PROGRAM mode before the initialization.

### 8.1.1. Serial Communications Unit

To initialize the settings of Serial Communications Unit, select *Edit* - *I/O Table and Unit Setup* from the PLC Menu in CX-Programmer and perform the following steps.

(1)Right-click Serial Communications Unit in the PLC IO Table Window and select **Unit Setup** from the menu.

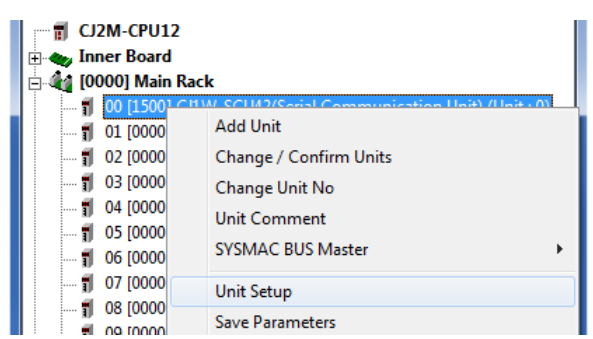

(2)In the CJ1W-SCU42 [View Parameters] Dialog Box, click Set Defaults first, then click

#### Transfer[PC to Unit].

| Item           Port1: Port settings         D           Port1: Serial communications mode         P           Port1: Data length         7           Port1: Stop bits         2           Port1: Parity         E           Port1: Parity         E | Set Value<br>Defaults<br>Host Link(default)<br>7 bits | Unit |  |
|----------------------------------------------------------------------------------------------------|-------------------------------------------------------|------|--|
| Port1: Port settings     C       Port1: Serial communications mode     F       Port1: Data length     7       Port1: Stop bits     2       Port1: Parity     E       Port1: Parity     E                                                            | Defaults<br>Host Link(default)<br>7 bits              |      |  |
| Port1: Serial communications mode   <br>Port1: Data length 7<br>Port1: Stop bits 2<br>Port1: Parity E<br>Port1: Parity E                                                                                                    | Host Link(default)<br>7 bits<br>2 bits                |      |  |
| Port1: Data length     7       Port1: Stop bits     2       Port1: Parity     E       Port1: Parity     E                                                                                                    | bits                                                  |      |  |
| Port1: Stop bits 2<br>Port1: Parity E<br>Port1: Parity E                                                                                                    | hite                                                  |      |  |
| Port1: Parity E                                                                                                    | . 010                                                 |      |  |
| Port1: Poud roto                                                                                                    | Even                                                  |      |  |
| Fulli Dauulate                                                                                                    | Default(9600bps)                                      |      |  |
| Port1: Send delay [                                                                                                    | Default (0 ms)                                        |      |  |
| Port1: Send delay (user-specified) 0                                                                                                    | )                                                     | ms   |  |
| Port1: CTS control                                                                                                    | 10                                                    | -    |  |
| Port1: 1:N/1:1 protocol setting 1                                                                                                    | N protocol                                            |      |  |
| Port1: Host Link compatible device mo                                                                                                    | Default(Mode A)                                       |      |  |
| Port1: Host Link unit number 0                                                                                                    | )                                                     |      |  |
| Port1: No-Protocol Start code 0                                                                                                    | )                                                     |      |  |
| Port1: No-Protocol End code 0                                                                                                    | )                                                     |      |  |
| ap                                                                                                    | •                                                     |      |  |

#### 8.1.2. CPU Unit

To initialize the CPU Unit settings, select *Clear All Memory Areas* from the PLC Menu in CX-Programmer. Select *Initialize* in the Confirm All Memory Area Clear Dialog Box and click **OK**.

| his function                                      | will initialize the following target area o                                                                                                    |
|---------------------------------------------------|----------------------------------------------------------------------------------------------------|
| LC. After ch<br>nd press OK                       | ecking the target area, select "Initialize<br>(.                                                                                                    |
| PLC Name                                          | NewPLC1                                                                                                    |
| PLC Type                                          | CJ2M-CPU12                                                                                                    |
| Target Area                                       | Program Area<br>IOM Area<br>Parameter Area<br>-PLC Settings Area<br>-Peripheral Device Area<br>-IO Table Area<br>-Routing Table Area<br>-SIOU CPU Unit Area |
|                                                   | Clear Error Log                                                                                                    |
| <ul> <li>Initialize</li> <li>Do not in</li> </ul> | nitialize                                                                                                    |

# 8.1. Initializing Sensor Controller

For information on how to initialize Sensor Controller, refer to *Initializing Settings* in 8-11 Setting the System in 8. Sensor controller operations of the Displacement Sensor ZW-7000 series Confocal Fiber Type Displacement Sensor User's Manual (Cat. No. Z362).

# 9. Program

This section describes the details on the program used in this document.

#### 9.1. Overview

The following explains specifications and functions of the program that are used to check the connection between Sensor Controller (hereinafter referred to as Destination Device) and PLC (Serial Communications Unit (hereinafter referred to as SCU)).

This program uses the protocol macro function of SCU to send and receive the "version information acquisition" command to/from Destination Device and to detect a normal end or an error end.

A normal end of the send/receive processing means a normal end of the communications sequence.

An error end means an error end of the communications sequence and an error of Destination Device (detected with the response data from Destination Device).

Here, the "&" prefix is added to decimal data and the "#" prefix is added to hexadecimal data when it is necessary to distinguish between decimal and hexadecimal data. (e.g., "&1000" for decimal data and "#03E8" for hexadecimal data)

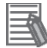

#### **Additional Information**

OMRON has confirmed that normal communications can be performed using this program under *5.2. Device Configuration*, however, we do not guarantee the normal operation under the disturbance such as electrical noise or the performance variation of the device.

#### 9.1.1. Outline of Processing

The following figure shows the data flow from when PLC (SCU) issues command data to Destination Device using serial communications until PLC receives response data from Destination Device.

- (1)The ladder program specifies the communications sequence No. 900 and executes the PMCR instruction.
- (2) The PLC receives the response data from Sensor Controller according to receive messages defined by the communications sequence No. 900 and stores them in the response data storage area.
- (3)The Sensor Controller executes the command by receiving the command data from PLC, and returns response data to PLC.
- (4)The PLC receives the response data from Sensor Controller according to the receive messages defined by the communications sequence No. 900, and stores them in the response data storage area.

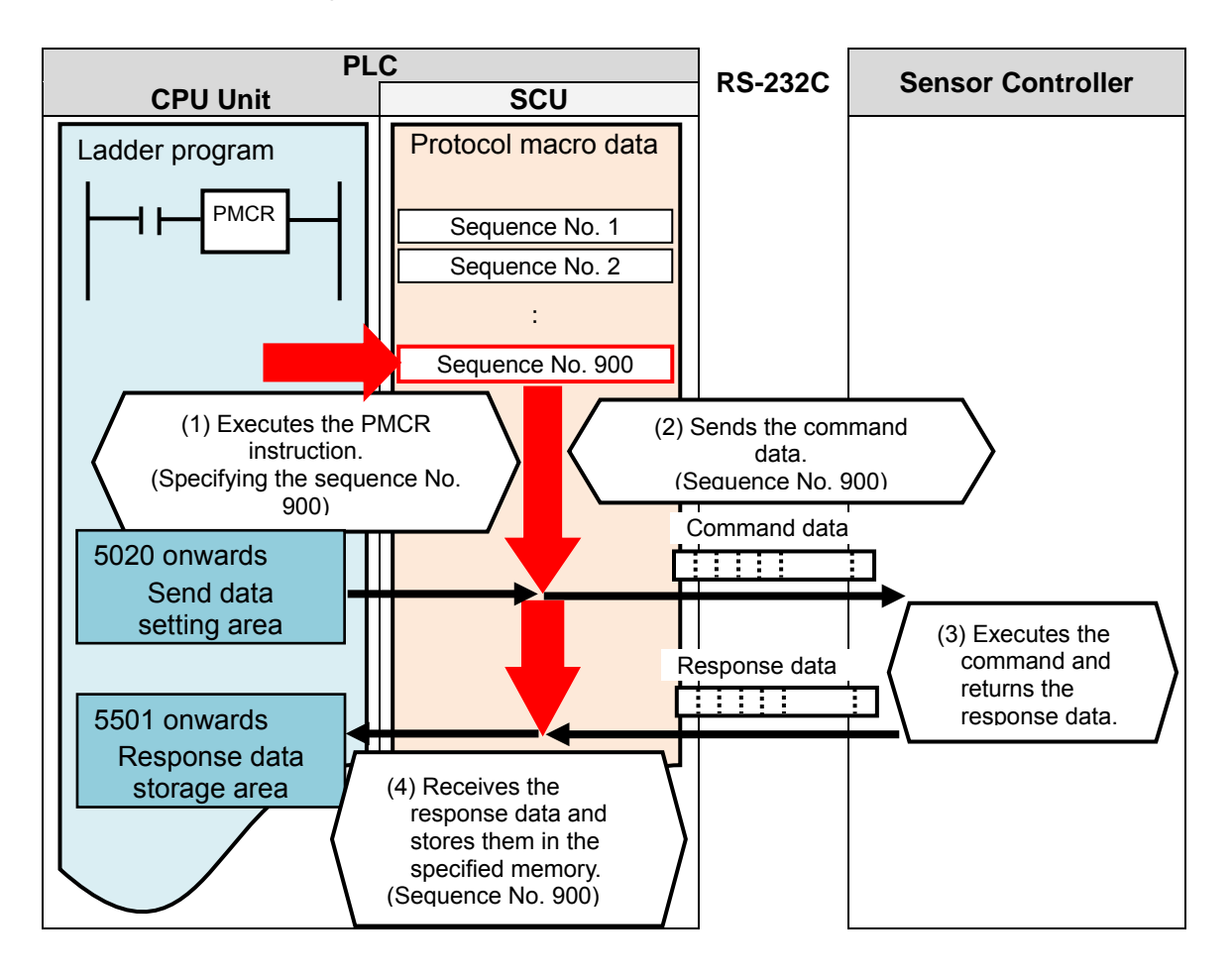

#### 9.1.2. PMCR Instruction and Send/Receive Messages

The following describes the basic operations to execute the PMCR instruction and to send and receive messages.

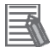

#### **Additional Information**

For details, refer to Serial Communications Instructions (PMCR) in SECTION 3 Instructions of the CJ Series Programmable Controllers INSTRUCTIONS REFERENCE MANUAL (Cat. No. W474).

#### •PMCR instruction operand data

| Instruction    | Mnemonic | Variations | Function code | Function                                                                                                    |  |  |  |
|----------------|----------|------------|---------------|----------------------------------------------------------------------------------------------------|--|--|--|
| PROTOCOL MACRO | PMCR     | @PMCR      | 260           | Starts a communications sequence (protocol<br>data) that is registered in a Serial Communica<br>tions Board (CS Series only) or Serial Commu<br>cations Unit. |  |  |  |
|                |          |            | PMCR          | Ч.                                                                                                    |  |  |  |
| Symbol         |          |            | C1 C2 C2      | 1: Control word 1<br>2: Control word 2                                                                                                    |  |  |  |

s

R

S: First send word

R: First receive word

[C1: Control word 1]

The following three items are set for SCU.

- Communications port No. (internal logical port): #0 to #7
- Serial port number (physical port): #1 or #2 (#1: PORT1, #2: PORT2)
- Unit address of Destination Device: # unit number + #10

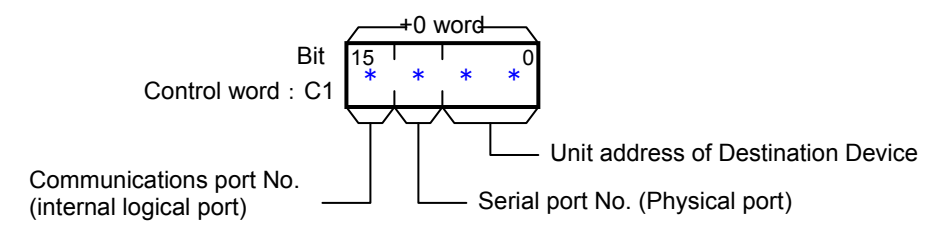

[C2: Control word 2]

The communications sequence number is set, which is registered as protocol macro data. For information on the communications sequence number registered in this protocol macro data, refer to 9.2.1 Communications Sequence Number.

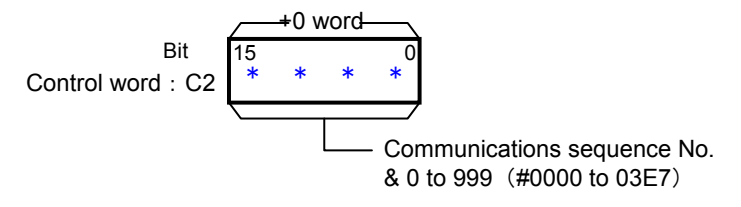

[S: First send word (send area specification)]

The first word of the words (n) required to send the data is set to S. (Including the S word) Between #0000 and #00FA (n=&0 and &250) words can be set.

The send data (assigned to a variable) are entered in the words from S+1 to S+(n-1).

If there is no operand specified in the execution sequence, such as a direct or linked word, set constant #0000 for S.

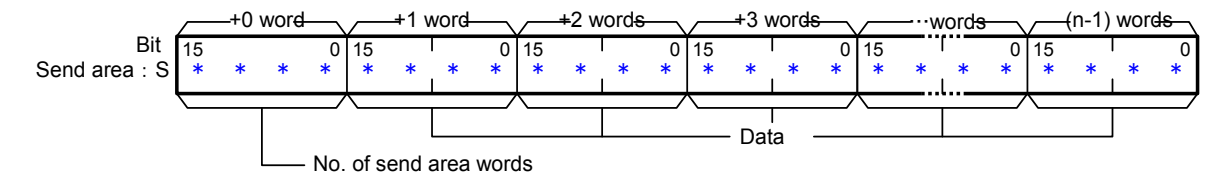

[D: First receive word (receive area specification)]

The number of the received data words (m) is stored in D. (Including the D word) The received data is stored in the words from D+1 to D+(m-1). (m=&0 to &250 or #0000 to #00FA)

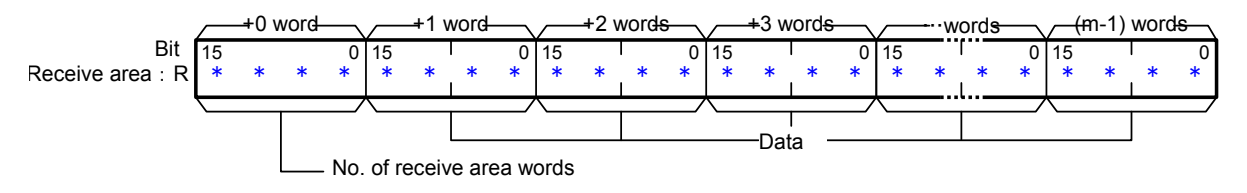

•Send/Receive messages

[Frames of send/receive messages]

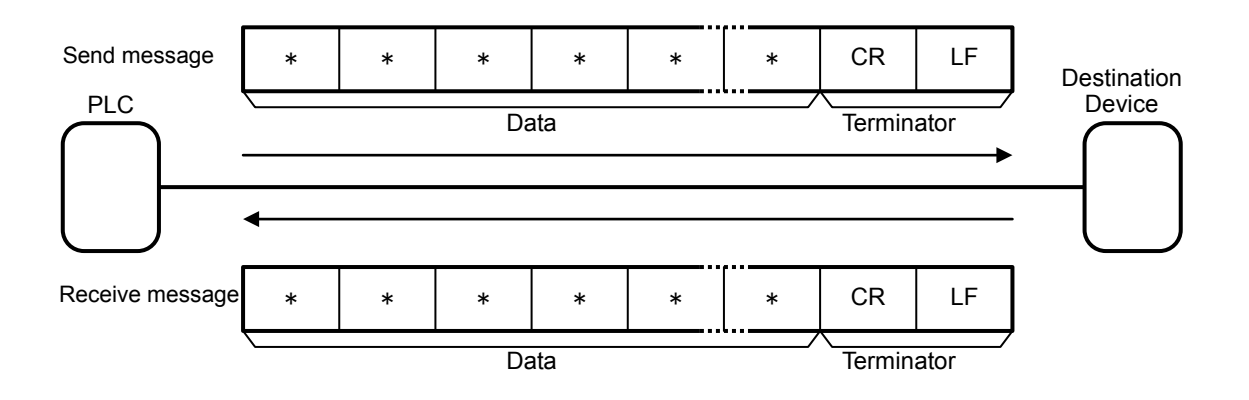

[Relation between send area S (PMCR instruction operand) and send messages]

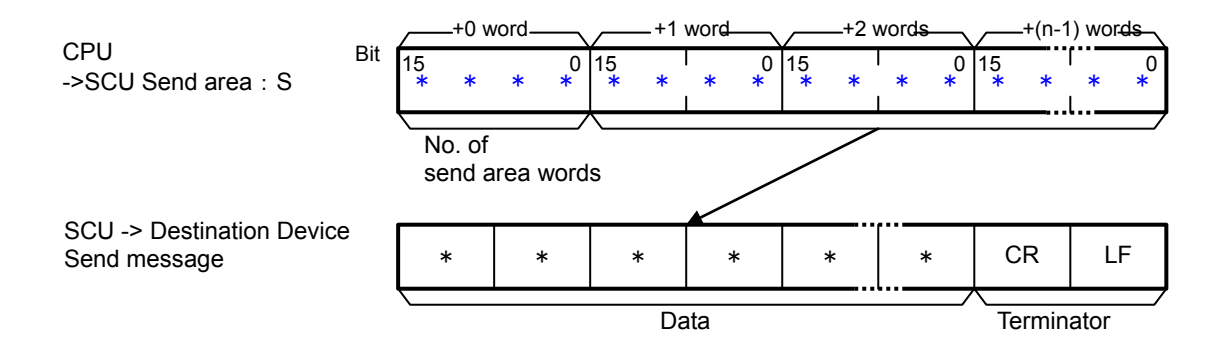

[Relation between receive messages and receive area D (PMCR instruction operand)]

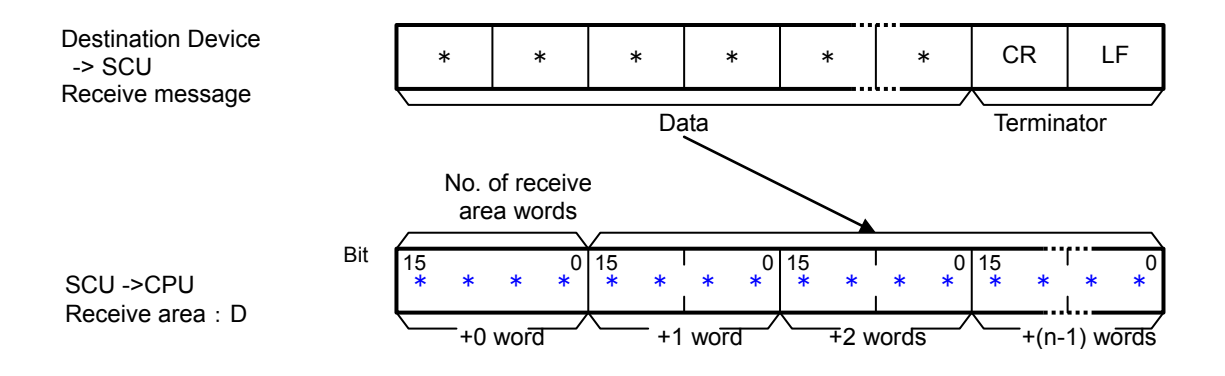

# 9.2. Communications Sequence

The following explains the communications sequence that can be used for the PMCR instruction in this program.

### 9.2.1. Communications Sequence Number

A communications sequence that is registered in SCU is identified by a communications sequence number. The PLC executes a corresponding command on Destination Device by specifying a communications sequence number in the PMCR instruction. This protocol macro data includes the following communications sequence.

| No. | Command name        | Description                                         |
|-----|---------------------|-----------------------------------------------------|
| 900 | Version information | Acquires version information of Destination Device. |
|     | acquisition         |                                                     |

### 9.2.2. PMCR Instruction Operand Settings

The PMCR instruction operands of the communications sequence No. 900 (#0384)" version information acquisition" are shown below.

#### Control word C1 setting (C1: CIO 5010)

|    | <b>3</b> (                            |                                                                               |  |
|----|---------------------------------------|-------------------------------------------------------------------------------|--|
| CH | Description (data type)               | Data (description)                                                            |  |
| C1 | Communications port No. (1-digit hex) | #7210 (Communications part No. 7                                              |  |
|    | Serial port No. (1-digit hex)         | #7210 (Communications port No. 7,<br>Serial port No.2,<br>#Unit number + #10) |  |
|    | Unit address of Destination Device    |                                                                               |  |
|    | (2-digit hex)                         |                                                                               |  |

#### Control word C2 setting (C2: CIO 5011)

| CH | Description (data type)     | Data (description)                     |
|----|-----------------------------|----------------------------------------|
| C2 | Communications sequence No. | &900 (Version information acquisition) |

#### • First send word S setting (S: CIO 5020)

| СН | Description (data type)            | Data (description)                   |
|----|------------------------------------|--------------------------------------|
| S  | Number of send data words (4-digit | #0000: (No variable in send messages |
|    | hex)                               | of protocol macro data)              |

#### First receive word D setting (D: CIO 5500)

| CH   | Description (data type)               | Data (description)                   |
|------|---------------------------------------|--------------------------------------|
| D    | Number of receive data words (4-digit | Stores the number of words used,     |
|      | hex)                                  | including the D word.                |
| D+1  | Receive data [0] (4-digit hex)        |                                      |
| D+2  | Receive data [1] (4-digit hex)        | Stores conviradiversion information  |
| :    | :                                     | Stores acquired version information. |
| D+50 | Receive data [49] (4-digit hex)       |                                      |

# 9.2.3. Receive Data Format

The following shows the receive data format of version information that is acquired from Destination Device using the version information acquisition command.

| Item                | Size     |
|---------------------|----------|
| Model               | Variable |
| Space               | 1 byte   |
| Version infromation | Variable |

The information below is stored in order from D+1. (D: CIO 5500)

### 9.3. Error Detection Processing

In this program, the error detection processing performs with regard to the following areas (1) to (3). For error codes, refer to *9.8. Error Processing*.

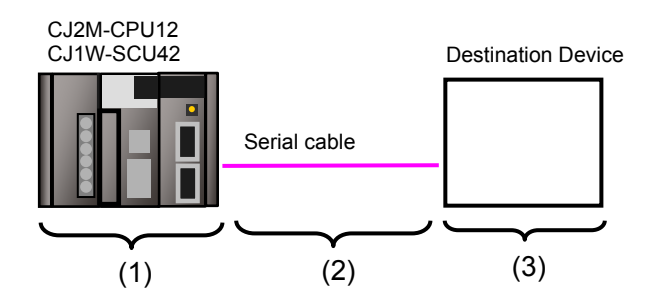

- (1)Errors when executing the PMCR instruction (PMCR instruction error) An incorrect communications sequence number and an incorrect memory address, which prevent the execution of the PMCR instruction, are detected as PMCR instruction errors. An error can be detected with error codes (1519.00 to 03) of the port operating status in the CIO area allocated to the SCU.
- (2)Errors when communicating with Destination Device (Communications error) Errors that occur in communications with Destination Device such as character corruption and transmission errors caused by unmatched baud rate setting are detected as communications errors. An error can be detected with error code (1519.10) of the sequence abort completion in the CIO area allocated to the SCU.
- (3) Errors in Destination Device (Destination Device errors)

Destination Device errors include a command error, a parameter error, a data error, and an execution failure in Destination Device. An error is detected with the response data which is returned from Destination Device. In this program, an error is detected by comparing difference in formats between a receive message in normal operation (hereinafter referred to as "normal message") and a receive message in error (hereinafter referred to as "error message"). (For details, refer to *9.6.6. Receive Message Settings.*)

| Normal        | "ZW-70 | 00 "          | ""    | "Ver.x.xxx xx/xx/xx" | #0D           |
|---------------|--------|---------------|-------|----------------------|---------------|
| message       | N      | lodel         | Space | Command              | End code [CR] |
|               |        |               |       |                      |               |
| Error mossago | "ER"   | #0D           |       |                      |               |
| Endi message  | Error  | End code [CR] |       |                      |               |

#### Additional Information

For information on the CIO area allocated to SCU, refer to 9.4.2 Lists of Allocations.

# 9.4. Memory Maps

The memory maps of this program are shown below.

#### 9.4.1. Lists of Addresses

The tables below list the addresses necessary to execute this program. You can change the allocations below to any addresses.

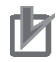

# **Precautions for Correct Use**

Make sure that there is no duplicated address when changing the addresses.

#### Input memory

The address below is used to operate this program.

| Address | Data type | Variable name | Description                                       |
|---------|-----------|---------------|---------------------------------------------------|
| 5000.00 | BOOL      | Input_Start   | Starts the send/receive processing when this flag |
|         |           |               | changes from OFF to ON.                           |

#### Output memory

The execution results of the program are stored in these addresses.

| Address | Data type | Variable name                     | Description                                  |
|---------|-----------|-----------------------------------|----------------------------------------------|
| 5000.02 | BOOL      | Output_NormalEnd                  | Turns ON when the send/receive processing    |
|         |           |                                   | ends normally.                               |
| 5000.03 | BOOL      | Output_ErrorEnd                   | Turns ON when one or more of the following   |
|         |           |                                   | errors occur.                                |
|         |           |                                   | (1) PMCR instruction error                   |
|         |           |                                   | (2) Communications error                     |
|         |           |                                   | (3) Destination Device error                 |
| 5501    | WORD      | ReceiveData[0] (4-digit hex)      | Stores the 1st and 2nd bytes of the data     |
|         |           |                                   | received from Destination Device.            |
| 5502    | WORD      | ReceiveData[1] (4-digit hex)      | Stores the 3rd and 4th bytes of the data     |
|         |           |                                   | received from Destination Device.            |
| :       | :         | :                                 | :                                            |
| 5550    | WORD      | ReceiveData[49] (4-digit hex)     | Stores bytes the 99th and 100th bytes of the |
|         |           |                                   | data received from Destination Device.       |
| H400    | UINT      | Output_PMCR_ErrorCode             | Stores an error code when a PMCR instruction |
|         |           |                                   | error or a communications error occurs.      |
| H402    | UINT      | Output_DestinationDeviceErrorCode | Stores an error code when an error occurs in |
|         |           |                                   | Destination Device.                          |

### Internal memory

These addresses are used to operate this program only.

| Address | Data type | Variable name           | Description                                        |
|---------|-----------|-------------------------|----------------------------------------------------|
| 5000.01 | BOOL      | Local_PMCRExecuting     | Indicates the PMCR instruction execution status.   |
|         |           |                         | Turns ON when the PMCR instruction is being        |
|         |           |                         | executed, and turns OFF when the PMCR instruction  |
|         |           |                         | is not executed.                                   |
| 5000.04 | BOOL      | Local_PMCRNormalEnd     | Turns ON when the PMCR instruction ends normally.  |
| 5000.05 | BOOL      | Local_PMCRErrorEnd      | Turns ON when a communications error (such as a    |
|         |           |                         | transmission error) occurs.                        |
| 5000.06 | BOOL      | Local_DestinationDevice | Turns ON when a Destination Device error occurs.   |
|         |           | Error                   |                                                    |
| 5000.07 | BOOL      | Local_PMCRErrorCode     | Turns ON when a PMCR instruction error (either of  |
|         |           |                         | the following three errors) occurs.                |
|         |           |                         | (1) Sequence No. error                             |
|         |           |                         | (2) Data read/write area exceeded error            |
|         |           |                         | (3) Protocol data syntax error                     |
| 5010    | UINT      | Local_ControlWord1      | Execution parameter of PMCR instruction            |
| 5011    | UINT      | Local_ControlWord2      | Execution parameter of PMCR instruction            |
| 5012    | UINT      | Local_PMCR_ErrorCode    | Stores an error code when a PMCR instruction error |
|         |           |                         | occurs.                                            |
| 5020    | UINT      | Local_FirstSendWord     | Sets the number of send message words of the       |
|         |           |                         | PMCR instruction.                                  |
| 5500    | UINT      | Local_FirstReceiveWord  | Stores the number of message words received from   |
|         |           |                         | Destination Device.                                |

### 9.4.2. Lists of Allocations

The tables below list the addresses necessary to execute this program.

#### CIO area

They are the fixed addresses determined by the unit address (unit number) that is set for SCU.

Unit number 0 is used in this program.

| Address | Data type | Variable name                    |
|---------|-----------|----------------------------------|
| 1519.10 | BOOL      | SequenceAbortCompletion_SCU_0_P2 |
| 1519.11 | BOOL      | SequenceEndCompletion_SCU_0_P2   |
| 1519.15 | BOOL      | ProtocolMacroExecuting_SCU_0_P2  |
| 1519    | UINT      | ProtocolMacroErrorCode_SCU_0_P2  |

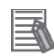

#### **Additional Information**

For details on the CIO area allocated to SCU, refer to 2-3-2. CIO Area of the CJ Series Serial Communications Units OPERATION MANUAL (Cat. No. W336).

Related auxiliary area

They are the fixed addresses determined by the communications port number (internal logical port) specified in the program (PMCR instruction operands).

This program uses the communications port No. 7.

| Address | Data type | Variable name          |
|---------|-----------|------------------------|
| A202.07 | BOOL      | CommPortEnabledFlag_P7 |

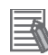

#### Additional Information

For information on the related auxiliary area for the PMCR instruction, refer to *Related Auxiliary Area Words and Bits* in *Serial Communications Instructions (PMCR)* in *SECTION 3. Instructions* of the *CJ Series Programmable Controllers INSTRUCTIONS REFERENCE MANUAL* (Cat. No. W474).

# 9.5. Ladder Program

# 9.5.1. Functional Components of the Ladder Program

The functional components of this program are shown below.

| Major             | Minor classification        | Description                                 |
|-------------------|-----------------------------|---------------------------------------------|
| classification    |                             |                                             |
| 1. Initialization | 1.1. Response code clear    | The area of use is cleared, and the         |
| processing        | 1.2. Operand setting for    | initialization setting is performed as a    |
|                   | PMCR instruction            | preparation for communications.             |
|                   | 1.3. Send/receive symbol    |                                             |
|                   | setting                     |                                             |
| 2. PMCR           | 2.1. PMCR instruction       | The communications sequence registered      |
| instruction       | executing                   | in SCU is identified and executed. A normal |
| execution         | 2.2. PMCR instruction       | end or an error end is detected based on    |
| management        | execution processing        | the related flags and receive data.         |
|                   | 2.3. Normal/error detection |                                             |
|                   | processing                  |                                             |
| 3. Normal end     | 3.1. Normal end processing  | The normal completion flag is turned ON.    |
| state             | 3.2. Response code setting  | The response code for a normal end is set.  |
| management        |                             |                                             |
| 4. Error end      | 4.1. Error end processing   | The error end flag is turned ON.            |
| state             | 4.2. Response code setting  | The response code corresponding to the      |
| management        |                             | error cause is set.                         |

# 9.5.2. Detailed Description of Each Functional Component

The program configured for this document is shown below.

•1. Initialization processing

| 1.Initialization pr<br>1.1.Response c | ocessing<br>ode clear |           |                                                |   |
|---------------------------------------|-----------------------|-----------|------------------------------------------------|---|
| 5000.00<br>    <br> nput_Start        | MO V(021)             | &0        | H400<br>Output_PMCR_<br>ErrorCode              |   |
| -                                     | MO V(021)             | &0        | H402<br>Output_Destina<br>tionDeviceErr        |   |
|                                       | MO V(021)             | &0        | 5012<br>Local PMCR_Er<br>rorCode               |   |
| 1.2. Operand set                      | tting for PMCR ins    | struction | • •                                            |   |
| 5000.00                               | MOV(021)              | #7210     | 5010<br>Local_ControlW<br>ord1                 |   |
| -                                     | MOV(021)              | &900      | 5011<br>Local_ControlW<br>ord2                 |   |
| -                                     | MOV(021)              | #0        | 5020<br>Local FirstSend<br>Word                |   |
|                                       | MO V(021)             | &0        | 5500<br>Local FirstRec<br>eive Word            |   |
| 1.3.Send/receiv                       | e symbol setting      |           | · ·                                            |   |
| 5000.00<br>    <br> nput_Start        | BSET(071)             | #0        | 5501 5550<br>ReceiveData[0] ReceiveData[<br>9] | 4 |

| No.  | Outline             | Description                                      |
|------|---------------------|--------------------------------------------------|
| 1.1. | Response code clear | Clears the error code storage area to 0.         |
| 1.2. | Operand setting for | Sets execution parameters (operands) of the PMCR |
|      | PMCR instruction    | instruction.                                     |
| 1.3. | Send/receive symbol | Initializes the receive data storage area.       |
|      | setting             |                                                  |

#### •2. PMCR instruction execution management

| 2. PMCR instru-<br>2.1. PMCR inst | ction execution ma<br>ruction executing | anagement                                   |                                    |                                |                                |                                 |                                     |
|-----------------------------------|-----------------------------------------|---------------------------------------------|------------------------------------|--------------------------------|--------------------------------|---------------------------------|-------------------------------------|
| 5000.00                           | * 5000.01                               | KEEP(011)                                   | 5000.01<br>Local_PMCREx<br>ecuting | · · ·                          | ¢                              | +                               | ÷ .                                 |
| 5000.02                           | +                                       | +                                           |                                    |                                | •                              | +                               | + ·                                 |
| Output NormalE<br>nd              |                                         |                                             |                                    |                                | •                              | *                               | • ·                                 |
| Output_ErrorEnd                   | J                                       |                                             |                                    |                                |                                |                                 |                                     |
| 2.2. PMOR inst                    | ruction execution                       | processing                                  |                                    |                                |                                | *                               | *                                   |
| 5000.01                           | * A202.07<br>CommPortEnabl<br>edFlag_P7 | 1519.15<br>ProtocolMacroE<br>xecuting_SCU_0 | PMCR(260)                          | 5010<br>Local_ControlW<br>ord1 | 5011<br>Local_ControlW<br>ord2 | 5020<br>Local FirstSend<br>Word | 5500<br>Local FirstRec<br>eive Word |

| No.  | Outline              | Description                                              |
|------|----------------------|----------------------------------------------------------|
| 2.1. | PMCR instruction     | Enters the PMCR instruction executing status.            |
|      | executing            | The executing state is reset at a normal end or an error |
|      |                      | end of the send/receive processing.                      |
| 2.2. | PMCR instruction     | Executes the PMCR instruction under the following        |
|      | execution processing | conditions.                                              |
|      |                      | - Communications port No.7 can be used.                  |
|      |                      | - CMND instruction is not being executed.                |

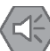

#### Point on safety

Thoroughly check the overall program before specifying the area to store the receive data of the PMCR instruction. Otherwise, the data may be written to an unintended memory area.

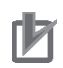

#### **Precautions for Correct Use**

This program uses the communications port No.7.

Do not use the communications port No.7 for other purposes. If you have no choice but to use the communications port No. 7, check that Communications Port Enabled Flag (A202.07) is ON.

| 2.3. Normal/er                                                                                                  | ror detection proc         | essing                             |                                 |                         |                                  |
|----------------------------------------------------------------------------------------------------|----------------------------|------------------------------------|---------------------------------|-------------------------|----------------------------------|
| 5000.01                                                                                                    | * A202.07                  | 1519.15                            | 1519.11                         | +                       | * 5000.04                        |
| Local_PMCRExe<br>outing                                                                                         | CommPortEnabl<br>edFlag_P7 | ProtocolMacroE<br>xecuting_SCU_0   | SequenceEndCo<br>mpletion_SCU_0 | =(300)                  |                                  |
| ,                                                                                                    | +                          |                                    |                                 | #0                      | * ·                              |
|                                                                                                    |                            |                                    |                                 |                         |                                  |
|                                                                                                    | *                          |                                    |                                 | 5501<br>ReceiveData[0]  | *                                |
|                                                                                                    |                            |                                    |                                 |                         |                                  |
|                                                                                                    |                            |                                    |                                 | 5000.04                 | 5000.06                          |
|                                                                                                    |                            |                                    |                                 | Local_PMCRNor<br>malEnd | Local_Destinatio<br>nDeviceError |
|                                                                                                    | +                          | 1                                  | 1519.10                         | 5000.05                 | • ·                              |
|                                                                                                    |                            |                                    | Sequence Abort<br>EndCompletion | Local PMCRErro<br>rEnd  | 1                                |
|                                                                                                    | +                          | ANDW(034)                          | #F                              | 1519<br>ProtocolMacro   | 5012<br>Local PMCR Er            |
|                                                                                                    |                            | Π                                  |                                 | ErrorCode_SC            | rorCode                          |
| e de la companya de la companya de la companya de la companya de la companya de la companya de la companya de l | +                          | +                                  | 5000.07                         | +                       | +                                |
|                                                                                                    |                            | (305)                              |                                 | I                       |                                  |
| r.                                                                                                    | +                          | * <b>#</b> 0                       | rUode<br>*                      | +                       | + ·                              |
|                                                                                                    |                            |                                    |                                 |                         |                                  |
|                                                                                                    | *                          | * 5012<br>Local PMCR Er<br>rorCode | ÷                               | *                       | ÷ ·                              |
|                                                                                                    |                            |                                    |                                 |                         |                                  |

| No.  | Outline                | Description                                             |
|------|------------------------|---------------------------------------------------------|
| 2.3. | Normal/error detection | Detects a normal end or an error end of the result of   |
|      | processing             | send/receive processing.                                |
|      |                        | It is considered as a normal end when all the following |
|      |                        | conditions are satisfied.                               |
|      |                        | (1)Normal end of PMCR instruction                       |
|      |                        | (No PMCR instruction error)                             |
|      |                        | (2)Normal end of communications sequence                |
|      |                        | (No communications error)                               |
|      |                        | (3)Normal messages received from Destination Device     |
|      |                        | (No Destination Device error)                           |
|      |                        | If any of the errors are detected under the conditions  |
|      |                        | above, a corresponding error flag will turn ON.         |

### •3. Normal end state management

| 3.Normal end st<br>3.1.Normal end                                 | ate management<br>processing |                                 |                                         |
|-------------------------------------------------------------------|------------------------------|---------------------------------|-----------------------------------------|
| 5000.04<br>Local_PMCRNor<br>malEnd<br>5000.00<br>1<br>Input_Start | KEEP(011)                    | 5000.02<br>Output_Normal<br>End |                                         |
| 3.2. Response o                                                   | ode setting                  |                                 |                                         |
| 5000.02                                                           | MO V(021)                    | #0                              | H400<br>Output_PMCR_<br>ErrorCode       |
|                                                                   | MOV(021)                     | #0                              | H402<br>Output_Destina<br>tionDeviceErr |

| No.  | Outline               | Description                                             |  |  |
|------|-----------------------|---------------------------------------------------------|--|--|
| 3.1. | Normal end processing | Turns ON the normal end flag if it is detected in 2.3.  |  |  |
|      |                       | Normal/error detection processing that the send/receive |  |  |
|      |                       | processing ends normally.                               |  |  |
| 3.2. | Response code setting | Sets response code "#0000" for a normal end in the      |  |  |
|      |                       | response code storage area.                             |  |  |

| 4.Error end sta<br>4.1.Error end s                     | te management<br>processing       |            |                                |                                         |
|--------------------------------------------------------|-----------------------------------|------------|--------------------------------|-----------------------------------------|
| 5000.05                                                | • •                               | KEEP(011)  | 5000.03<br>Output_ErrorEn<br>d | [                                       |
| 5000.06<br>Local_Destinatio<br>nDeviceError<br>5000.07 |                                   |            |                                |                                         |
| Local PMCRErro<br>rCode<br>5000.00                     |                                   |            | ÷                              | ÷                                       |
| Input Start                                            | ode setting                       |            | Ŧ                              | ÷                                       |
| 5000.03                                                | * 5000.07 *                       | MOV (00.1) | E010                           |                                         |
|                                                        | 3000.07                           | MU V(U21)  | 5012<br>Local PMCR Er          | H400<br>Dutout PMCR                     |
| Output_ErrorEnd                                        | Local_PMCRErro<br>rCode           |            | rorCode                        | ErrorCode                               |
| r.                                                     | 5000.05<br>Local,PMCRErro<br>rEnd | MO V(021)  | #F                             | H400<br>Output_PMCR_<br>ErrorCode       |
|                                                        | Local_Destinatio                  | MO V(021)  | #4552                          | H402<br>Output_Destina<br>tionDeviceErr |

#### •4. Error end state management

| No.  | Outline               | Description                                             |
|------|-----------------------|---------------------------------------------------------|
| 4.1. | Error end processing  | Turns ON the error end flag if it is detected in 2.3.   |
|      |                       | Normal/error detection processing that the send/receive |
|      |                       | processing ends in an error.                            |
| 4.2. | Response code setting | Sets the response code corresponding to the error in    |
|      |                       | the response code storage area when an error occurs.    |

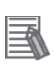

# Additional Information

Refer to 9.8 Error Processing in this document for details on the response codes.

# 9.6. Protocol Macro Data

The protocol macro data consists of sequence, step, send/receive message, and receive matrix. Its composition is described as follows:

- •When there is only one receive message format for a step (send/receive once)
  - Set one each of receive and send messages for the step.

| Sequence No. 900 |        | Step No. 00         | Send message 00 | Receive message 00 |
|------------------|--------|---------------------|-----------------|--------------------|
| •                |        |                     |                 |                    |
| •                |        | Step No. yy         | Send message yy | Receive message yy |
| Sequence No. xxx | xxx: 9 | 99 max./ yy: 15 max |                 |                    |

- •When there are several types of receive message formats for a step (send/receive once)
  - · Set the send message and the receive matrix for the step.
  - Store several types of receive message formats in the reception matrix case numbers 00 to 14. (In the case number 15, "Other" is automatically stored.)

| Sequence No.900  | Step No.00 |             | Send message 00                          | < Receive matrix > |                       |
|------------------|------------|-------------|------------------------------------------|--------------------|-----------------------|
|                  |            |             |                                          | Case No. 00        | Receive message<br>00 |
| •                |            | Step No. yy |                                          |                    |                       |
|                  |            | yy: 15 max  | zz: 14 max                               | Case No. zz        | Receive message<br>zz |
| Sequence No. xxx | xxx: 99    | 99 max      | Automatically stores in the case No. 15. | Case No. 15        | Other                 |

#### 9.6.1. Composition of Protocol Macro Data

In the protocol macro data, there are three different types of receive message formats (normal and error messages) for the send message (SD\_VR). Therefore, the following composition is used with the receive matrix (Mat\_VR).

| Sequence No. 900 | Step No. 00 | SD_VR | <mat_vr></mat_vr> |       |  |
|------------------|-------------|-------|-------------------|-------|--|
|                  |             |       | Case No .00       | RV_VR |  |
|                  |             |       | Case No .01       | RV_ER |  |
|                  |             |       | Case No .15       | Other |  |

\*Normal message for receiving: RV\_VR

Error message for receiving: RV\_ER, Other

(For details, refer to 9.6.6. Receive Message Settings.)

# 9.6.2. Protocol Macro Data Processing Procedure

The processing procedure of protocol macro data is shown below.

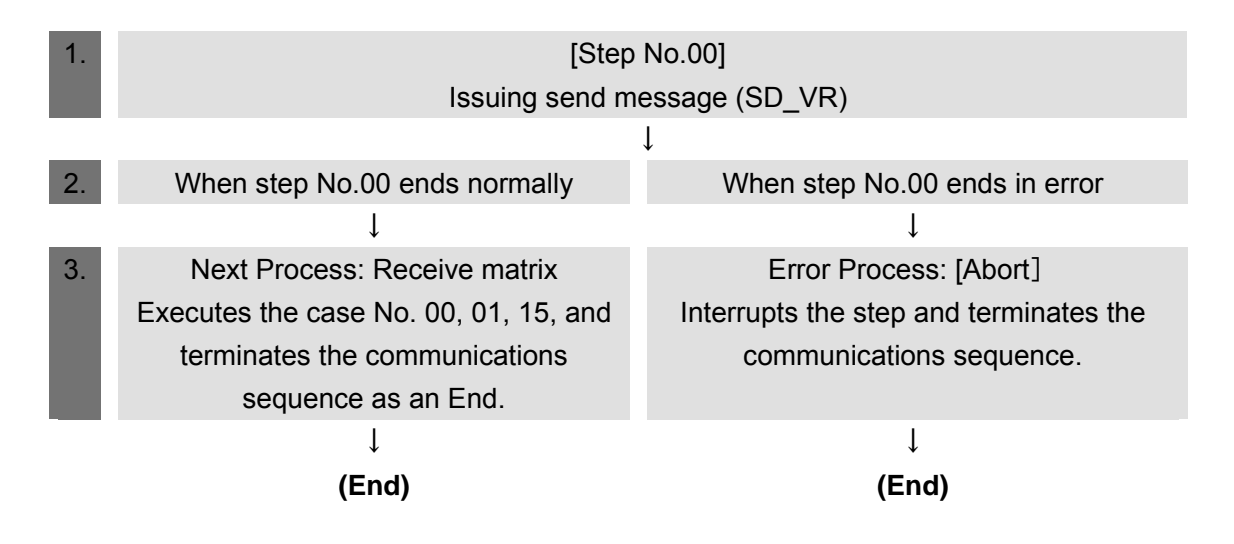

#### 9.6.3. Sequence Settings

The protocol macro data performs the version information acquisition using the communications sequence No. 900.

Set the timeout periods for the communications sequence.

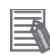

#### **Additional Information**

For details on sequence settings, refer to 3-2 Sequence Attributes (Common to All Steps) of the CX-Protocol OPERATION MANUAL (Cat. No. W344).

#### Timeout period setting

The following describes the contents of the timeout periods (Timer Tr, Tfr, and Tfs) which are set for the sequence.

[Screenshot of communications sequence setting]

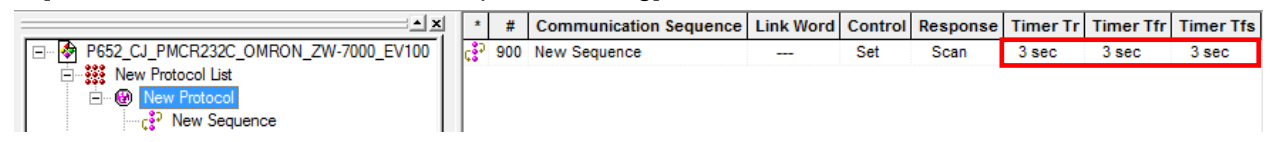

<Settings>

| Item      | Description                             | Explanation                                                                                                    |
|-----------|-----------------------------------------|----------------------------------------------------------------------------------------------------|
| Timer Tr  | Receive<br>wait<br>monitoring<br>time   | Monitors the time from when the receive command of the step<br>in the sequence is recognized until the first byte (header) is<br>received.<br>This timer is set to 3 seconds in this protocol macro data. |
| Timer Tfr | Receive<br>finish<br>monitoring<br>time | Monitors the time from reception of the first byte to reception of<br>the last byte of the data in the step in the sequence.<br>This timer is set to 3 seconds in this protocol macro data.               |
| Timer Tfs | Send finish<br>monitoring<br>time       | Monitors the time from transmission of the header to transmission of the last byte of the data.                                                                                                    |

#### Additional Information

For the calculation method of monitoring time, refer to *4-5 Calculation Method of Monitoring Time* of the *CX-Protocol OPERATION MANUAL* (Cat. No. W344).

#### 9.6.4. Step Settings

The following describes the contents of step settings for the communications sequence No. 900. The settings include retry count, send/receive messages (message names), next process, and error process. The sequence of this protocol macro data is composed of the step No. 00 only.

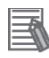

#### **Additional Information**

For details on step settings, refer to 3-3 Step Attributes of the CX-Protocol OPERATION MANUAL (Cat. No. W344).

#### Retry count setting

The following describes the contents of retry count setting for the step.

The step is repeated the number of designated times (0 to 9 times) when an error occurs.

If the error still remains after the designated number of retry repetitions, the system goes to the error process.

The retry count can be set only for the step in which Send&Receive command is set.

#### < Screenshot of step settings>

| <u>* ×</u>                               | * | Step | Repeat   | Command        | Retry | Send Wait | Send Message | Recv Message      | Response | Next   | Error |
|------------------------------------------|---|------|----------|----------------|-------|-----------|--------------|-------------------|----------|--------|-------|
| E 🖗 P652_CJ_PMCR232C_OMRON_ZW-7000_EV100 | 0 | 00   | RSET/001 | Send & Receive | 3     |           | GET_VR       | <mat_vr></mat_vr> | YES      | Matrix | Abort |
| 🖃 🗱 New Protocol List                    |   |      |          |                |       |           |              |                   |          |        |       |
| E W New Protocol                         |   |      |          |                |       |           |              |                   |          |        |       |
| c <sup>22</sup> New Sequence             |   |      |          |                |       |           |              |                   |          |        |       |
|                                          |   |      |          |                |       |           |              |                   |          |        |       |

<Setting>

| Step No. | Retry count |  |  |  |  |
|----------|-------------|--|--|--|--|
| 00       | 3           |  |  |  |  |

•Send/Receive message (massage name) setting

The following describes the setting contents of send/receive messages for the step. The settings are made by using both the send message and receive matrix names mentioned in *9.6.1. Composition of Protocol Macro Data*.

#### < Screenshot of step settings >

| × ×                                  | *   | Step | Repeat   | Command        | Retry | Send Wait | Send Message | Recv Message      | Response | Next   | Error |
|--------------------------------------|-----|------|----------|----------------|-------|-----------|--------------|-------------------|----------|--------|-------|
| P652_CJ_PMCR232C_OMRON_ZW-7000_EV100 | . 0 | 00   | RSET/001 | Send & Receive | 3     |           | GET_VR       | <mat_vr></mat_vr> | YES      | Matrix | Abort |
| 🖻 🐝 New Protocol List                |     |      |          |                |       |           |              |                   |          |        |       |
| - 🛞 New Protocol                     |     |      |          |                |       |           |              |                   |          |        |       |
| c <sup>2</sup> New Sequence          |     |      |          |                |       |           |              |                   |          |        |       |

<Setting>

| Step No. | Send message | Receive message   |
|----------|--------------|-------------------|
| 00       | SD_VR        | <mat_vr></mat_vr> |

\* The receive matrix is indicated with a pair of marks < > at the beginning and end of the receive message.

The receive matrix is set when more than one receive message format exists.
•Next process and error process settings

The following describes the setting contents of the next process and error process for the step. The process set in the *Next* Column is executed when the step execution ends normally. If a communications error occurs, the process set in the *Error* Column is executed.

## < Screenshot of step settings >

| ×                                           | * | Step | Repeat   | Command        | Retry | Send Wait | Send Message | Recv Message      | Response | Next   | Error |
|---------------------------------------------|---|------|----------|----------------|-------|-----------|--------------|-------------------|----------|--------|-------|
| □··· 🖗 P652_CJ_PMCR232C_OMRON_ZW-7000_EV100 |   | 00   | RSET/001 | Send & Receive | 3     |           | GET_VR       | <mat_vr></mat_vr> | YES      | Matrix | Abort |
| New Protocol List                           |   |      |          |                |       |           |              |                   |          |        |       |
| E 🛞 New Protocol                            |   |      |          |                |       |           |              |                   |          |        |       |
|                                             |   |      |          |                |       |           |              |                   |          |        |       |

<Setting>

| Step No. | Next process | Error process |
|----------|--------------|---------------|
| 00       | Matrix       | Abort         |

<Process list>

| Process | Description                                               |
|---------|-----------------------------------------------------------|
| End     | Ends the communications sequence.                         |
| Next    | Goes to the next step number.                             |
| Abort   | Interrupts the step and ends the communications sequence. |
| Goto    | Goes to a designated step number.                         |
| Matrix  | Uses the settings of the receive matrix.                  |

# 9.6.5. Send Message Settings

The following describes the contents of send message settings.

## Additional Information

For details on send message settings, refer to *3-4 Communication Message Attributes* of the *CX-Protocol OPERATION MANUAL* (Cat. No. W344).

### [Screenshot of send message settings]

|                                        | * | Send Message He | eader <h></h> | Terminator <t></t> | Check code <c></c> | Length <> | Address <a></a> | Data     |
|----------------------------------------|---|-----------------|---------------|--------------------|--------------------|-----------|-----------------|----------|
| E P652_CJ_PMCR232C_OMRON_ZW-7000_EV100 |   | GET_VR          |               | CR                 |                    |           |                 | "VR"+⊲t> |
| New Protocol List                      |   |                 |               |                    |                    |           |                 |          |
| E Wew Protocol                         |   |                 |               |                    |                    |           |                 |          |
|                                        |   |                 |               |                    |                    |           |                 |          |
| Send Message List                      |   |                 |               |                    |                    |           |                 |          |

## •SD\_VR send message setting

<Setting>

| "VR" | + <t></t> |
|------|-----------|
| (1)  | (2)       |

| No. | Code                 | Description                                              |
|-----|----------------------|----------------------------------------------------------|
| (1) | "VR"                 | Constant ASCII (Version information acquisition command) |
| (2) | <t> (Terminator)</t> | Type: Code, Data: CR                                     |

<Send message command format>

This is the command format of the message that is sent from SCU to Destination Device according to the SD\_VR send message setting.

"VR" CR

| Command    | Number   | Remarks                                               |
|------------|----------|-------------------------------------------------------|
|            | of bytes |                                                       |
| "VR"       | 2        | Fixed: "VR" (Version information acquisition command) |
| Terminator | 1        | CR(#0D) is used for this protocol macro data.         |

# 9.6.6. Receive Message Settings

The following describes the contents of receive message settings. The receive message compatible with the response formats of normal and error messages are set.

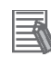

# **Additional Information**

For details on receive message settings, refer to 3-4 Communication Message Attributes of the CX-Protocol OPERATION MANUAL (Cat. No. W344).

[Screenshot of receive message settings]

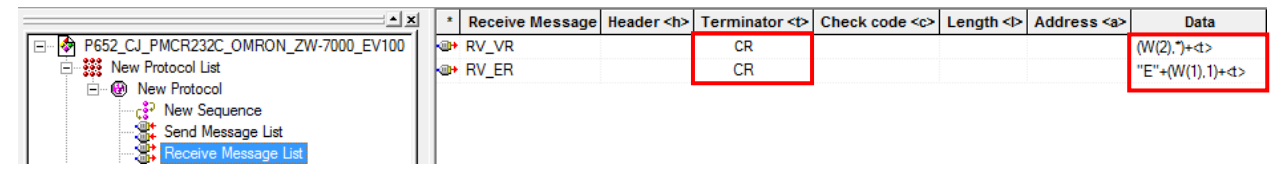

Normal and error message identification

In the protocol macro data, the normal and error messages are identified using the receive message data.

- · Error message: Receive messages with 2 characters beginning with E
- Normal message: Receive messages except for the above

(A receive message is identified using a receive matrix.)

: All the other messages except for the above

•RV\_VR receive message setting (Normal message)

<Setting>

<u>(W(2),\*)</u>+<u><t></u> (1) (2)

| No. | Code                 | Description                                                    |  |  |  |
|-----|----------------------|----------------------------------------------------------------|--|--|--|
| (1) | (W(2),*)             | W(2),*: Stores data with the desired size in the first receive |  |  |  |
|     |                      | word + 2 words that is specified by the PMCR instruction       |  |  |  |
|     |                      | operand.                                                       |  |  |  |
| (2) | <t> (Terminator)</t> | Type: Code, Data: CR                                           |  |  |  |

<Response format of normal message>

This is the response format of the normal message received by SCU from Destination Device according to the RV\_VR receive message setting.

Version information (Size: variable) CR

| Command             | Number of bytes | Remarks                                       |
|---------------------|-----------------|-----------------------------------------------|
| Version information | Variable        | Variable: (version, date)                     |
| Terminator          | 1               | CR(#0D) is used for this protocol macro data. |

•RV\_ER receive message setting (Error message)

<Setting>

<u>"E"</u>+(W(1),1)+<t>

(1) (2) (3)

| No. | Code                 | Description                                                   |
|-----|----------------------|---------------------------------------------------------------|
| (1) | "E"                  | Constant ASCII (E is fixed when receiving the response.)      |
| (2) | &(W(2),2)            | (W(1),1): Stores 1 byte of data in the first receive word + 1 |
|     |                      | word that is specified by the PMCR instruction operand.       |
| (3) | <t> (Terminator)</t> | Type: Code, Data: CR                                          |

<Response format of error message>

This is the response format of the message received by SCU from Destination Device according to the RV\_ER receive message setting.

"ER" CR

| Command    | Number of | Remarks                                           |  |  |  |  |
|------------|-----------|---------------------------------------------------|--|--|--|--|
|            | bytes     |                                                   |  |  |  |  |
| "ER"       | 2         | Fixed: "ER" (Error code when a Destination Device |  |  |  |  |
|            |           | error occurs.)                                    |  |  |  |  |
| Terminator | 1         | CR(#0D) is used for this protocol macro data.     |  |  |  |  |

# 9.6.7. Receive Matrix Settings

The following describes the contents of receive matrix settings. The Mat\_VR is set for the receive matrix.

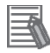

## **Additional Information**

For details on receive matrix settings, refer to 3-5 Creating Matrices of the CX-Protocol OPERATION MANUAL (Cat. No. W344).

[Screenshot of receive matrix settings]

| - ×                                  | * |        | Matrix | Cases |
|--------------------------------------|---|--------|--------|-------|
| P652_CJ_PMCR232C_OMRON_ZW-7000_EV100 |   | Mat_VR |        | 3     |
| 🖻 🗱 New Protocol List                |   |        |        |       |
| E 💮 🛞 New Protocol                   |   |        |        |       |
|                                      |   |        |        |       |
| Send Message List                    |   |        |        |       |
|                                      |   |        |        |       |
| 🗄 📲 Matrix List                      |   |        |        |       |

\*The above screenshot shows that three cases are set for the Mat\_VR receive matrix.

•Mat\_VR receive matrix setting

The following shows that three case numbers 00, 01, and 15 are set.

[Screenshot of case number setting]

| X                                    |   | *  | Case Number | <b>Receive Message</b> | Next Process |
|--------------------------------------|---|----|-------------|------------------------|--------------|
| P652_CJ_PMCR232C_OMRON_ZW-7000_EV100 | ľ | 0, | 00          | RV_ER                  | End          |
| 🖻 🗱 New Protocol List                | ľ | 0  | 01          | RV_VR                  | End          |
| New Protocol                         |   | 0  | 15          | Other                  | End          |
| New Sequence                         |   |    |             |                        |              |
| Send Message List                    |   |    |             |                        |              |
| Receive Message List                 |   |    |             |                        |              |
| Matrix List                          |   |    |             |                        |              |
| Mat_VR                               |   |    |             |                        |              |

<Setting>

The table below shows the contents of the receive message and next process setting for each case number.

| Case No. | Receive | Next    |
|----------|---------|---------|
|          | message | process |
| 00       | RV_ER   | End     |
| 01       | RV_VR   | End     |
| 15       | Other   | End     |

\*The receive matrix performs a comparison from the receive message most meeting the specified condition of response format in accordance with RV\_ER (error message), RV\_VR (normal message), and Other (other message) in that order.

# 9.7. Timing Chart

The timing charts are shown below.

## Normal end

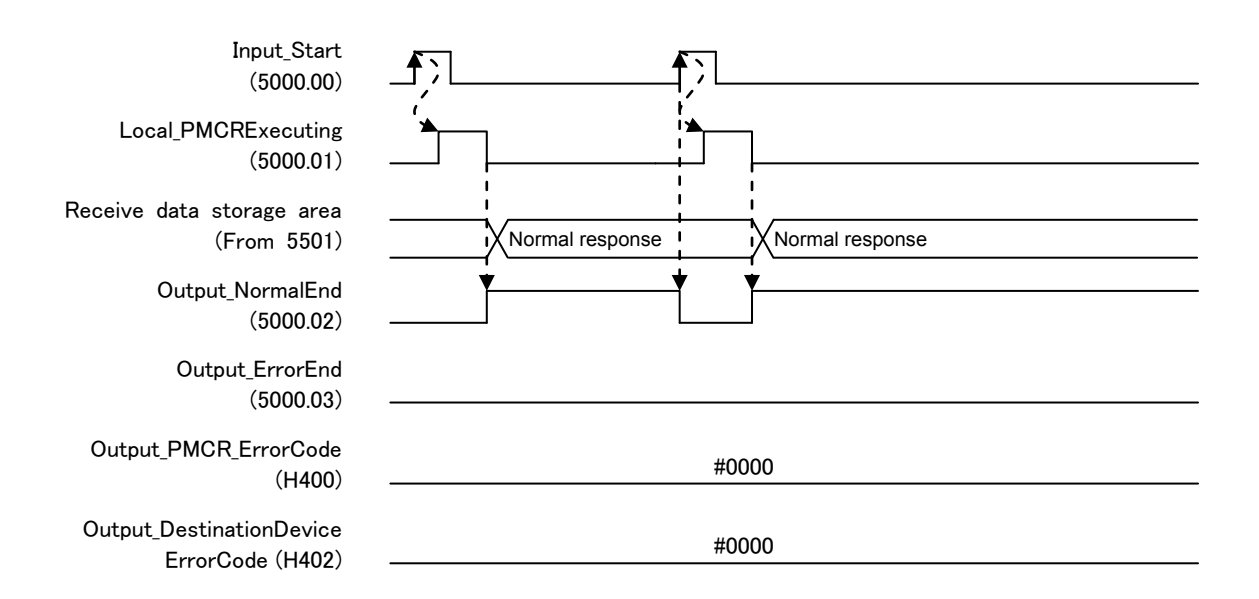

#### •Error end

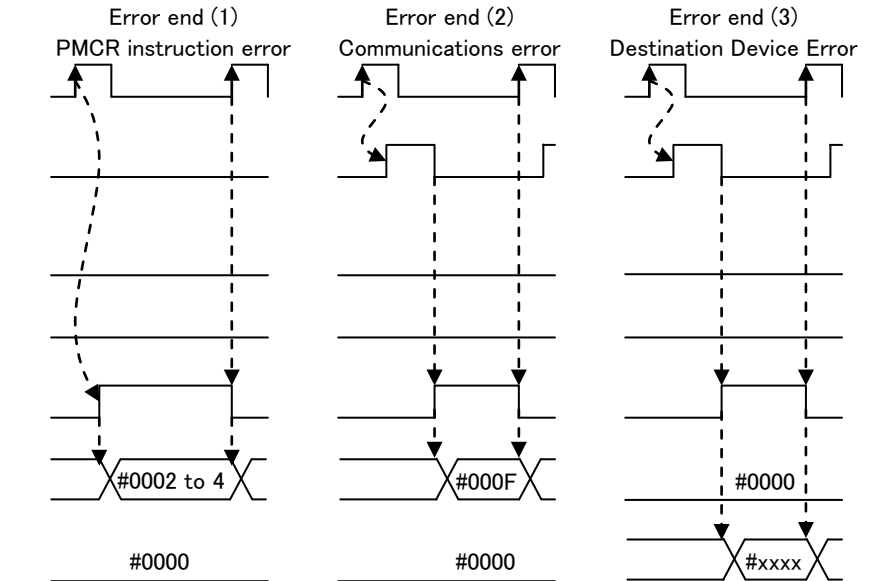

Input\_Start (5000.00)

Local\_PMCRExecuting (5000.01)

Receive data storage area (From 5501)

> Output\_NormalEnd (5000.02)

Output\_ErrorEnd (5000.03)

Output\_PMCR\_ErrorCode (H400)

Output\_DestinationDevice ErrorCode (H402)

# 9.8. Error processing

The following gives the details of errors that may occur during the program execution.

# 9.8.1. Protocol Macro Error Code

The SCU detects an error by monitoring the macro operation. The error codes include (1) PMCR instruction error or (2) Communications error (transmission error, etc.) and are stored in H400 *Output\_PMCR\_ErrorCode*.

# [Error code list]

| Error code | Name                                         | Classification               | Description                                                                                                    |
|------------|----------------------------------------------|------------------------------|----------------------------------------------------------------------------------------------------|
| #0002      | Sequence No.<br>error                        | (1)PMCR<br>instruction error | The sequence number specified by<br>the PMCR instruction does not exist<br>in Unit.                                                       |
| #0003      | Data<br>Read/Write<br>Area Exceeded<br>Error | (1)PMCR<br>instruction error | When data is written or read to CPU<br>Unit, the specified area range is<br>exceeded.                                                     |
| #0004      | Protocol Data<br>Syntax Error                | (1)PMCR<br>instruction error | A code that cannot be executed<br>occurs while the protocol macro is<br>being executed. (Example: A header<br>occurs after a terminator.) |
| #000F      | Transmission<br>error                        | (2)Communications<br>error   | Communications cannot perform due to an error in the transmission path, etc.                                                              |

# Additional Information

For details and troubleshooting on the protocol macro errors, refer to *12-3 Troubleshooting* of the *CJ Series Serial Communications Units OPERATION MANUAL* (Cat. No. W336).

# 9.8.2. Destination Device Error Code

The Destination Device detects an error when executing the command on Destination Device. The error code is stored in H402 *Output\_DestinationDeviceErrorCode*.

| [Error | code | list] |
|--------|------|-------|
|--------|------|-------|

| Error code   | Description                                 |
|--------------|---------------------------------------------|
| "ER" (#4552) | An error is detected on Destination Device. |

# Additional Information

For details and troubleshooting on the Destination Device error, refer to *6. Troubleshooting* of the *Displacement Sensor ZW-7000 series Confocal Fiber Type Displacement Sensor User's Manual for Communications Settings* (Cat. No. Z363).

# **10. Revision History**

| Revision<br>code | Date of revision | Description of revision |
|------------------|------------------|-------------------------|
| 01               | June 2, 2016     | First edition           |

#### OMRON Corporation Industrial Automation Company Tokyo, JAPAN

#### Contact: www.ia.omron.com

Regional Headquarters OMRON EUROPE B.V. Wegalaan 67-69, 2132 JD Hoofddorp The Netherlands Tel: (31)2356-81-300/Fax: (31)2356-81-388

OMRON ASIA PACIFIC PTE. LTD. No. 438A Alexandra Road # 05-05/08 (Lobby 2), Alexandra Technopark, Singapore 119967 Tel: (65) 6835-3011/Fax: (65) 6835-2711

OMRON ELECTRONICS LLC 2895 Greenspoint Parkway, Suite 200 Hoffman Estates, IL 60169 U.S.A Tel: (1) 847-843-7900/Fax: (1) 847-843-7787

OMRON (CHINA) CO., LTD. Room 2211, Bank of China Tower, 200 Yin Cheng Zhong Road, PuDong New Area, Shanghai, 200120, China Tel: (86) 21-5037-2222/Fax: (86) 21-5037-2200

#### Authorized Distributor:

© OMRON Corporation 2016 All Rights Reserved. In the interest of product improvement, specifications are subject to change without notice.

Cat. No. P652-E1-01